# SECTION **U** DRIVER INFORMATION SYSTEM

А

В

С

D

Е

## CONTENTS

| PRECAUTION                                      | 4     |
|-------------------------------------------------|-------|
| Precautions for Supplemental Restraint System   |       |
| (SRS) "AIR BAG" and "SEAT BELT PRE-TEN-         |       |
| SIONER"                                         | 4     |
| COMBINATION METERS                              | 5     |
| System Description                              | 5     |
| UNIFIED METER CONTROL UNIT                      | 5     |
| UNIFIED METER AND A/C AMP                       | 5     |
| POWER SUPPLY AND GROUND CIRCUIT                 | 5     |
| SPEEDOMETER                                     | . 6   |
| TACHOMETER                                      | 6     |
| WATER TEMPERATURE GAUGE                         | 6     |
| FUEL GAUGE                                      | 7     |
| ODO/TRIP METER                                  | 7     |
| COMBINATION METER ILLUMINATION CON-             |       |
| TROI                                            | 8     |
| FAIL-SAFE                                       | 0     |
| Component Parts and Harness Connector Location  |       |
| Arrangement of Combination Meter                | 10    |
| Circuit Diagram                                 | 11    |
| Wiring Diagram — METER —                        | 12    |
| Terminals and Reference Value for Combination   | –     |
| Meter                                           | 14    |
| Terminals and Reference Value for Unified Meter |       |
| and A/C Amp                                     | 15    |
| Self-Diagnosis Mode of Combination Meter        | 15    |
| SELE-DIAGNOSIS FUNCTION                         | 15    |
| OPERATION PROCEDURE                             | 15    |
| CONSULT-IL Function (METER A/C AMP)             | 16    |
| Trouble Diagnosis                               | 16    |
| HOW TO PERFORM TROUBLE DIAGNOSIS                | 16    |
| PRELIMINARY CHECK                               | 17    |
| Symptom Chart                                   | 17    |
| Power Supply and Ground Circuit Inspection      | 18    |
| Vehicle Speed Signal Inspection                 | 19    |
| Engine Speed Signal Inspection                  | 20    |
| Engine Coolant Temperature Signal Inspection    | 21    |
| Fuel Level Sensor Signal Inspection             | 21    |
| Fuel Gauge Pointer Fluctuates Indicator Wrong   | ~ ~ 1 |
| Value or Varies                                 | 23    |
|                                                 |       |

| Fuel Gauge Does Not Move to FULL Position23<br>Odo/Trip Meter and Illumination Control Switch | F |
|-----------------------------------------------------------------------------------------------|---|
| Inspection24                                                                                  |   |
| Electrical Components Inspection24                                                            | G |
| ODO/TRIP METER AND ILLUMINATION CON-                                                          |   |
| TROL SWITCH24                                                                                 |   |
| FUEL LEVEL SENSOR UNIT                                                                        | Н |
| Removal and Installation of Combination Meter 25                                              |   |
| Disassembly and Assembly of Combination Meter 25                                              |   |
| DISASSEMBLY26                                                                                 |   |
| ASSEMBLY27                                                                                    |   |
| Removal and Installation of Odo/Trip Meter and Illu-                                          |   |
| mination Control Switch27                                                                     |   |
| REMOVAL27                                                                                     | J |
| INSTALLATION27                                                                                |   |
| UNIFIED METER AND A/C AMP                                                                     |   |
| System Description                                                                            | Ы |
| COMBINATION METER CONTROL FUNCTION 28                                                         |   |
| A/C AUTO AMP. FUNCTION                                                                        |   |
| OTHER FUNCTIONS                                                                               |   |
| Schematic                                                                                     | L |
| CONSULT-II Function (METER A/C AMP)                                                           |   |
| CONSULT-II BASIC OPERATION                                                                    |   |
| SELF-DIAG RESULTS                                                                             | M |
| DATA MONITOR                                                                                  |   |
| Power Supply and Ground Circuit Inspection 33                                                 |   |
| DTC [U1000] CAN Communication Circuit                                                         |   |
| DTC [B2202] Meter Communication Circuit                                                       |   |
| DTC [B2205] Vehicle Speed Circuit                                                             |   |
| Removal and Installation of Unified Meter and A/C                                             |   |
| Amp                                                                                           |   |
| REMOVAL                                                                                       |   |
| INSTALLATION                                                                                  |   |
| WARNING LAMPS                                                                                 |   |
| System Description                                                                            |   |
| OIL PRESSURE WARNING LAMP                                                                     |   |
| Schematic                                                                                     |   |
| Wiring Diagram — WARN — 40                                                                    |   |
| Oil Pressure Warning Lamp Stays Off (Ignition                                                 |   |
| Switch ON)                                                                                    |   |

| Oil Pressure Warning Lamp Does Not Turn Off (Oil     |    |
|------------------------------------------------------|----|
| Pressure Is Normal)                                  | 49 |
| Component Inspection                                 | 51 |
| OIL PRESSURE SWITCH                                  | 51 |
| A/T INDICATOR                                        | 52 |
| System Description                                   | 52 |
| MANUAL MODE                                          | 52 |
| NOT MANUAL MODE                                      | 52 |
| Wiring Diagram — AT/IND —                            | 53 |
| A/T Indicator Is Malfunction                         | 55 |
| WARNING CHIME                                        | 56 |
| System Description                                   | 56 |
| POWER SUPPLY AND CIRCUIT                             | 56 |
| IGNITION KEY WARNING CHIME (WITHOUT                  |    |
| INTELLIGENT KEY)                                     | 57 |
| IGNITION KEY WARNING CHIME (WITH INTEL-              |    |
| LIGENT KEY)                                          | 57 |
| LIGHT WARNING CHIME                                  | 58 |
| SEAT BELT WARNING CHIME                              | 58 |
| Component Parts and Harness Connector Location.      | 59 |
| Schematic                                            | 60 |
| Wiring Diagram — CHIME —                             | 61 |
| Terminals and Reference Value for BCM                | 64 |
| Terminals and Reference Value for Unified Meter      |    |
| and A/C Amp                                          | 65 |
| Terminals and Reference Value for Combination        |    |
| Meter                                                | 66 |
| CONSULT-II Function (METER A/C AMP)                  | 66 |
| CONSULT-II Function (BCM)                            | 66 |
| DIAGNOSIS ITEMS DESCRIPTION                          | 66 |
| CONSULT-II BASIC OPERATION                           | 66 |
| DATA MONITOR                                         | 66 |
| ACTIVE TEST                                          | 67 |
| SELF-DIAG RESULTS                                    | 67 |
| Trouble Diagnosis                                    | 67 |
| HOW TO PERFORM TROUBLE DIAGNOSIS                     | 67 |
| PRELIMINARY INSPECTION                               | 68 |
| Symptom Chart                                        | 68 |
| Power Supply and Ground Circuit Inspection           | 68 |
| Combination Meter Buzzer Circuit Inspection          | 69 |
| Front Door Switch (Driver Side) Signal Inspection    | 71 |
| Key Switch Signal Inspection (Without Intelligent    |    |
| Key)                                                 | 72 |
| Key Switch and Ignition Knob Switch Signal Inspec-   |    |
| tion (With Intelligent Key, When Mechanical Key Is   |    |
| Used)                                                | 73 |
| Lighting Switch Signal Inspection                    | 74 |
| Seat Belt Buckle Switch (Driver Side) Signal Inspec- |    |
| tion                                                 | 75 |
| Component Inspection                                 | 76 |
| FRONT DOOR SWITCH (DRIVER SIDE)                      | 76 |
| KEY SWITCH                                           | 76 |
| KEY SWITCH AND IGNITION KNOB SWITCH                  | 76 |
| SEAT BELT BUCKLE SWITCH (DRIVER SIDE)                | 76 |
| LANE DEPARTURE WARNING SYSTEM                        | 77 |
| Precautions for Lane Departure Warning (LDW)         |    |
| system                                               | 77 |
| System Description                                   | 77 |

| LDW SYSTEM OPERATION77                             |
|----------------------------------------------------|
| POWER SUPPLY AND GROUND CIRCUIT79                  |
| Action Test80                                      |
| LDW SYSTEM RUNNING TEST                            |
| Camera Aiming Adjustment                           |
| OUTLINE 80                                         |
| PREPARATION 80                                     |
| TARGET SETTING 80                                  |
|                                                    |
|                                                    |
| Component Derits and Harnage Connector Logation 97 |
| Component Paris and Hamess Connector Locationor    |
| Schemalic                                          |
| Winng Diagram — LDW —                              |
| Terminals and Reference value for LDVV Camera      |
| Unit                                               |
| CONSULT-II Function (LDW)                          |
| DESCRIPTION92                                      |
| CONSULT-II BASIC OPERATION                         |
| WORK SUPPORT92                                     |
| SELF-DIAG RESULTS92                                |
| DATA MONITOR93                                     |
| ACTIVE TEST94                                      |
| Trouble Diagnosis95                                |
| HOW TO PERFORM TROUBLE DIAGNOSIS95                 |
| SYMPTOM CHART95                                    |
| Preliminary Inspection95                           |
| Power Supply and Ground Circuit Inspection96       |
| DTC [C1B00] CAMERA UNIT MALF97                     |
| DTC [C1B01] CAM AIMING INCMP97                     |
| DTC [C1B02] VHCL SPD DATA MALF97                   |
| DTC [C1B03] ABNRML TEMP DETECT                     |
| DTC [U1000] CAN COMM CIRCUIT                       |
| DTC [U1010] CONTROL UNIT (CAN)                     |
| LDW Chime Circuit Inspection                       |
| LDW Switch Circuit Inspection                      |
| LDW Indicator Lamp Circuit Inspection102           |
| Turn Signal Input Inspection                       |
| Electrical Component Inspection                    |
| LDW SWITCH103                                      |
| Removal and Installation for LDW Camera Unit104    |
| REMOVAL104                                         |
| INSTALLATION104                                    |
| Removal and Installation for LDW Chime             |
| REMOVAL104                                         |
| INSTALLATION                                       |
| Removal and Installation for LDW Switch            |
| CAN COMMUNICATION                                  |
| System Description 105                             |
| CAN Communication Unit                             |
| COMPASS 106                                        |
| Precautions for Compass 106                        |
| System Description 106                             |
| Troubleshooting 107                                |
| Zone Variation Setting Procedure 108               |
| Calibration Procedure                              |
| Wiring Diagram $- COMPAS - 100$                    |
| Removal and Installation of Compass                |
| CLOCK                                              |
|                                                    |

| Wiring Diagram — CLOCK —                    | 111       |
|---------------------------------------------|-----------|
| Removal and Installation of Clock           | 112       |
| REMOVAL                                     | 112       |
| INSTALLATION                                | 112       |
| REAR VIEW MONITOR                           | 113       |
| System Description                          | 113       |
| POWER SUPPLY AND GROUND                     | 113       |
| AV COMMUNICATION LINE                       | 113       |
| REAR VIEW CAMERA OPERATION                  | 113       |
| Component Parts and Harness Connector Loc   | ation 114 |
| Schematic                                   | 115       |
| Wiring Diagram — R/VIEW —                   | 116       |
| Terminals and Reference Value for Rear View | Cam-      |
| era Control Unit                            | 119       |
| CONSULT-II Function (REARVIEW CAMERA        | A) 120    |
| CONSULT-II BASIC OPERATION                  | 120       |

| WORK SUPPORT 120                                  |   |
|---------------------------------------------------|---|
| DATA MONITOR 120                                  | A |
| Side Distance Guideline Correction                |   |
| SIDE DISTANCE GUIDELINE CORRECTION                |   |
| PROCEDURE 121                                     | R |
| Power Supply and Ground Circuit Inspection 123    |   |
| Rear View Is Not Displayed With The A/T Selector  |   |
| Lever In R-Position                               |   |
| The Rear View Image Is Distorted 128              | С |
| Removal and Installation of Rear View Camera Con- |   |
| trol Unit                                         |   |
| REMOVAL                                           | D |
| INSTALLATION129                                   |   |
| Removal and Installation of Rear View Camera 130  |   |
| REMOVAL                                           | F |
| INSTALLATION130                                   |   |

F

G

Н

L

Μ

Revision: 2006 July

## PRECAUTION

# Precautions for Supplemental Restraint System (SRS) "AIR BAG" and "SEAT BELT PRE-TENSIONER"

The Supplemental Restraint System such as "AIR BAG" and "SEAT BELT PRE-TENSIONER", used along with a front seat belt, helps to reduce the risk or severity of injury to the driver and front passenger for certain types of collision. This system includes seat belt switch inputs and dual stage front air bag modules. The SRS system uses the seat belt switches to determine the front air bag deployment, and may only deploy one front air bag, depending on the severity of a collision and whether the front occupants are belted or unbelted. Information necessary to service the system safely is included in the SRS and SB section of this Service Manual.

#### WARNING:

- To avoid rendering the SRS inoperative, which could increase the risk of personal injury or death in the event of a collision which would result in air bag inflation, all maintenance must be performed by an authorized NISSAN/INFINITI dealer.
- Improper maintenance, including incorrect removal and installation of the SRS, can lead to personal injury caused by unintentional activation of the system. For removal of Spiral Cable and Air Bag Module, see the SRS section.
- Do not use electrical test equipment on any circuit related to the SRS unless instructed to in this Service Manual. SRS wiring harnesses can be identified by yellow and/or orange harnesses or harness connectors.

| COMBINATION METERS PFP:2481                                                                                                    | 4         |
|----------------------------------------------------------------------------------------------------|-----------|
| System Description NKS0022 UNIFIED METER CONTROL UNIT                                                                                                    | ĩC        |
| • Speedometer, odo/trip meter, tachometer, fuel gauge and water temperature gauge are controlled by the unified meter control unit, which is built into the combination meter. Unified meter control unit receives signals from unified meter and A/C amp. | e  <br> - |
| • Warning lamp and indicator lamp of combination meter are controlled by signals drawn from the unifier meter and A/C amp.                                                                                                    | d         |
| <ul> <li>Odo/trip meter, shift position indicator and ICC system display segments can be checked in self-diagnosi<br/>mode.</li> </ul>                                                                                                    | S         |
| <ul> <li>Meters/gauges can be checked in self-diagnosis mode.</li> </ul>                                                                                                    | I         |
| UNIFIED METER AND A/C AMP.                                                                                                    |           |
| Refer to DI-28, "COMBINATION METER CONTROL FUNCTION" in "UNIFIED METER AND A/C AMP".                                                                                                    | ľ         |
| POWER SUPPLY AND GROUND CIRCUIT                                                                                                    |           |
| Power is supplied at all times                                                                                                    |           |
| <ul> <li>through 10A fuse [No. 19, located in the fuse block (J/B)]</li> </ul>                                                                                                    |           |
| <ul> <li>to combination meter terminal 8, and</li> </ul>                                                                                                    |           |
| <ul> <li>to unified meter and A/C amp. terminal 21.</li> </ul>                                                                                                    | (         |
| With the ignition switch in the ON or START position, power is supplied                                                                                                    |           |
| <ul> <li>through 10A fuse [No. 14, located in the fuse block (J/B)]</li> </ul>                                                                                                    |           |
| • to combination meter terminal 7,                                                                                                    |           |
| through 10A fuse [No. 12, located in the fuse block (J/B)]                                                                                                    |           |
| • to unified meter and A/C amp. terminal 22.                                                                                                    |           |
| with the ignition switch in the ACC or ON position, power is supplied                                                                                                    |           |
| through TUA fuse [No. 6, located in the fuse block (J/B)]     to combination mater terminal 4                                                                                                    |           |
| <ul> <li>to combination meter terminal 4,</li> <li>through 15A fuse [No. 10, located in the fuse block ( I/B)] and</li> </ul>                                                                                                    |           |
| <ul> <li>through 15A fuse [No. 11, located in the fuse block (J/B)], and</li> <li>through 15A fuse [No. 11, located in the fuse block (J/B)]</li> </ul>                                                                                                    |           |
| • to unified meter and A/C amp. terminal 46                                                                                                    |           |
| Ground is supplied                                                                                                    | D         |
| <ul> <li>to combination meter terminals 5. 6 and 15</li> </ul>                                                                                                    |           |
| • through grounds M35, M45 and M85,                                                                                                    |           |
| <ul> <li>to unified meter and A/C amp. terminals 29 and 30</li> </ul>                                                                                                    |           |
| • through grounds M35, M45 and M85.                                                                                                    |           |
|                                                                                                    |           |

#### SPEEDOMETER

The speedometer indicates the vehicle speed.

- ABS actuator and electric unit (control unit) provides a vehicle speed signal to the unified meter and A/C amp. with CAN communication.
- Unified meter and A/C amp. converts the vehicle speed signal to the 8-pulse signal, and outputs the vehicle speed signal (8-pulse) to combination meter.
- Combination meter indicates the vehicle speed according to vehicle speed signal (8-pulse) signal.

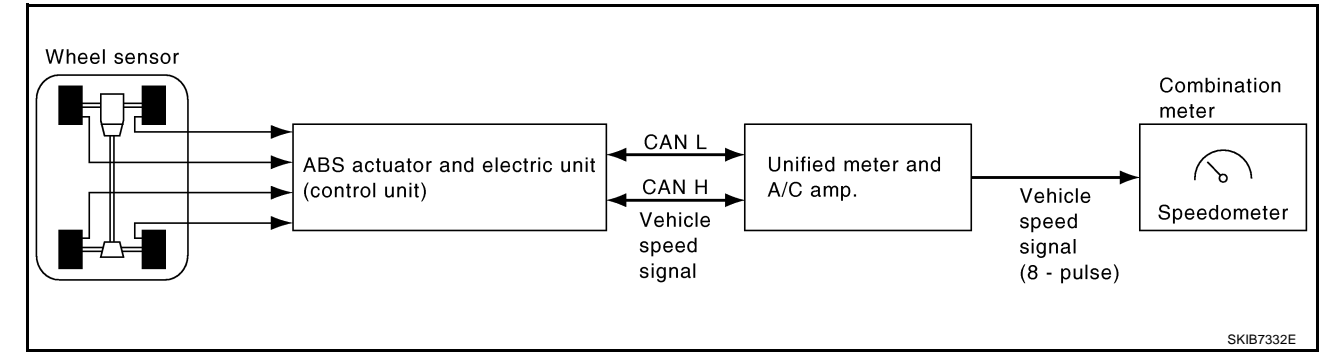

#### TACHOMETER

The tachometer indicates engine speed in revolutions per minute (rpm).

- ECM provides engine speed signal to unified meter and A/C amp. with CAN communication.
- Unified meter and A/C amp. transmits engine speed signal to combination meter with communication line.
- Combination meter indicates the engine speed according to engine speed signal.

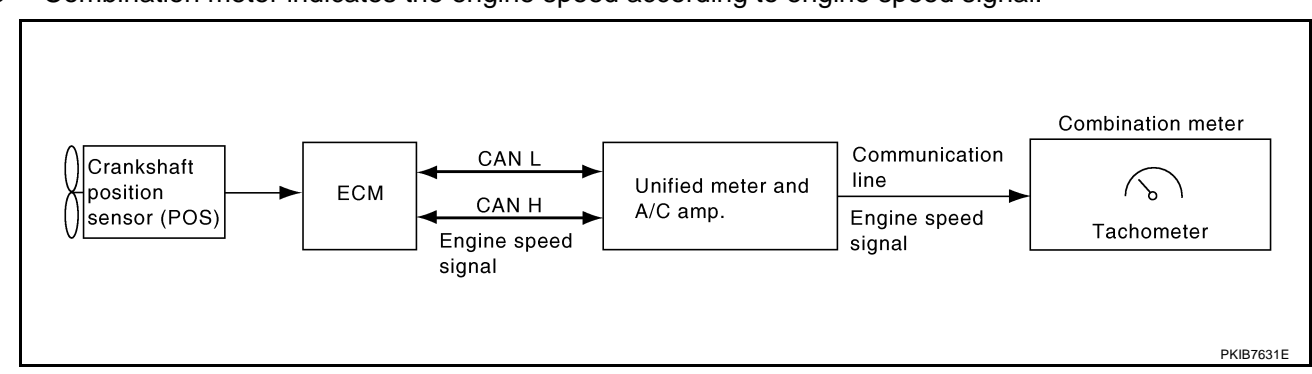

#### WATER TEMPERATURE GAUGE

The water temperature gauge indicates the engine coolant temperature.

- ECM provides engine coolant temperature signal to unified meter and A/C amp. with CAN communication.
- Unified meter and A/C amp. transmits engine coolant temperature signal to combination meter with communication line.
- Combination meter indicates the engine coolant temperature according to engine coolant temperature signal.

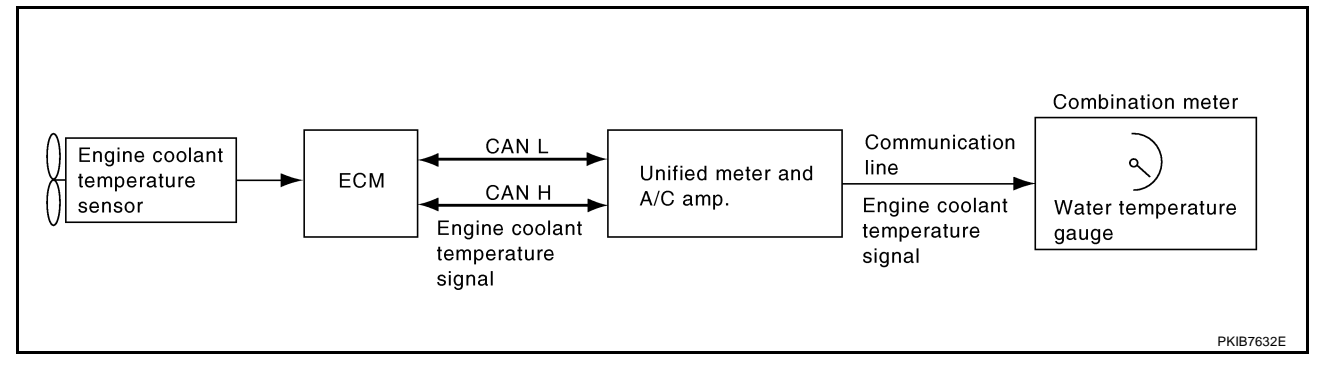

#### **FUEL GAUGE**

А The fuel gauge indicates the approximate fuel level in the fuel tank. Unified meter and A/C amp. reads a resistor signal from fuel level sensor. Signal is supplied from unified meter and A/C amp. terminal 36 \_ through the fuel level sensor unit and fuel pump (main) terminals 5 and 2, and through the fuel level sensor unit (sub) terminals 2 and 1 to unified meter and A/C amp. terminal 28 for the fuel gauge. Unified meter and A/C amp. provides a fuel level signal to combination meter with communication line. Combination meter indicates the approximate fuel level according to the fuel level signal. **ODO/TRIP METER** ABS actuator and electric unit (control unit) provides a vehicle speed signal to the unified meter and A/C F amp. with CAN communication. Unified meter and A/C amp. converts the vehicle speed signal to the 8-pulse signal, and outputs the vehicle speed signal (8-pulse) to combination meter. F Combination meter uses the vehicle speed signal (8-pulse) to calculate the mileage, and displays it. How to Change The Display For Odo/trip Meter Switch modes with following procedure. Press trip transfer switch. Н Trip display A Trip display B Press trip transfer switch A В Press trip reset Press trip reset (Mileage measuring (Mileage measuring switch holding for switch holding for will start at "0.0".) will start at "0.0".) 1 second or more. 1 second or more. DI A BLU リリリリ Reset trip display A. Reset trip display B. SKIB8760E

- When trip transfer switch is pressed, trip meter display changes.
- If trip reset switch is pressed for 1 second or more while "trip A" is displayed, only "trip A" is reset.

### NOTE:

The record of the odo meter is kept even if the battery cable is disconnected. The record of the trip meter is erased when the battery cable is disconnected.

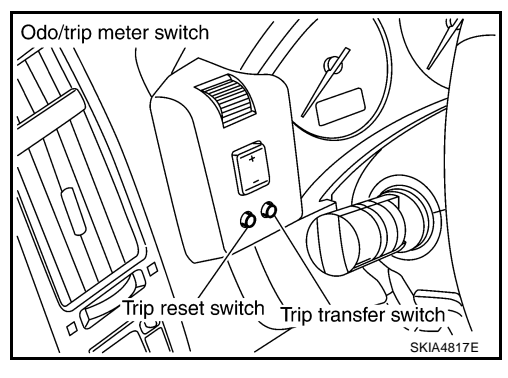

Μ

#### COMBINATION METER ILLUMINATION CONTROL

#### **Daytime Mode**

When ignition switch is turned ON, combination meter illumination is turned ON by unified meter control unit.

#### Nighttime Mode

- Unified meter control unit is transferred to nighttime mode, with ignition switch turned ON and position light request signal from BCM with CAN communication.
- When nighttime mode, illumination control switch illumination turns ON by unified meter control unit. Each illumination is controlled by unified meter control unit.
- Each illumination can be adjusted to 16 step by illumination control switch in nighttime mode.

#### NOTE:

For further details of illumination circuit, refer to  $\underline{\text{LT-186}}, \\ \underline{\text{TION"}}$  .

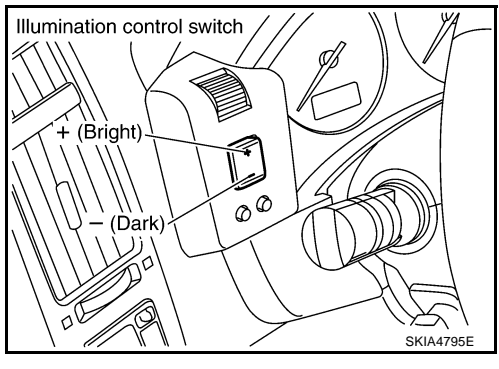

#### FAIL-SAFE

Combination meter performs fail-safe operation when unified meter and A/C amp. communication is malfunctioning.

| Function                    |                                | Fail-safe operation                     |  |
|-----------------------------|--------------------------------|-----------------------------------------|--|
| Speedometer                 |                                |                                         |  |
| Tachometer                  |                                | Poturo to zoro                          |  |
| Fuel gauge                  |                                |                                         |  |
| Water temperature gauge     |                                |                                         |  |
| Illumination control        | Combination meter illumination | Change to nighttime mode.               |  |
| Odo/trip meter              |                                | Integrate in response to 8-pulse input. |  |
| A/T position indicator      |                                | The display turns OFF.                  |  |
| Warning buzzer              |                                | The warning buzzer turns OFF.           |  |
|                             | ABS warning lamp               |                                         |  |
|                             | VDC OFF indicator              |                                         |  |
|                             | SLIP indicator                 |                                         |  |
|                             | Brake warning lamp             |                                         |  |
|                             | Low tire pressure warning lamp |                                         |  |
|                             | AWD warning lamp               |                                         |  |
|                             | Door warning lamp              |                                         |  |
|                             | SET indicator lamp             |                                         |  |
| Warning lamp/indicator lamp | CRUISE indicator lamp          |                                         |  |
| warning lamp/indicator lamp | ICC warning lamp               |                                         |  |
|                             | A/T CHECK warning lamp         |                                         |  |
|                             | Oil pressure warning lamp      |                                         |  |
|                             | Snow mode indicator lamp       |                                         |  |
|                             | Turn signal indicator          |                                         |  |
|                             | Malfunction indicator lamp     | 1                                       |  |
|                             | High beam indicator            |                                         |  |
|                             | Key warning lamp               |                                         |  |
|                             | Run-flat tire warning lamp     |                                         |  |

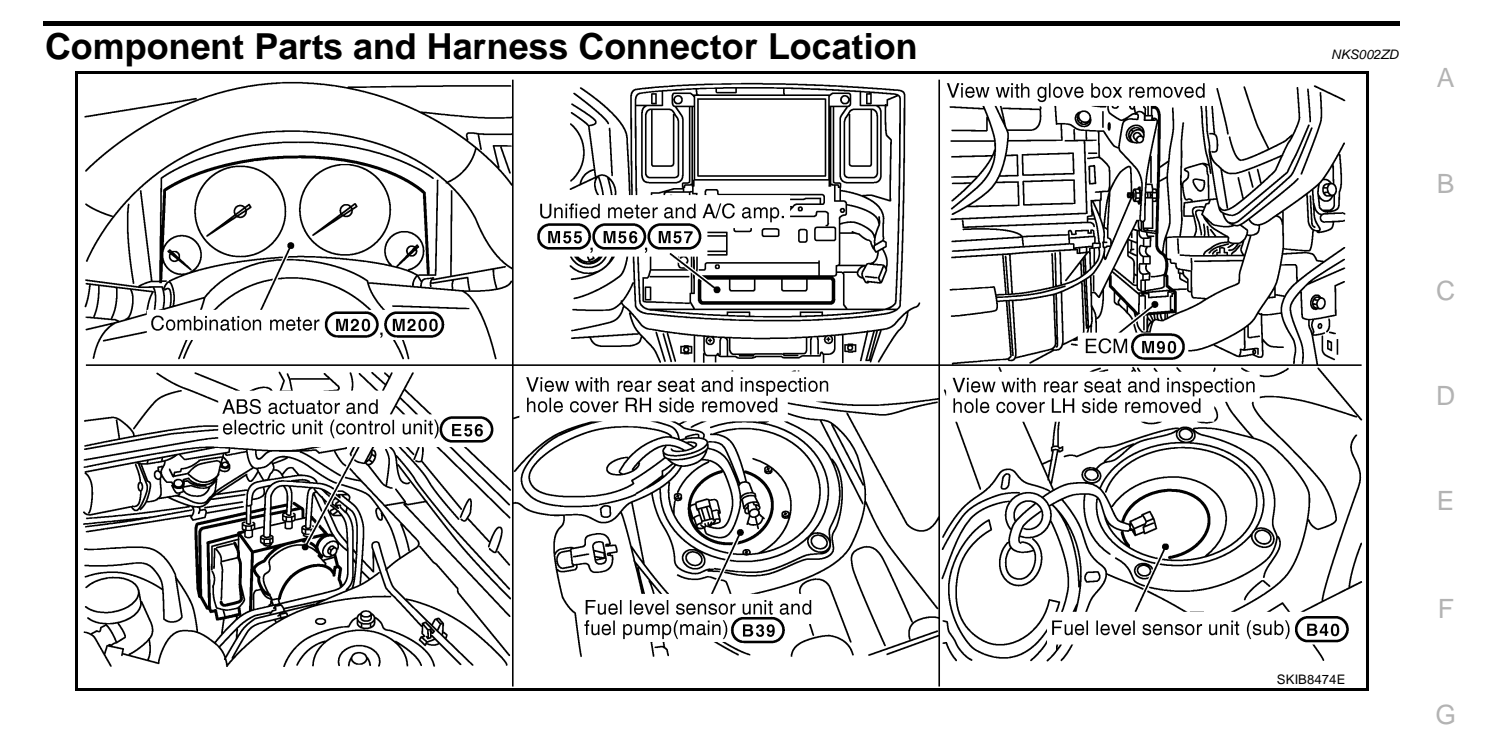

J

Н

I

L

Μ

## **Arrangement of Combination Meter**

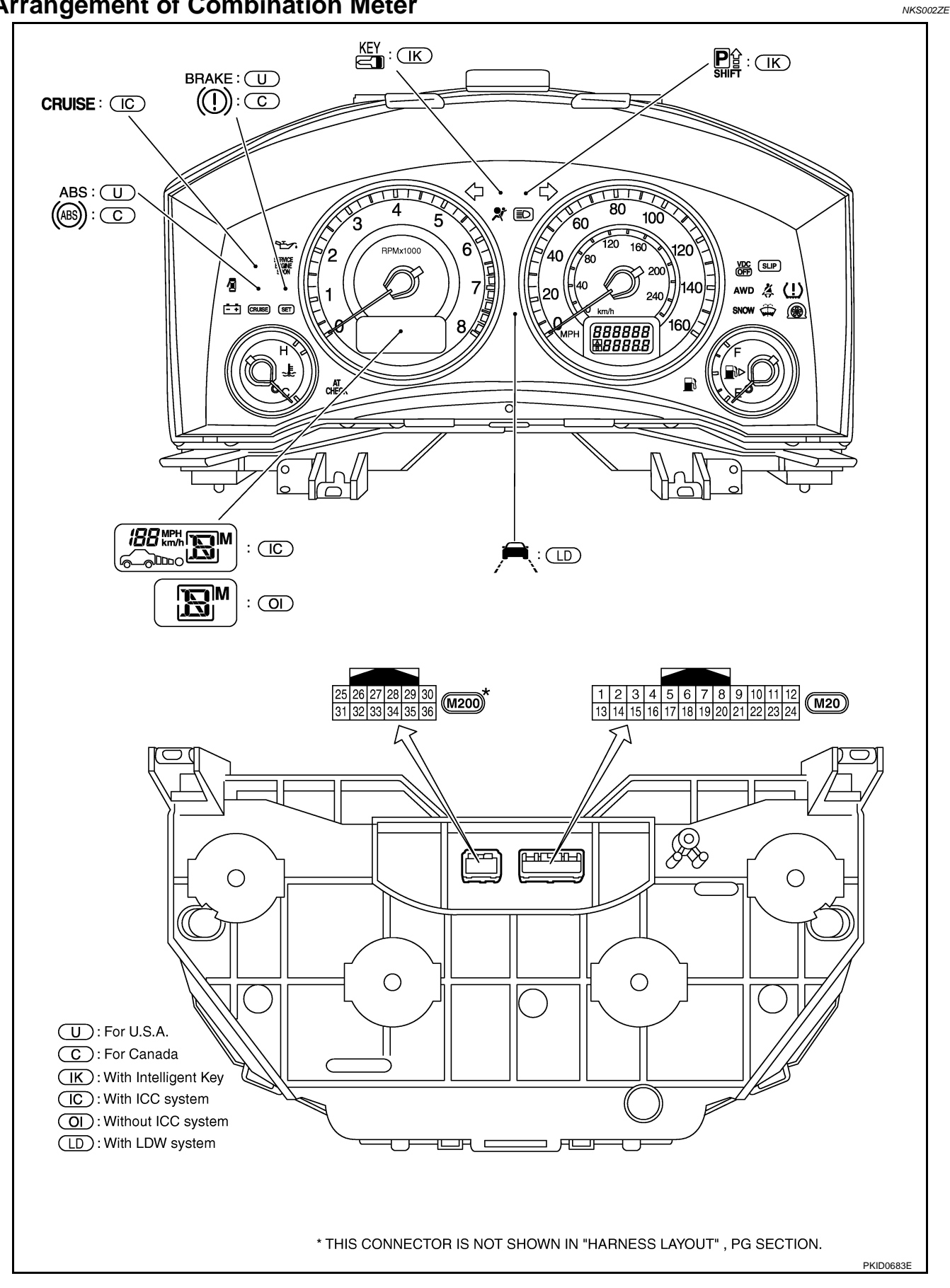

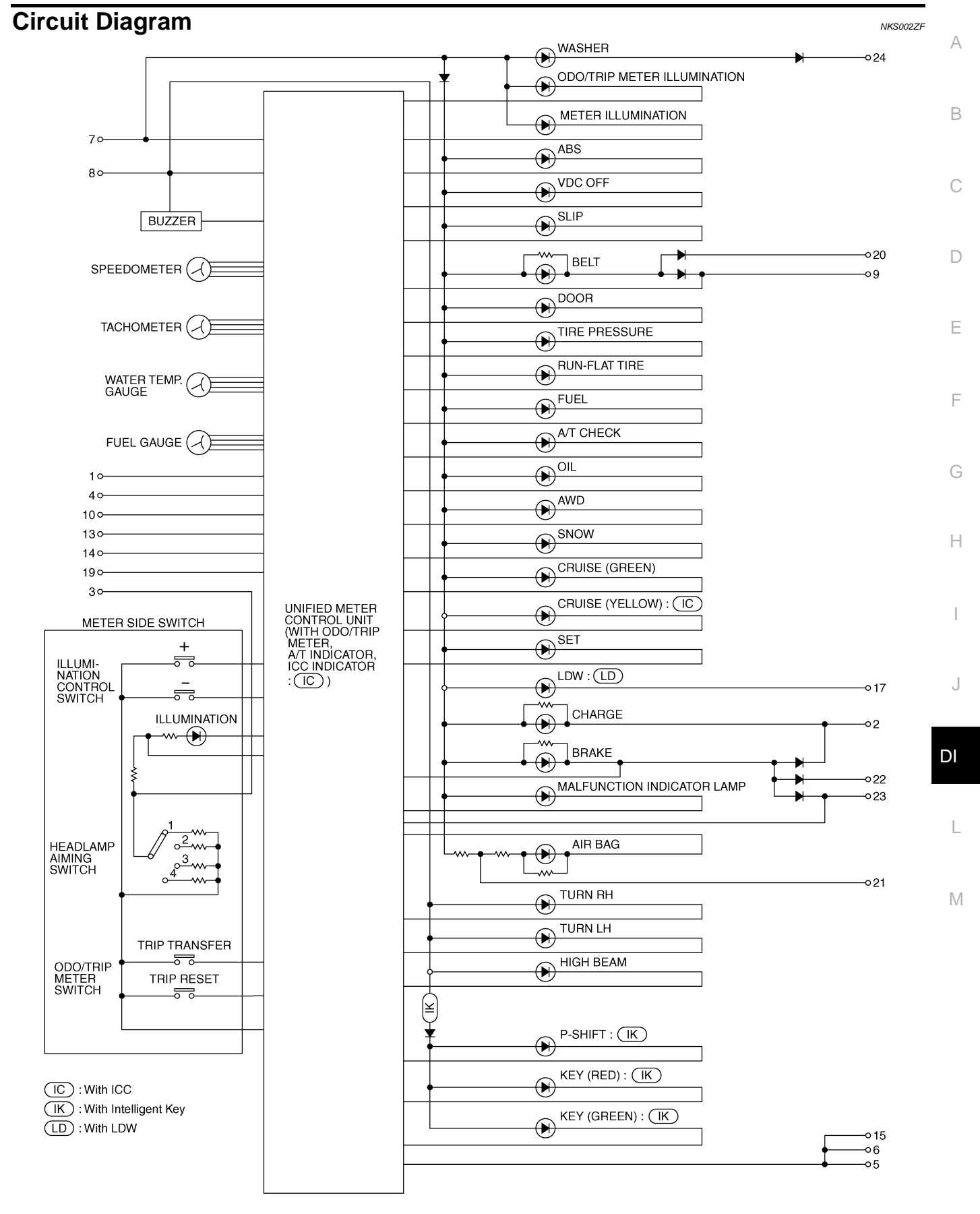

TKWM5121E

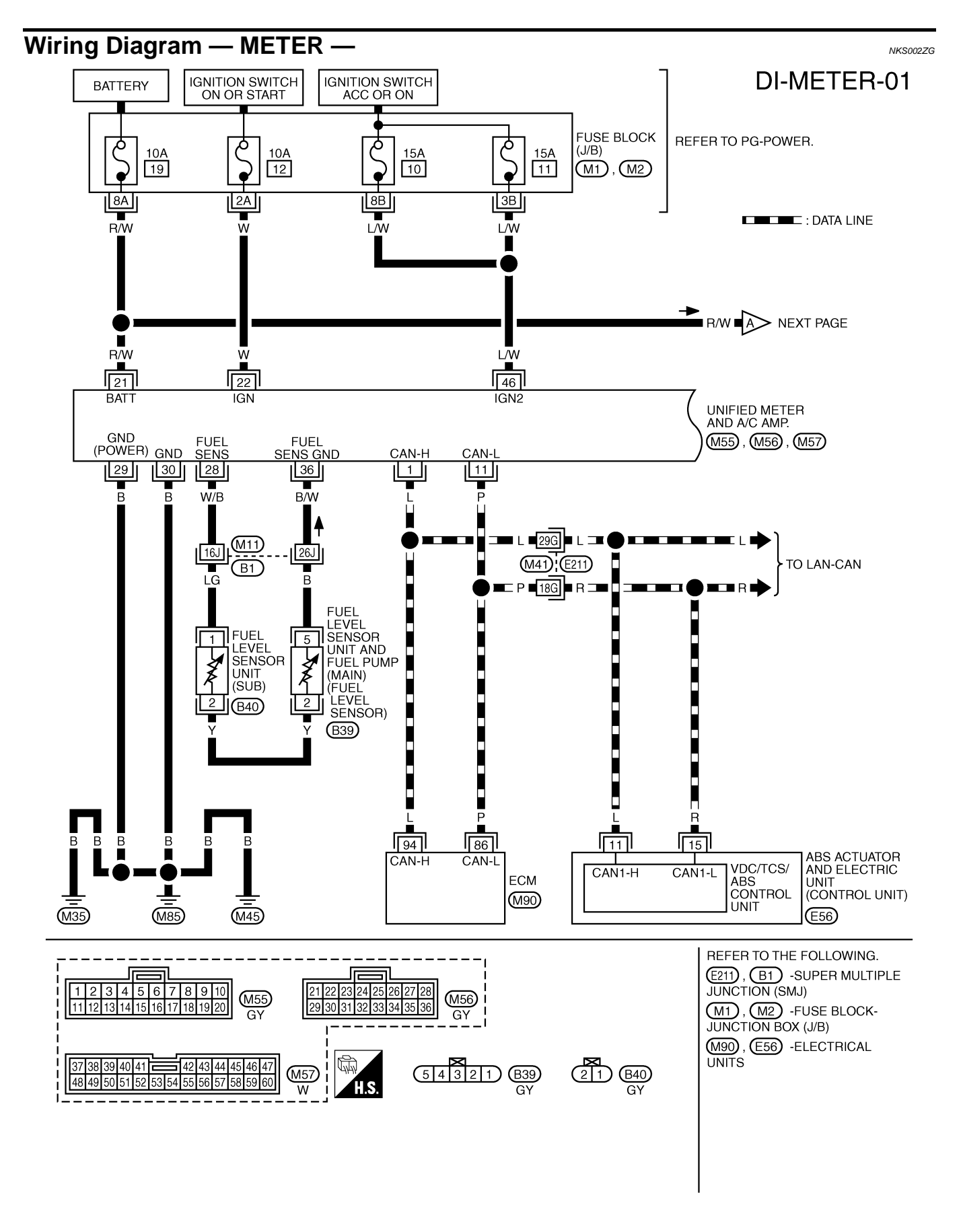

TKWM4342E

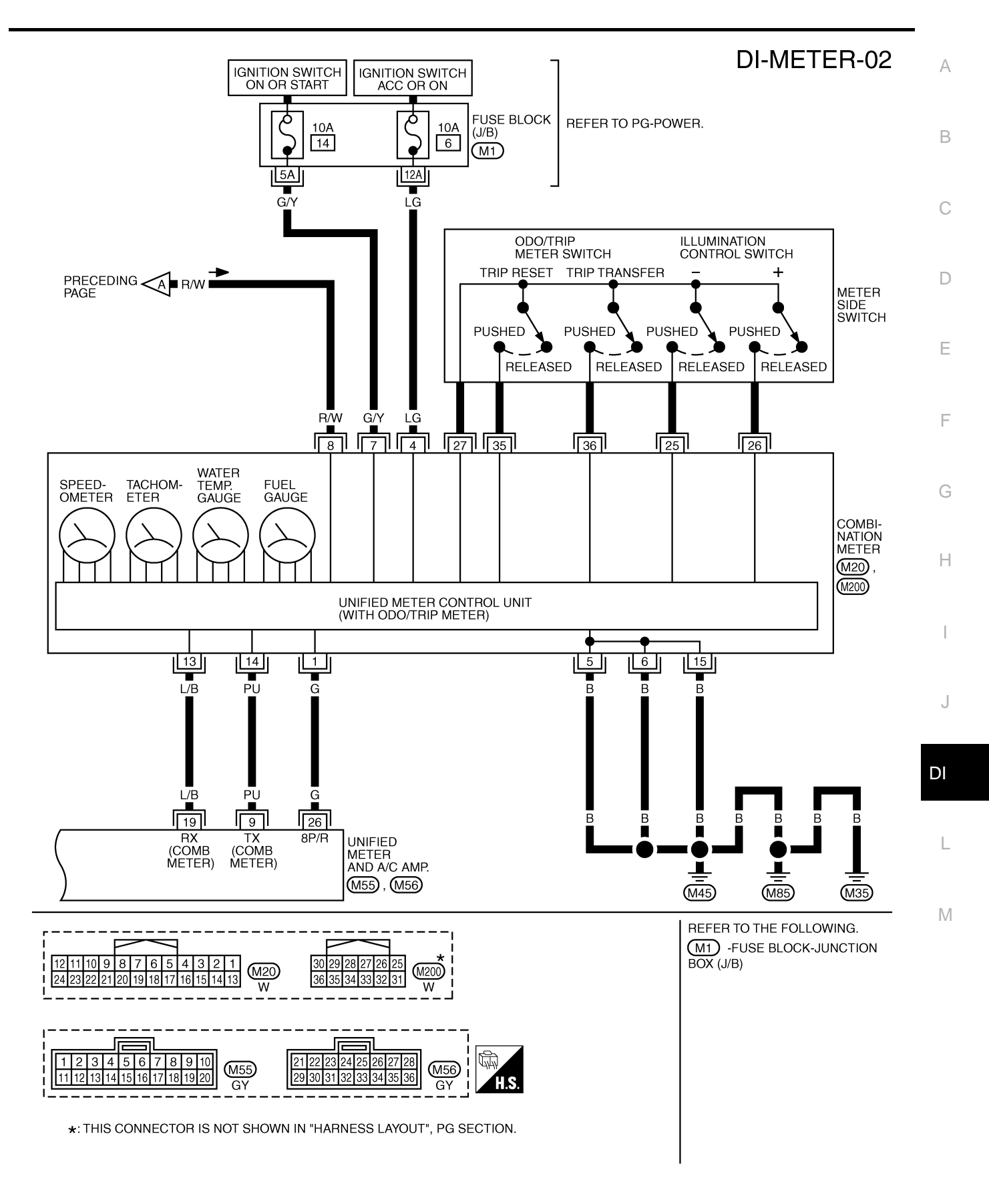

TKWM4343E

## Terminals and Reference Value for Combination Meter

| <b>T</b>        |                                  |                                                            | Condition          |                                                                             |                                                                                                    |
|-----------------|----------------------------------|------------------------------------------------------------|--------------------|-----------------------------------------------------------------------------|----------------------------------------------------------------------------------------------------|
| Ierminal<br>No. | color                            | ltem                                                       | Ignition<br>switch | Operation or condition                                                      | Reference value                                                                                                    |
| 1               | G                                | Vehicle speed signal<br>(8-pulse)                          | ON                 | Speedometer operated<br>[When vehicle speed is<br>approx. 40 km/h (25 MPH)] | NOTE:<br>Maximum voltage may be 5 V due<br>to specifications (connected units).<br>(V)<br>15<br>10<br>15<br>10<br>15<br>10<br>15<br>10<br>15<br>10<br>15<br>10<br>15<br>10<br>15<br>10<br>15<br>10<br>15<br>10<br>15<br>10<br>15<br>10<br>15<br>10<br>15<br>10<br>15<br>10<br>15<br>10<br>15<br>10<br>15<br>10<br>15<br>10<br>15<br>10<br>15<br>10<br>15<br>10<br>10<br>15<br>10<br>10<br>15<br>10<br>15<br>10<br>10<br>15<br>10<br>10<br>15<br>10<br>10<br>15<br>10<br>10<br>15<br>10<br>10<br>15<br>10<br>10<br>15<br>10<br>10<br>15<br>10<br>10<br>15<br>10<br>10<br>15<br>10<br>10<br>15<br>10<br>10<br>15<br>10<br>10<br>10<br>10<br>10<br>10<br>10<br>10<br>10<br>10<br>10<br>10<br>10 |
| 4               | LG                               | ACC power supply                                           | ACC                | —                                                                           | Battery voltage                                                                                                    |
| 5               | В                                | Ground                                                     | ON                 | _                                                                           | Approx. 0 V                                                                                                    |
| 7               | G/Y                              | lanition power supply                                      | ON                 | _                                                                           | Battery voltage                                                                                                    |
| 8               | R/W                              | Battery power supply                                       | OFF                |                                                                             | Battery voltage                                                                                                    |
| 13              | L/B                              | TX communication line (To<br>unified meter and A/C amp.)   | ON                 |                                                                             | (V)<br>6<br>2<br>0<br>• • 1 ms<br>SKIA3361E                                                                                                    |
| 14              | PU                               | RX communication line (From unified meter and A/C amp.)    | ON                 | _                                                                           | (V)<br>6<br>4<br>2<br>0<br>• • 1 ms<br>SKIA3362E                                                                                                    |
| 15              | В                                | Ground                                                     | ON                 | —                                                                           | Approx. 0 V                                                                                                    |
| 25              | _                                | Illumination control switch (-)                            | OFF                | Illumination control switch (–) is pressed.                                 | Approx. 0 V                                                                                                    |
|                 |                                  |                                                            |                    | Illumination control switch (-)<br>is released.                             | Approx. 5 V                                                                                                    |
| 26              | _                                | Illumination control switch (+)                            | OFF                | Illumination control switch (+) is pressed.                                 | Approx. 0 V                                                                                                    |
|                 |                                  |                                                            |                    | Illumination control switch (+) is released.                                | Approx. 5 V                                                                                                    |
| 27              | —                                | Odo/trip meter and illumina-<br>tion control switch ground | OFF                |                                                                             | Approx. 0 V                                                                                                    |
| 35              | 35 — Trip reset switch           |                                                            | OFF                | Trip reset switch is pressed                                                | Approx. 0 V                                                                                                    |
|                 |                                  | •                                                          |                    | Trip reset switch is released                                               | Approx. 5 V                                                                                                    |
| 36              | _                                | Trip transfer switch                                       | OFF                | Trip transfer switch is pressed                                             | Approx. 0 V                                                                                                    |
|                 | Trip transfer switch is released | Approx. 5 V                                                |                    |                                                                             |                                                                                                    |

NKS002ZH

## Terminals and Reference Value for Unified Meter and A/C Amp.

| Terrecipal | 14/100 |                                                |                    | Condition                                                                   |                                                                                                    |
|------------|--------|------------------------------------------------|--------------------|-----------------------------------------------------------------------------|----------------------------------------------------------------------------------------------------|
| No.        | color  | ltem                                           | Ignition<br>switch | Operation or condition                                                      | Reference value                                                                                                    |
| 1          | L      | CAN-H                                          | _                  | —                                                                           |                                                                                                    |
| 9          | PU     | TX communication line (To combination meter)   | ON                 |                                                                             | (V)<br>6<br>2<br>0<br>•••• 1ms<br>SKIA3362E                                                                                         |
| 11         | Р      | CAN-L                                          | —                  | —                                                                           |                                                                                                    |
| 19         | L/B    | RX communication line (From combination meter) | ON                 |                                                                             | (V)<br>6<br>2<br>0<br>•••••••••••••••••••••••••••••••••                                                                             |
| 21         | R/W    | Battery power supply                           | OFF                | —                                                                           | Battery voltage                                                                                                    |
| 22         | W      | Ignition power supply                          | ON                 | —                                                                           | Battery voltage                                                                                                    |
| 26         | G      | Vehicle speed signal<br>(8-pulse)              | ON                 | Speedometer operated<br>[When vehicle speed is<br>approx. 40 km/h (25 MPH)] | NOTE:<br>Maximum voltage may be 5 V due to<br>specifications (connected units).<br>(V)<br>10<br>10<br>5<br>0<br>+ 20ms<br>PKIA1935E |
| 28         | W/B    | Fuel level sensor signal                       | _                  | _                                                                           | Refer to <u>DI-24, "FUEL LEVEL SEN-</u><br><u>SOR UNIT"</u> .                                                                       |
| 29         | В      | Ground (For power)                             | ON                 | —                                                                           | Approx. 0 V                                                                                                    |
| 30         | В      | Ground                                         | ON                 | _                                                                           | Approx. 0 V                                                                                                    |
| 36         | B/W    | Fuel level sensor ground                       | ON                 |                                                                             | Approx. 0 V                                                                                                    |
| 46         | L/W    | ACC power supply                               | ACC                |                                                                             | Battery voltage                                                                                                    |

# Self-Diagnosis Mode of Combination Meter SELF-DIAGNOSIS FUNCTION

- Odo/trip meter, shift position indicator and ICC system display segments operation can be checked in selfdiagnosis mode.
- Meters/gauges can be checked in self-diagnosis mode.

#### **OPERATION PROCEDURE**

1. Turn ignition switch ON, and switch the odo/trip meter to "trip A" or "trip B". **NOTE:** 

If the self-diagnosis function is activated with the "trip A" displayed, only "trip A" display is reset.

2. Turn ignition switch OFF.

NKS002ZJ

NKS002ZI

- 3. Turn ignition switch ON while pressing trip transfer switch and trip reset switch at the same time.
- 4. After ignition switch is turned ON, release trip transfer switch and trip reset switch (within 7 seconds after the ignition switch is turned ON).

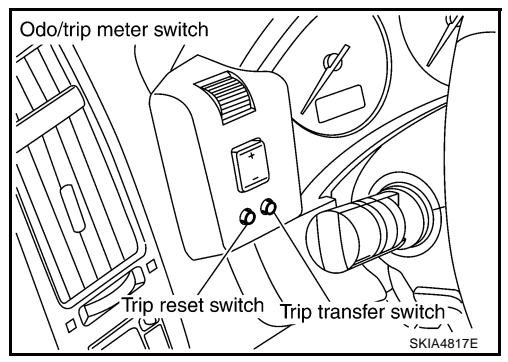

5. All the segments on the odo/trip meter, shift position indicator and ICC system display illuminates, and simultaneously the low-fuel warning lamp indicator illuminates. At this time, the unified meter control unit is turned to self-diagnosis mode.

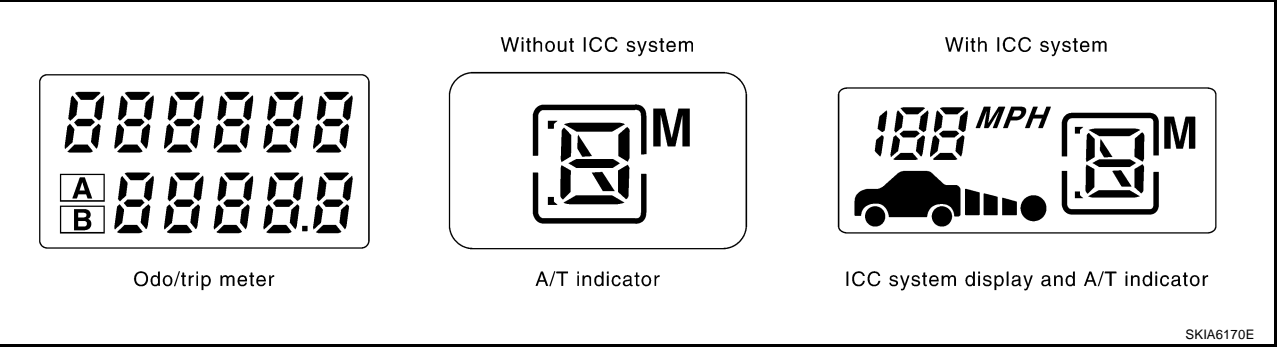

#### NOTE:

- Check odo/trip meter switch and combination meter power supply and ground circuit when self-diagnosis mode of combination meter does not start. Replace combination meter if the results of the check are normal.
- If any of the segments are not displayed, replace combination meter.
- 6. Each meter/gauge activates during pressing trip reset switch. (Then low-fuel warning lamp turns OFF.)

#### NOTE:

- If any of the meters/gauges are not activated, replace the combination meter.
- The figure is reference.

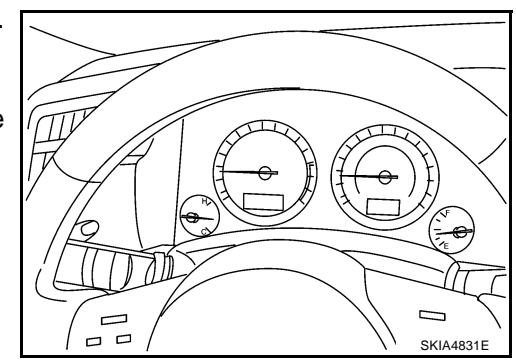

#### NKS002ZK

NKS00271

CONSULT-II Function (METER A/C AMP)

Refer to DI-31, "CONSULT-II Function (METER A/C AMP)" in "UNIFIED METER AND A/C AMP".

## Trouble Diagnosis

## HOW TO PERFORM TROUBLE DIAGNOSIS

- 1. Confirm the symptom or customer complaint.
- 2. Perform preliminary check. Refer to DI-17, "PRELIMINARY CHECK" .
- 3. According to the symptom chart, repair or replace the cause of the symptom. Refer to <u>DI-17, "Symptom</u> <u>Chart"</u>.
- 4. Does the meter operate normally? If so, GO TO 5. If not, GO TO 2.
- 5. INSPECTION END

Revision: 2006 July

|                                                                                                    |                                                                                        | 0 |  |
|----------------------------------------------------------------------------------------------------|----------------------------------------------------------------------------------------|---|--|
| 1. CHECK OPERATION OF SELF-DIAGNOSIS MODE (COMBINATION METER)                                                                     |                                                                                        |   |  |
| Perform self-diagnosis mode of combination meter. F<br>Does self-diagnosis function operate?<br>YES >> GO TO 2.<br>NO >> GO TO 3. | Refer to <u>DI-15, "OPERATION PROCEDURE"</u> .                                         | E |  |
| 2. CHECK UNIFIED METER AND A/C AMP. (CON                                                                                          | SULT-II)                                                                               | C |  |
| Perform self-diagnosis of unified meter and A/C am AMP)".                                                                         | np. Refer to DI-31, "CONSULT-II Function (METER A/C                                    | C |  |
| <u>Self-diagnosis results</u><br>No malfunction detected >> INSPECTION END<br>Malfunction detected >> Check applicable parts, an  | d repair or replace corresponding parts.                                               | E |  |
| 3. CHECK POWER SUPPLY AND GROUND CIRC                                                                                             | UIT OF COMBINATION METER                                                               | E |  |
| Check power supply and ground circuit of combination<br>cuit Inspection".                                                         | on meter. Refer to DI-18, "Power Supply and Ground Cir-                                | 1 |  |
| OK >> Check odo/trip meter switch. Refer to <u>Inspection</u> ".<br>NG >> Repair malfunctioning part.                             | DI-24, "Odo/Trip Meter and Illumination Control Switch                                 | ŀ |  |
| Symptom Chart                                                                                                    | NKS002ZM                                                                               |   |  |
| Symptom                                                                                                    | Possible cause                                                                         |   |  |
| Speedometer and odo/trip meter indication is malfunctioning.                                                                      | Refer to DI-19, "Vehicle Speed Signal Inspection" .                                    |   |  |
| Tachometer indication is malfunctioning.                                                                                          | Refer to DI-20, "Engine Speed Signal Inspection".                                      |   |  |
| Water temperature gauge indication is malfunctioning.                                                                             | Refer to DI-21, "Engine Coolant Temperature Signal Inspection".                        | , |  |
| Fuel gauge indication is malfunctioning.                                                                                          | Defer to DL 21. "Eval Lovel Conser Signal Inspection"                                  |   |  |
| Low-fuel warning lamp indication is irregular.                                                                                    |                                                                                        | П |  |
| Shift position indicator is malfunctioning.                                                                                       | Refer to DI-55, "A/T Indicator Is Malfunction" .                                       |   |  |
| Illumination control does not operate.                                                                                            | Refer to <u>DI-24, "Odo/Trip Meter and Illumination Control Switch</u><br>Inspection". |   |  |

Μ

## Power Supply and Ground Circuit Inspection

## 1. CHECK FUSE

Check for blown combination meter fuses.

| Power source          | Fuse No. |
|-----------------------|----------|
| Battery power supply  | 19       |
| ACC power supply      | 6        |
| Ignition power supply | 14       |

#### OK or NG

OK >> GO TO 2.

NG >> Be sure to eliminate cause of malfunction before installing new fuse. Refer to <u>PG-3, "POWER</u> <u>SUPPLY ROUTING CIRCUIT"</u>.

## 2. CHECK POWER SUPPLY CIRCUIT

Check voltage between combination meter harness connector M20 terminals 4, 7, 8 and ground.

| Terminals |          |        | Ignition switch position |                    |                 |
|-----------|----------|--------|--------------------------|--------------------|-----------------|
| (+)       |          | ()     | OFF                      |                    | ON              |
| Connector | Terminal | (-)    | OIT                      | 700                |                 |
| M20       | 4        | Ground | 0 V                      | Battery voltage    | Battery voltage |
|           | 7        |        | 0 V                      | 0 V                | Battery voltage |
|           | 8        |        | Battery voltage          | Battery<br>voltage | Battery voltage |

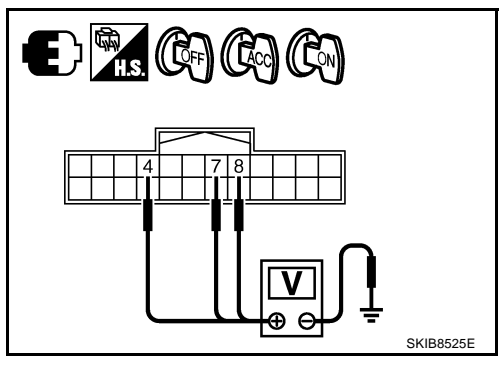

NKS002ZO

### OK or NG

OK >> GO TO 3.

NG >> Check harness between combination meter and fuse.

## 3. CHECK GROUND CIRCUIT

- 1. Turn ignition switch OFF.
- 2. Disconnect combination meter connector.
- Check continuity between combination meter harness connector M20 terminals 5, 6, 15 and ground.
  - 5 Ground
  - 6 Ground
  - 15 Ground

: Continuity should exist.

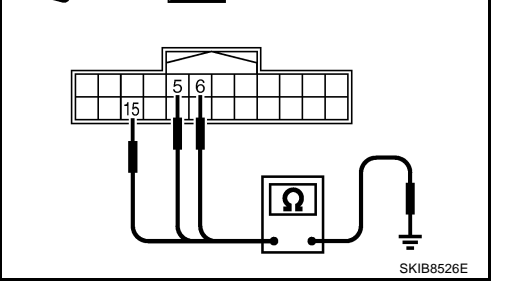

OK or NG

- OK >> INSPECTION END
- NG >> Repair harness or connector.

## **Vehicle Speed Signal Inspection**

Symptom: Speedometer and odo/trip meter indication is malfunction.

## 1. CHECK COMBINATION METER INPUT SIGNAL

- 1. Connect CONSULT-II, and start engine.
- 2. Select "METER A/C AMP" on CONSULT-II.
- 3. Using "SPEED METER" on "DATA MONITOR", compare the value of "DATA MONITOR" with speedometer pointer of combination meter.

#### OK or NG

- OK >> Perform self-diagnosis of ABS actuator and electric unit (control unit). Refer to <u>BRC-24</u>, <u>"CONSULT-II Functions</u> (<u>ABS)"</u>.
- NG >> GO TO 2.

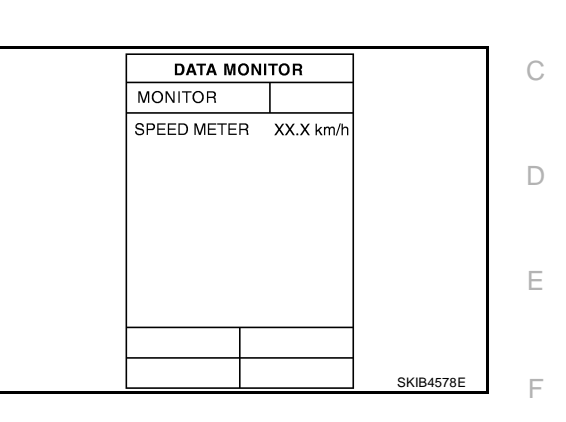

## 2. CHECK UNIFIED METER AND A/C AMP. OUTPUT SIGNAL

- 1. Drive vehicle at approximately 40 km/h (25 MPH).
- 2. Check voltage signal between unified meter and A/C amp. harness connector M56 terminal 26 and ground.

#### NOTE: Maximum voltage may be 5 V due to specifications (connected units).

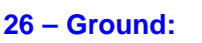

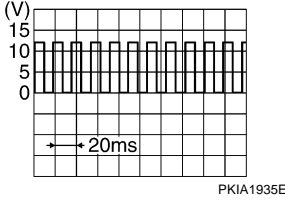

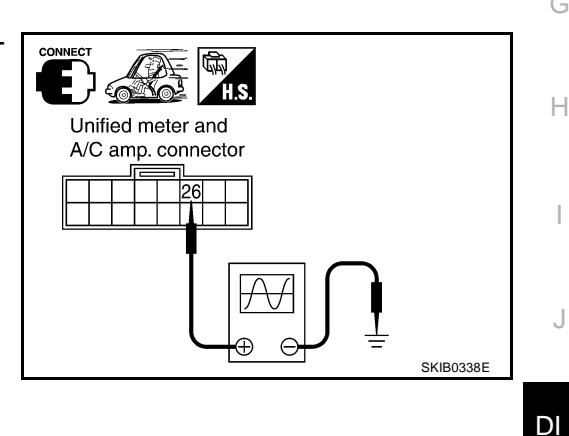

#### OK or NG

- OK >> GO TO 3.
- NG-1 >> If monitor indicates "0 V" constantly, perform the following.
  - 1. Check each unit inputting vehicle speed signal (8 pulse), harness and connector between each unit and unified meter and A/C amp.
  - 2. Repair or replace malfunctioning part.
- NG-2 >> If monitor indicates "5 V" or "12 V" constantly, replace unified meter and A/C amp. Refer to <u>DI-37</u>, <u>"Removal and Installation of Unified Meter and A/C Amp."</u>.

NKS002ZP

А

В

L

Μ

## 3. CHECK CONTINUITY BETWEEN COMBINATION METER AND UNIFIED METER AND A/C AMP.

- 1. Turn ignition switch OFF.
- 2. Disconnect combination meter connector and unified meter and A/C amp. connector.
- Check continuity between combination meter harness connector M20 terminal 1 and unified meter and A/C amp. harness connector M56 terminal 26.

1 – 26

: Continuity should exist.

#### OK or NG

- OK >> Replace combination meter.
- NG >> Repair harness or connector.

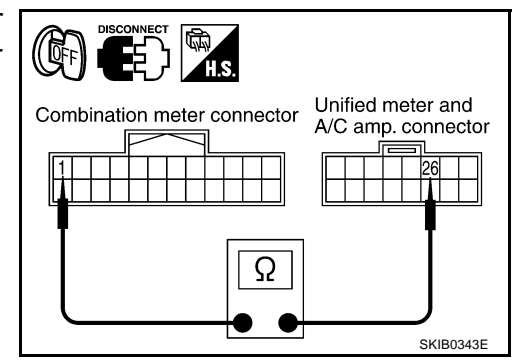

**Engine Speed Signal Inspection** 

Symptom: Tachometer indication is malfunction.

## 1. CHECK COMBINATION METER INPUT SIGNAL

- 1. Connect CONSULT-II, and start engine.
- 2. Select "METER A/C AMP" on CONSULT-II.
- 3. Using "TACHO METER" on "DATA MONITOR", compare the value of "DATA MONITOR" with tachometer pointer of combination meter.

#### OK or NG

- OK >> GO TO 2.
- NG >> Replace combination meter.

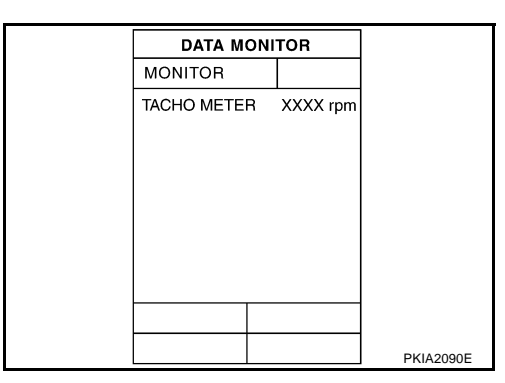

## 2. CHECK UNIFIED METER AND A/C AMP. INPUT SIGNAL

- 1. Select "ENGINE" on CONSULT-II.
- Using "ENG SPEED" on "DATA MONITOR", print out the CON-SULT-II screen when the engine is idling.
- 3. Select "METER A/C AMP" on CONSULT-II.
- Using "TACHO METER" on "DATA MONITOR", compare the value of "DATA MONITOR" of the idling speed with that of the "ENG SPEED".

#### OK or NG

- OK >> Perform ECM self-diagnosis. Refer to <u>EC-118</u>, "<u>CON-</u> <u>SULT-II Function (ENGINE)</u>" (VQ35DE) or <u>EC-781</u>, "<u>CONSULT-II Function (ENGINE)</u>" (VK45DE).
- NG >> Replace unified meter and A/C amp. Refer to <u>DI-37</u>, <u>"Removal and Installation of Unified Meter and A/C Amp."</u>.

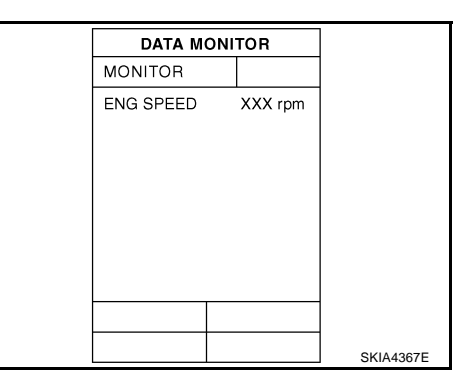

NKS002ZQ

## Engine Coolant Temperature Signal Inspection

Symptom: Water temperature gauge indication is malfunction.

#### **1. CHECK COMBINATION METER INPUT SIGNAL**

- 1. Connect CONSULT-II, and start engine.
- 2. Select "METER A/C AMP" on CONSULT-II.

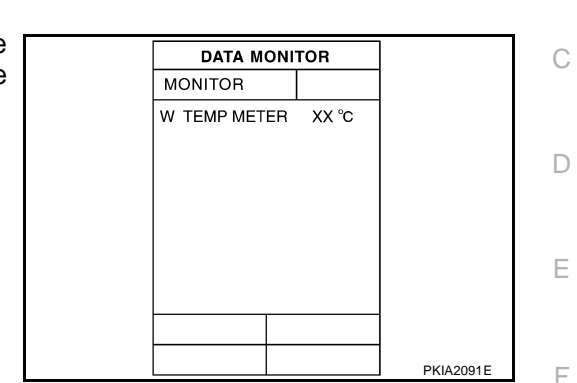

3. Using "W TEMP METER" on "DATA MONITOR", compare the value of "DATA MONITOR" with water temperature gauge pointer of combination meter.

| Water temperature gauge pointer | Reference value of data monitor [°C (°F)] |
|---------------------------------|-------------------------------------------|
| Hot                             | Approx. 130 (266)                         |
| Middle                          | Approx. 70 - 105 (158 - 221)              |
| Cold                            | Approx. 50 (122)                          |

#### OK or NG

OK >> GO TO 2.

NG >> Replace combination meter.

## 2. CHECK UNIFIED METER AND A/C AMP. INPUT SIGNAL

- 1. Select "ENGINE" on CONSULT-II.
- 2. Using "COOLAN TEMP/S" on "DATA MONITOR", print out the CONSULT-II screen.
- 3. Select "METER A/C AMP" on CONSULT-II.
- 4. Using "W TEMP METER" on "DATA MONITOR", compare the value of "DATA MONITOR" with that of the "COOLAN TEMP/S".

#### OK or NG

- OK >> Perform ECM self-diagnosis. Refer to <u>EC-118</u>, "<u>CON-</u> <u>SULT-II Function (ENGINE)</u>" (VQ35DE) or <u>EC-781</u>, "<u>CONSULT-II Function (ENGINE)</u>" (VK45DE).
- NG >> Replace unified meter and A/C amp. Refer to <u>DI-37,</u> <u>"Removal and Installation of Unified Meter and A/C Amp."</u>.

## **Fuel Level Sensor Signal Inspection**

#### Symptom:

- Fuel gauge indication is malfunctioning.
- Low-fuel warning lamp indication is irregular.

#### NOTE:

The following symptoms are not malfunctions.

Fuel gauge

- Depending on vehicle posture or driving circumstance, the fuel level in the tank varies, and the pointer may fluctuate.
- If the vehicle is fueled with the ignition switch ON, the pointer will move slowly.

Low-fuel warning lamp

• Depending on vehicle posture or driving circumstance, the fuel in the tank flows and the warning lamp ON timing may change.

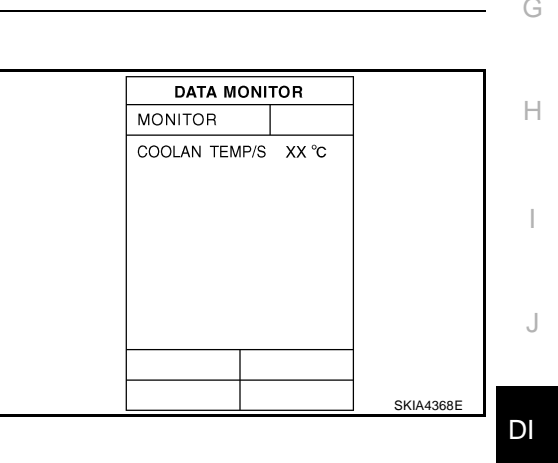

NKS002ZS

NKS002ZR

А

В

L

Μ

### 1. CHECK COMBINATION METER INPUT SIGNAL

#### Select "METER A/C AMP" on CONSULT-II. 1.

2. Using "FUEL METER" on "DATA MONITOR", compare the value of "DATA MONITOR" with fuel gauge pointer of combination meter.

| Fuel gauge pointer | Reference value of data monitor [lit.] |
|--------------------|----------------------------------------|
| Full               | Approx. 86                             |
| Three quarters     | Approx. 70                             |
| Half               | Approx. 48                             |
| A quarter          | Approx. 25                             |
| Empty              | Approx. 9                              |

# DATA MONITOR MONITOR FUEL METER XX lit. PKIA2088F

#### OK or NG

OK >> GO TO 2.

NG >> Replace combination meter.

## 2. CHECK FUEL LEVEL SENSOR (SUB) CIRCUIT

- 1. Turn ignition switch OFF.
- Disconnect unified meter and A/C amp. connector and fuel level sensor unit (sub) connector. 2.
- Check continuity between unified meter and A/C amp. harness 3. connector (A) M56 terminal 28 and fuel level sensor unit (sub) harness connector (B) B40 terminal 1.

#### 28 - 1

#### : Continuity should exist.

Check continuity between unified meter and A/C amp. harness 4. connector (A) M56 terminal 28 and ground.

#### 28 - Ground

#### : Continuity should not exist.

#### OK or NG

- OK >> GO TO 3.
- NG >> Repair harness or connector.

## 3. CHECK FUEL LEVEL SENSOR (MAIN-SUB) CIRCUIT

- 1. Disconnect fuel level sensor unit and fuel pump (main) connector.
- 2. Check continuity between fuel level sensor unit (sub) harness connector (A) B40 terminal 2 and fuel level sensor unit and fuel pump (main) harness connector (B) B39 terminal 2.

#### 2 - 2

#### : Continuity should exist.

Check continuity between fuel level sensor unit (sub) harness 3. connector (A) B40 terminal 2 and ground.

#### 2 – Ground

#### : Continuity should not exist.

#### OK or NG

- OK >> GO TO 4.
- NG >> Repair harness or connector.

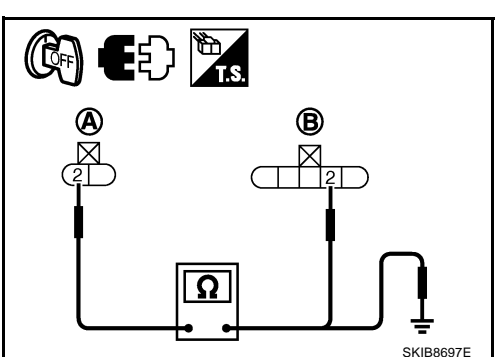

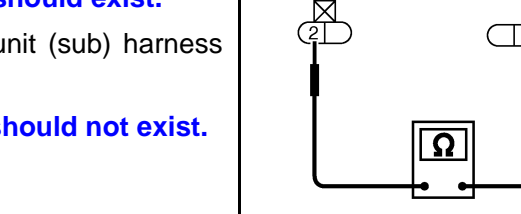

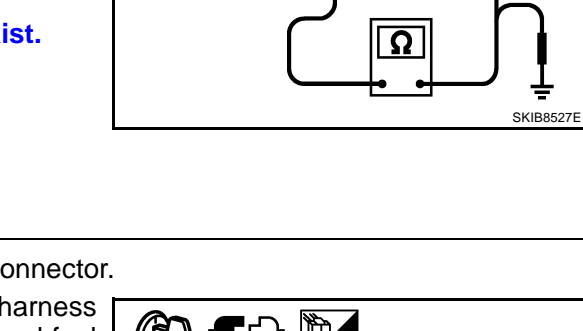

## 4. CHECK FUEL LEVEL SENSOR (MAIN) CIRCUIT

- Check continuity between fuel level sensor unit and fuel pump (main) harness connector (A) B39 terminal 5 and unified meter and A/C amp. harness connector (B) M56 terminal 36.
  - 5 36 : Continuity should exist.
- 2. Check continuity between fuel level sensor unit and fuel pump (main) harness connector (A) B39 terminal 5 and ground.

#### 5 – Ground

#### : Continuity should not exist.

OK or NG

OK >> GO TO 5.

NG >> Repair harness or connector.

### 5. CHECK FUEL LEVEL SENSOR

Check components. Refer to DI-24, "FUEL LEVEL SENSOR UNIT".

OK or NG

- OK >> Check fuel level sensor unit installation, and check whether the float arm interferes or binds with any of the internal components in the fuel tank. Repair or replace malfunctioning part, if necessary.
- NG >> Replace fuel level sensor unit.

## Fuel Gauge Pointer Fluctuates, Indicator Wrong Value or Varies 1. CHECK FUEL GAUGE FLUCTUATION

Test drive vehicle to see if gauge fluctuates only during driving or at the instant of stopping.

Does the indication value vary only during driving or at the instant of stopping?

- YES >> The pointer fluctuation may be caused by fuel level change in the fuel tank. Condition is normal.
- NO >> Ask the customer about the situation when the symptom occurs in detail, and perform the trouble diagnosis.

## Fuel Gauge Does Not Move to FULL Position

Does it take a long time for the pointer to move to FULL position?

YES >> GO TO 2. NO >> GO TO 3.

2. QUESTION 2

Was the vehicle fueled with the ignition switch ON?

YES >> Be sure to fuel the vehicle with the ignition switch OFF. Otherwise, it will take a long time to move to FULL position because of the characteristic of the fuel gauge.
 NO >> GO TO 3.

3. QUESTION 3

Is the vehicle parked on an incline?

YES >> Check the fuel level indication with vehicle on a level surface.

NO >> GO TO 4.

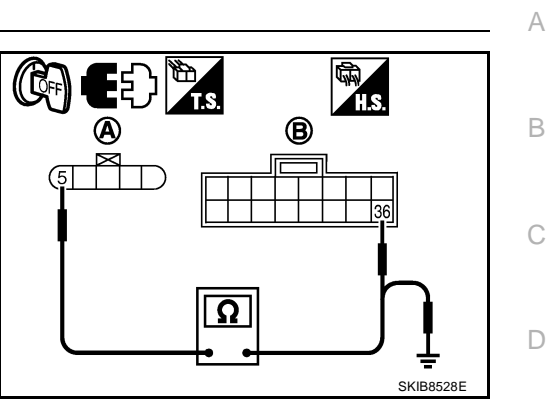

F

F

Н

DI

M

NK2002711

NKS002ZV

## 4. QUESTION 4

During driving, does the fuel gauge pointer move gradually toward EMPTY position?

- YES >> Check the fuel level sensor unit. Refer to <u>DI-24, "FUEL LEVEL SENSOR UNIT"</u>.
- NO >> The float arm may interfere or bind with any of the components in the fuel tank.

#### **Odo/Trip Meter and Illumination Control Switch Inspection**

Symptom: Illumination control does not operate.

#### 1. CHECK ODO/TRIP METER AND ILLUMINATION CONTROL SWITCH

- 1. Remove odo/trip meter and illumination control switch. Refer to <u>DI-27</u>, "Removal and Installation of Odo/ <u>Trip Meter and Illumination Control Switch</u>".
- 2. Check continuity odo/trip meter and illumination control switch. Refer to <u>DI-24, "ODO/TRIP METER AND</u> <u>ILLUMINATION CONTROL SWITCH"</u>.

#### OK or NG

- OK >> Replace combination meter.
- NG >> Replace odo/trip meter and illumination control switch.

#### Electrical Components Inspection ODO/TRIP METER AND ILLUMINATION CONTROL SWITCH

Check continuity between terminals 25, 26, 35 or 36 and 27.

| Terminal |                                             | Condition                                    | Continuity |
|----------|---------------------------------------------|----------------------------------------------|------------|
| 25       | Illumination control switch (-) is pressed. | Yes                                          |            |
| 25       |                                             | Illumination control switch (-) is released. | No         |
| 26       | Illumination control switch (+) is pressed. | Yes                                          |            |
|          | 27                                          | Illumination control switch (+) is released. | No         |
| 35       |                                             | Trip transfer switch is pressed.             | Yes        |
|          |                                             | Trip transfer switch is released.            | No         |
| 36       | Trip reset switch is pressed.               | Yes                                          |            |
|          |                                             | Trip reset switch is released.               | No         |

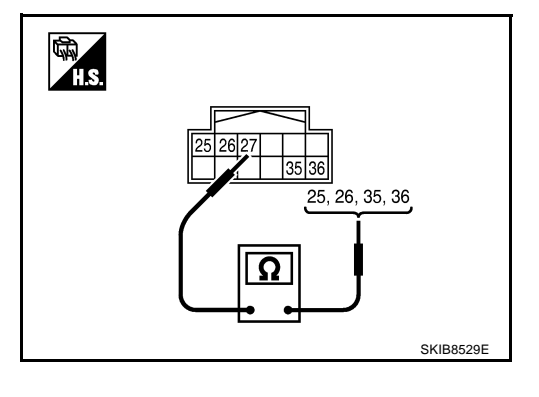

NKS002ZT

NKS002ZW

#### FUEL LEVEL SENSOR UNIT

For removal, refer to FL-4, "FUEL LEVEL SENSOR UNIT, FUEL FILTER AND FUEL PUMP ASSEMBLY" .

#### Fuel Level Sensor Unit and Fuel Pump (Main)

Check the resistance between terminals 2 and 5.

| Terr | ninal |              | Float position [mm (in)] |            | Resistance<br>value [Ω] |
|------|-------|--------------|--------------------------|------------|-------------------------|
| 2    | Б     | *1           | Full                     | 236 (9.29) | Approx. 3               |
| 2    | 2 5   | 2 5 *2 Empty | 29 (1.14)                | Approx. 80 |                         |

\*1 and \*2: When float rod is in contact with stopper.

 If the results of check are NG, check the fuel level sensor unit and fuel pump (main) harness. Refer to <u>DI-25, "Fuel Level Sensor Unit and Pump (Main) Harness"</u>.

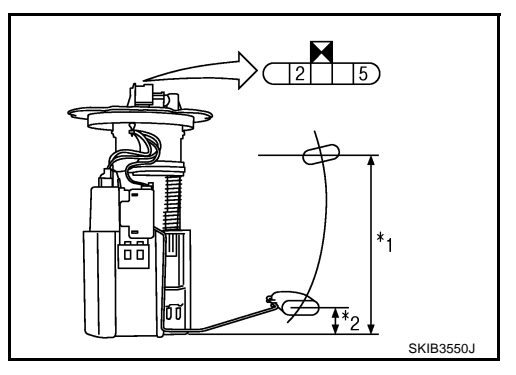

#### Fuel Level Sensor Unit and Pump (Main) Harness

Check continuity at following terminals.

| Terminal                | Continuity |
|-------------------------|------------|
| 2 - Signal terminal (A) | Voc        |
| 5 - Ground terminal (B) | 163        |

 If the results of check are NG, replace fuel pump assembly. If the results of check are OK, replace fuel level sensor unit.

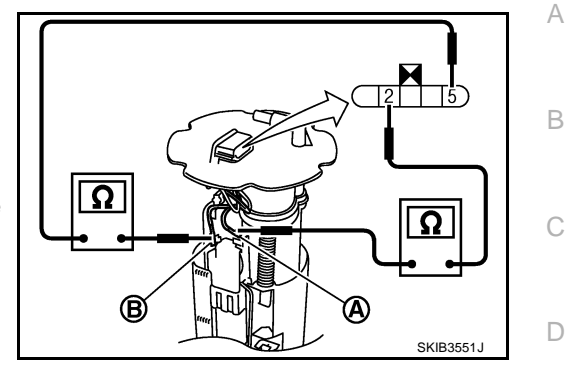

### Fuel Level Sensor Unit (Sub)

Check resistance between terminals 1 and 2.

| Terr | minal |            | Float position [mm (in)] |            | Resistance<br>value [Ω] |
|------|-------|------------|--------------------------|------------|-------------------------|
| 1 2  | *1    | Full       | 6 (0.24)                 | Approx. 3  |                         |
| -    | 1 2   | 2 *2 Empty | 203 (7.99)               | Approx. 48 |                         |

\*1 and \*2: When float rod is in contact with stopper.

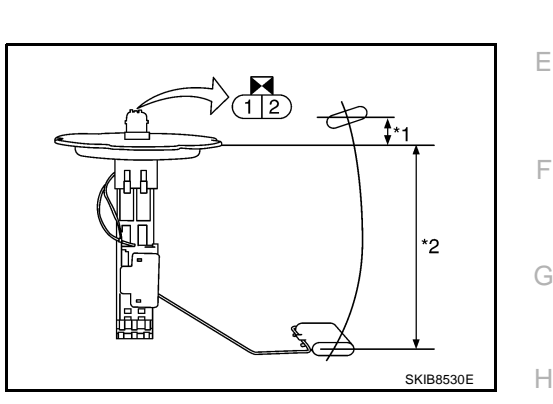

NKS003IC

NKS002ZY

J

DI

Т

Μ

## **Removal and Installation of Combination Meter**

Refer to IP-10, "INSTRUMENT PANEL ASSEMBLY" .

## **Disassembly and Assembly of Combination Meter**

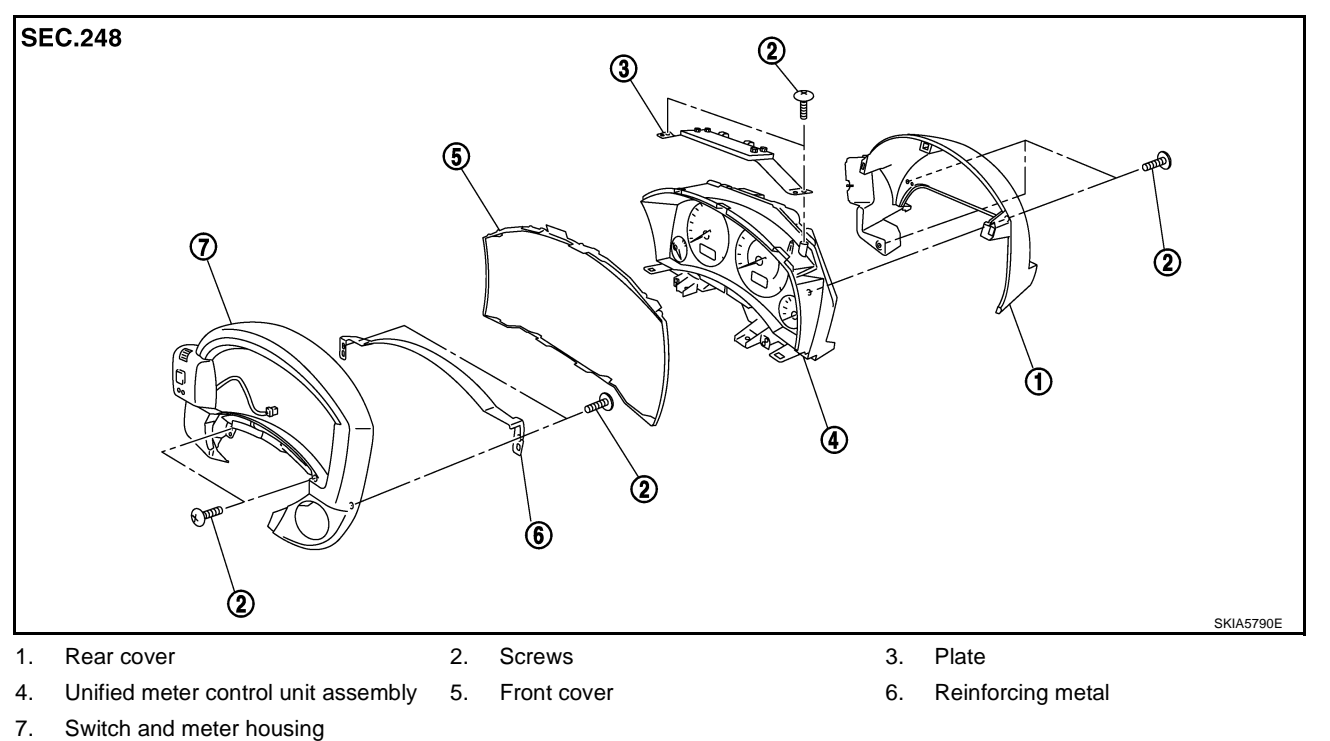

### DISASSEMBLY

- 1. Remove screws (A) and remove rear cover (1).
- 2. Disconnect odo/trip meter and illumination control switch connector (2).

3. Remove screws (A).

4. Remove tabs (A) and remove switch and meter housing (1).

5. Remove screws (A) and remove reinforcing metal (1).

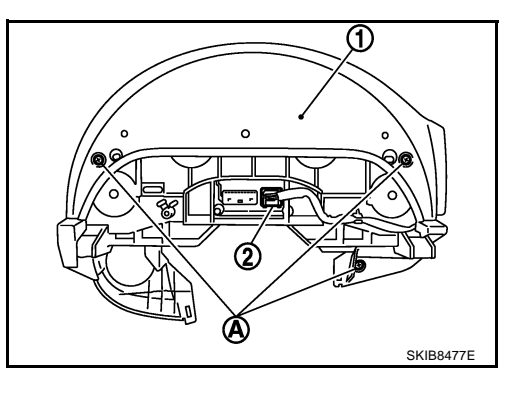

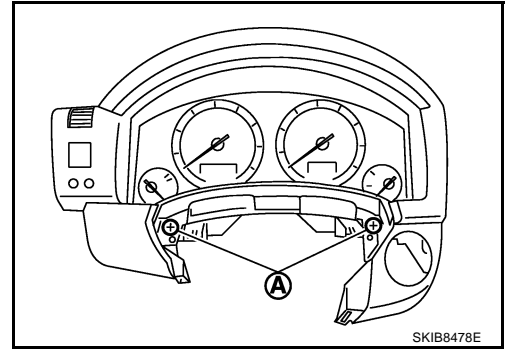

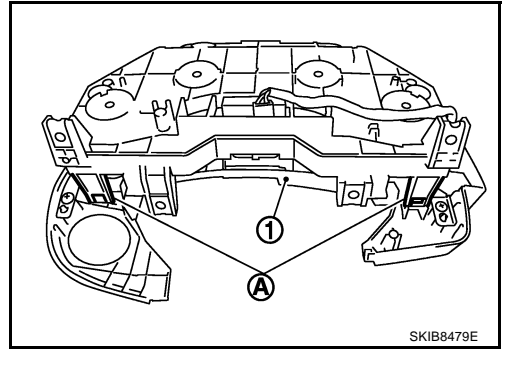

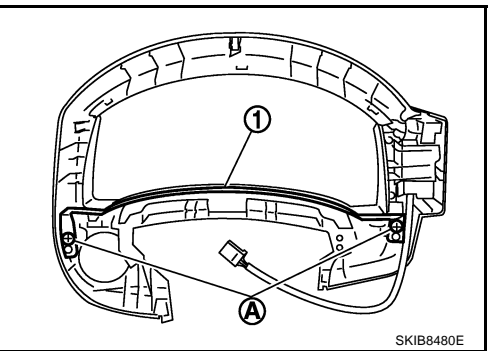

6. Remove screws (A) and remove plate (1).

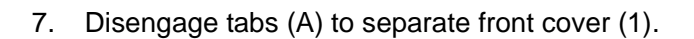

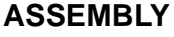

Assembly is the reverse order of disassembly.

# Removal and Installation of Odo/Trip Meter and Illumination Control Switch NKS002ZZ REMOVAL

- 1. Remove combination meter. Refer to IP-10, "INSTRUMENT PANEL ASSEMBLY".
- 2. Remove switch and meter housing. Refer to DI-25, "Disassembly and Assembly of Combination Meter" .
- 3. Remove screws (2), and remove switch assembly.

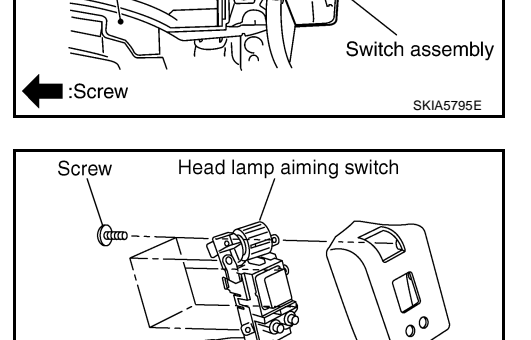

Illumination

control switch

Rear view of switch and meter housing

Meter housing

በ

(À)

1

А

В

D

F

F

Н

J

DI

L

Μ

SKIB8481E

SKIB8482E

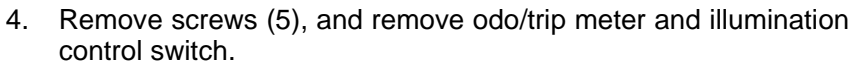

### INSTALLATION

Installation is the reverse order of removal.

Switch cover

SKIA5796E

## UNIFIED METER AND A/C AMP

**System Description** 

- For the unified meter and A/C amp., the signal required for controlling the combination meter are integrated in the A/C auto amp.
- The unified meter and A/C amp. corresponds to a CONSULT-II function (self-diagnosis results, CAN diagnosis support monitor, data monitor).

#### **COMBINATION METER CONTROL FUNCTION**

- Unified meter and A/C amp. receives necessary information for combination meter from each unit by CAN communication.
- Unified meter and A/C amp. transmits a signals with communication line (TX, RX) between unified meter and A/C amp. and combination meter.

#### Input/output signals between unified meter and A/C amp. and combination meter.

| Unit                       | Input                                                                                                    | Output                                                          |
|----------------------------|----------------------------------------------------------------------------------------------------|-----------------------------------------------------------------|
|                            |                                                                                                    | <ul> <li>Vehicle speed signal (8-pulse)</li> </ul>              |
|                            |                                                                                                    | <ul> <li>Engine speed signal</li> </ul>                         |
|                            |                                                                                                    | <ul> <li>Engine coolant temperature signal</li> </ul>           |
|                            |                                                                                                    | <ul> <li>Fuel level sensor signal (resistance value)</li> </ul> |
|                            |                                                                                                    | <ul> <li>Malfunction indicator lamp signal</li> </ul>           |
|                            |                                                                                                    | <ul> <li>ABS warning lamp signal</li> </ul>                     |
|                            |                                                                                                    | <ul> <li>Low tire pressure warning lamp signal</li> </ul>       |
|                            |                                                                                                    | <ul> <li>Run-flat tire warning lamp signal</li> </ul>           |
|                            |                                                                                                    | <ul> <li>Brake warning lamp signal</li> </ul>                   |
|                            |                                                                                                    | <ul> <li>A/T CHECK warning lamp signal</li> </ul>               |
|                            | <ul> <li>Seat belt buckle switch signal (Driver's side)</li> <li>Parking brake signal</li> <li>Illumination control nighttime required signal</li> <li>Refuel status signal</li> <li>Low-fuel warning lamp condition signal</li> <li>Combination mater receive error signal</li> </ul> | <ul> <li>ICC warning lamp signal</li> </ul>                     |
|                            |                                                                                                    | <ul> <li>Oil pressure switch signal</li> </ul>                  |
|                            |                                                                                                    | <ul> <li>Door switch signal</li> </ul>                          |
|                            |                                                                                                    | <ul> <li>AWD warning lamp signal</li> </ul>                     |
| Unified meter and A/C amp. |                                                                                                    | <ul> <li>Key warning lamp signal</li> </ul>                     |
|                            |                                                                                                    | <ul> <li>VDC OFF indicator lamp signal</li> </ul>               |
|                            | Delivery destination data signal                                                                                                    | <ul> <li>SLIP indicator lamp signal</li> </ul>                  |
|                            | Combination meter specifications signal                                                                                                    | <ul> <li>CRUISE indicator lamp signal</li> </ul>                |
|                            |                                                                                                    | <ul> <li>SET indicator lamp signal</li> </ul>                   |
|                            |                                                                                                    | <ul> <li>High beam request signal</li> </ul>                    |
|                            |                                                                                                    | <ul> <li>Turn indicator signal</li> </ul>                       |
|                            |                                                                                                    | <ul> <li>Snow mode switch signal</li> </ul>                     |
|                            |                                                                                                    | <ul> <li>ICC system display signal</li> </ul>                   |
|                            |                                                                                                    | <ul> <li>Shift position indicator signal</li> </ul>             |
|                            |                                                                                                    | <ul> <li>Manual mode indicator signal</li> </ul>                |
|                            |                                                                                                    | <ul> <li>Manual mode gear position signal</li> </ul>            |
|                            |                                                                                                    | <ul> <li>CAN communication condition signal of A/T</li> </ul>   |
|                            |                                                                                                    | <ul> <li>Position lights request signal</li> </ul>              |
|                            |                                                                                                    | Buzzer output signal                                            |

#### NOTE:

Combination meter performs fail-safe operation when unified meter and A/C amp. communication is malfunctioning. Refer to <u>DI-8.</u> <u>"FAIL-SAFE"</u>.

NK\$00300

#### A/C AUTO AMP. FUNCTION

Unified meter and A/C amp. controls each operation for A/C auto amp. Regarding A/C control, refer to <u>ATC-</u> <u>A</u> <u>30, "AIR CONDITIONER CONTROL"</u> in ATC section.

#### **OTHER FUNCTIONS**

#### **Drive Computer Function**

The signals required for the distance to empty (DTE) display are centralized in the unified meter and A/C amp., converted into data, and transmitted to the display unit (without NAVI) and display control unit (with NAVI) using CAN communication.

#### **Signal Buffer Function**

Unified meter and A/C amp. transmits each signal to other units with CAN communication.

В

D

F

F

Μ

## UNIFIED METER AND A/C AMP

#### **Schematic**

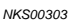

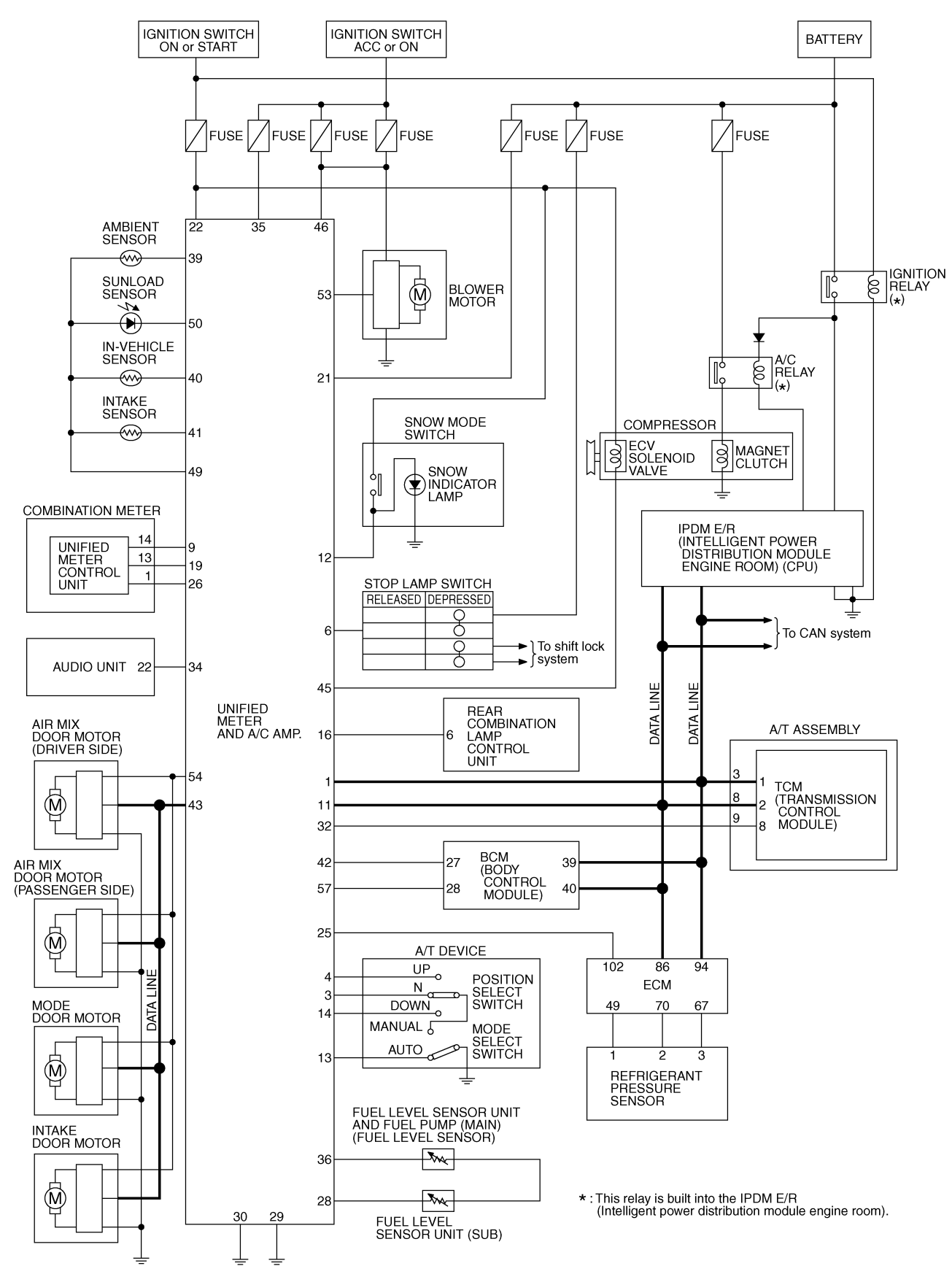

TKWM4365E

## UNIFIED METER AND A/C AMP

## CONSULT-II Function (METER A/C AMP)

CONSULT-II can display each diagnostic item using the diagnostic test modes shown following.

| System        | Diagnosis mode        | Description                                                                      | Reference page | F |
|---------------|-----------------------|----------------------------------------------------------------------------------|----------------|---|
| METER A/C AMP | SELF-DIAG RESULTS     | Unified meter and A/C amp. checks the conditions and displays memorized error.   | <u>DI-31</u>   | - |
|               | CAN DIAG SUPPORT MNTR | The results of transmit/receive diagnosis of CAN communi-<br>cation can be read. | <u>LAN-44</u>  | ( |
|               | DATA MONITOR          | Displays unified meter and A/C amp. input data in real time.                     | <u>DI-32</u>   | г |

#### **CONSULT-II BASIC OPERATION**

Refer to GI-38, "CONSULT-II Start Procedure" .

#### SELF-DIAG RESULTS

#### **Operation Procedure**

- 1. Touch "SELF-DIAG RESULTS" on "SELECT DIAG MODE" screen.
- 2. Self-diagnosis results are displayed.

|       |                          |                                                                              |                                                                                                    |                                                                                                    | ſ                                                                                                    |
|-------|--------------------------|------------------------------------------------------------------------------|----------------------------------------------------------------------------------------------------|----------------------------------------------------------------------------------------------------|----------------------------------------------------------------------------------------------------|
| S     | SELF-DIAG RESULT         |                                                                              |                                                                                                    | ]                                                                                                    |                                                                                                    |
| DTC F | DTC RESULTS TI           |                                                                              |                                                                                                    |                                                                                                    |                                                                                                    |
| CAN   | CAN COMM CIRC<br>[U1000] |                                                                              |                                                                                                    |                                                                                                    | (                                                                                                    |
|       |                          |                                                                              |                                                                                                    |                                                                                                    | ŀ                                                                                                    |
|       |                          |                                                                              |                                                                                                    |                                                                                                    |                                                                                                    |
|       |                          |                                                                              |                                                                                                    |                                                                                                    |                                                                                                    |
| ER/   | ASE                      | PR                                                                           | INT                                                                                                    |                                                                                                    |                                                                                                    |
| MODE  | BACK                     | LIGHT                                                                        | COPY                                                                                                    | SKIA4956E                                                                                                    |                                                                                                    |
|       | CAN                      | SELF-DIAC<br>DTC RESULTS<br>CAN COMM (U1000)<br>U1000)<br>ERASE<br>MODE BACK | SELF-DIAG RESULTS       DTC RESULTS       CAN COMM CIRC<br>[U1000]       ERASE       PR       MODE     BACK | SELF-DIAG RESULTS       DTC RESULTS       TIME       CAN COMM CIRC<br>[U1000]       0       ERASE       PRINT       MODE     BACK       LIGHT     COPY | SELF-DIAG RESULTS         DTC RESULTS         CAN COMM CIRC         [U1000]         0         ERASE         PRINT         MODE       BACK         LIGHT       COPY |

NKS00304

А

F

1

#### **Display Item List**

| Display item [Code]        | Malfunction is detected when                                                                                                    | Reference<br>page |    |
|----------------------------|----------------------------------------------------------------------------------------------------|-------------------|----|
| CAN COMM CIRC [U1000]      | When a unified meter and A/C amp. is not transmitting or receiving CAN communica-<br>tion signal for 2 seconds or more.                                                                                                    | <u>DI-34</u>      | DI |
| METER COMM CIRC [B2202]    | Malfunction is detected in communication of between combination meter and unified meter and A/C amp.                                                                                                    | <u>DI-34</u>      | I  |
| VEHICLE SPEED CIRC [B2205] | When an erroneous speed signal is input for 1 second.<br><b>CAUTION:</b><br>Even when there is no malfunction on speed signal system, malfunction may be<br>misinterpreted when battery has low voltage (when maintaining 7 - 8 V for about<br>2 seconds). | <u>DI-37</u>      | M  |

#### NOTE:

"TIME" means the following.

- 0: Means detected malfunction at present. (From malfunction detection to turning ignition switch OFF)
- 1 63: Means detected malfunction in the past. (Displays the number of ignition switch OFF → ON after detecting malfunction. "SELF-DIAG RESULTS" is erased when exceeding "63".)

#### DATA MONITOR Operation Procedure

- 1. Touch "DATA MONITOR" on "SELECT DIAG MODE" screen.
- 2. Touch either "MAIN SIGNALS" or "SELECTION FROM MENU" on the "DATA MONITOR" screen.

| MAIN SIGNALS        | Monitors main signals.                  |
|---------------------|-----------------------------------------|
| SELECTION FROM MENU | Selects and monitors individual signal. |

3. When "SELECTION FROM MENU" is selected, touch individual items to be monitored. When "MAIN SIG-NALS" is selected, main items will be monitored.

- 4. Touch "START".
- 5. Touch "RECORD" while monitoring, then the status of the monitored item can be recorded. To stop recording, touch "STOP".

| Example) DATA MONITOR |                     |              |         |      |           |
|-----------------------|---------------------|--------------|---------|------|-----------|
| /                     | MONIT               | OR           |         |      |           |
|                       | SPEED METER 0.0km/h |              |         |      |           |
|                       | SPEED               | OUTPL        | JT 0.0k | m/h  |           |
|                       | TACHO               | METER        | R Orp   | om   |           |
|                       | W TEM               | P METE       | R 26    | °C   |           |
|                       | FUEL N              | <b>IETER</b> | 61      | it.  |           |
|                       | DISTANCE 0 km       |              |         |      |           |
|                       | FUEL W/L ON         |              |         |      |           |
|                       | BUZZER OFF          |              |         |      |           |
|                       | M RANGE SW OFF      |              |         |      |           |
|                       |                     |              | Page    | Down |           |
|                       |                     |              | ST      | OP   |           |
|                       | MODE                | BACK         | LIGHT   | COPY | SKIA4957E |
|                       |                     |              |         |      |           |

#### **Display Item List**

X: Applicable

| Display item [Unit]                  | MAIN<br>SIGNALS | FROM MENU | Contents                                                                                                    |
|--------------------------------------|-----------------|-----------|----------------------------------------------------------------------------------------------------|
| SPEED METER [km/h] or [mph]          | х               | x         | Displays the value of vehicle speed signal, which is input from ABS actuator and electric unit (control unit).                                                |
| SPEED OUTPUT [km/h] or [mph]         | х               | x         | Displays the value of vehicle speed signal, which is transmitted to each unit with CAN communication.                                                         |
| TACHO METER [rpm]                    | х               | х         | Displays the value of engine speed signal, which is input from ECM.                                                                                           |
| W TEMP METER [°C] or [°F]            | х               | х         | Displays the value of engine coolant temperature signal, which is input from ECM.                                                                             |
| FUEL METER [lit.]                    | х               | x         | Displays the value, which processes a resistance signal from fuel gauge.                                                                                      |
| DISTANCE [km] or [mile]              | Х               | х         | Displays the value, which is calculated by vehicle speed signal from ABS actuator and electric unit (control unit), fuel gauge and fuel consumption from ECM. |
| FUEL W/L [ON/OFF]                    | Х               | Х         | Indicates [ON/OFF] condition of low-fuel warning lamp.                                                                                                    |
| MIL [ON/OFF]                         |                 | Х         | Indicates [ON/OFF] condition of malfunction indicator lamp.                                                                                                   |
| AIR PRES W/L [ON/OFF]                |                 | Х         | Indicates [ON/OFF] condition of low tire pressure warning lamp.                                                                                               |
| SEAT BELT W/L [ON/OFF] <sup>*1</sup> |                 | Х         | Indicates [ON/OFF] condition of seat belt warning lamp.                                                                                                    |
| BUZZER [ON/OFF]                      | Х               | Х         | Indicates [ON/OFF] condition of buzzer.                                                                                                    |
| DOOR W/L [ON/OFF]                    |                 | Х         | Indicates [ON/OFF] condition of door warning lamp.                                                                                                    |
| HI-BEAM IND [ON/OFF]                 |                 | Х         | Indicates [ON/OFF] condition of high beam indicator.                                                                                                    |
| TURN IND [ON/OFF]                    |                 | Х         | Indicates [ON/OFF] condition of turn indicator.                                                                                                    |
| OIL W/L [ON/OFF]                     |                 | Х         | Indicates [ON/OFF] condition of oil pressure warning lamp.                                                                                                    |
| VDC/TCS IND [ON/OFF]                 |                 | Х         | Indicates [ON/OFF] condition of VDC OFF indicator lamp.                                                                                                    |
| ABS W/L [ON/OFF]                     |                 | Х         | Indicates [ON/OFF] condition of ABS warning lamp.                                                                                                    |
| SLIP IND [ON/OFF]                    |                 | Х         | Indicates [ON/OFF] condition of SLIP indicator lamp.                                                                                                    |
| BRAKE W/L [ON/OFF] <sup>*2</sup>     |                 | Х         | Indicates [ON/OFF] condition of brake warning lamp.                                                                                                    |
| KEY G W/L [ON/OFF]                   |                 | Х         | Indicates [ON/OFF] condition of key warning lamp (green).                                                                                                    |

Revision: 2006 July

## UNIFIED METER AND A/C AMP

| Display item [Unit]    | MAIN<br>SIGNALS | SELECTION<br>FROM MENU | Contents                                                             |  |
|------------------------|-----------------|------------------------|----------------------------------------------------------------------|--|
| KEY R W/L [ON/OFF]     |                 | х                      | Indicates [ON/OFF] condition of key warning lamp (red).              |  |
| KEY KNOB W/L [ON/OFF]  |                 | Х                      | Indicates [ON/OFF] condition of key knob warning lamp.               |  |
| M RANGE SW [ON/OFF]    | Х               | Х                      | Indicates [ON/OFF] condition of manual mode range switch.            |  |
| NM RANGE SW [ON/OFF]   | х               | х                      | Indicates [ON/OFF] condition of except for manual mode range switch. |  |
| AT SFT UP SW [ON/OFF]  | Х               | Х                      | Indicates [ON/OFF] condition of A/T shift-up switch.                 |  |
| AT SFT DWN SW [ON/OFF] | Х               | Х                      | Indicates [ON/OFF] condition of A/T shift-down switch.               |  |
| BRAKE SW [ON/OFF]      |                 | Х                      | Indicates [ON/OFF] condition of brake switch (stop lamp switch).     |  |
| AT-M IND [ON/OFF]      | Х               | Х                      | Indicates [ON/OFF] condition of A/T manual mode indicator.           |  |
| AT-M GEAR [5-1]        | Х               | Х                      | Indicates [5-1] condition of A/T manual mode gear position.          |  |
| P RANGE IND [ON/OFF]   | Х               | Х                      | Indicates [ON/OFF] condition of A/T shift P range indicator.         |  |
| R RANGE IND [ON/OFF]   | Х               | Х                      | Indicates [ON/OFF] condition of A/T shift R range indicator.         |  |
| N RANGE IND [ON/OFF]   | Х               | Х                      | Indicates [ON/OFF] condition of A/T shift N range indicator.         |  |
| D RANGE IND [ON/OFF]   | Х               | Х                      | Indicates [ON/OFF] condition of A/T shift D range indicator.         |  |
| AT CHECK W/L           |                 | Х                      | Indicates [ON/OFF] condition of AT CHECK warning lamp.               |  |
| CRUISE IND [ON/OFF]    |                 | Х                      | Indicates [ON/OFF] condition of CRUISE indicator lamp.               |  |
| SET IND [ON/OFF]       |                 | Х                      | Indicates [ON/OFF] condition of SET indicator lamp.                  |  |
| CRUISE W/L [ON/OFF]    |                 | Х                      | Indicates [ON/OFF] condition of ICC warning lamp.                    |  |
| 4WD LOCK SW [ON/OFF]   |                 | Х                      | This item is not used for this model. "OFF" is always displayed.     |  |
| 4WD LOCK IND [ON/OFF]  |                 | Х                      | This item is not used for this model. "OFF" is always displayed.     |  |
| 4WD W/L [ON/OFF]       |                 | Х                      | Indicates [ON/OFF] condition of AWD warning lamp.                    |  |
| RR COMB STATE [OK/NG]  |                 | Х                      | Indicates [OK/NG] condition of rear combination lamp circuit.        |  |

#### NOTE:

Monitored item that does not match the vehicle is deleted from the display automatically.

\*1: It dose not change when fastening or unfastening the passenger seat belt.

\*2: Monitor keeps indicating "OFF" when brake warning lamp is on by the parking brake operation or low brake fluid level.

## Power Supply and Ground Circuit Inspection

## 1. CHECK FUSE

Check for blown unified meter and A/C amp. fuses.

| Power source          | Fuse No. |   |
|-----------------------|----------|---|
| Battery power supply  | 19       | Ν |
| ACC power supply      | 10, 11   |   |
| Ignition power supply | 12       |   |

OK or NG

OK >> GO TO 2.

NG >> Be sure to eliminate cause of malfunction before installing new fuse. Refer to <u>PG-3</u>, "<u>POWER</u> <u>SUPPLY ROUTING CIRCUIT</u>". J

DI

NKS003HN

## 2. CHECK POWER SUPPLY CIRCUIT

Check voltage between unified meter and A/C amp. harness connector terminals and ground.

| Terminals |          |        | Ignition switch position |                 |                 |
|-----------|----------|--------|--------------------------|-----------------|-----------------|
| (+)       |          | ()     | OFF                      |                 | ON              |
| Connector | Terminal |        | OIT                      | 700             |                 |
| M56       | 21       | Ground | Battery voltage          | Battery voltage | Battery voltage |
|           | 22       |        | 0 V                      | 0 V             | Battery voltage |
| M57       | 46       |        | 0 V                      | Battery voltage | Battery voltage |

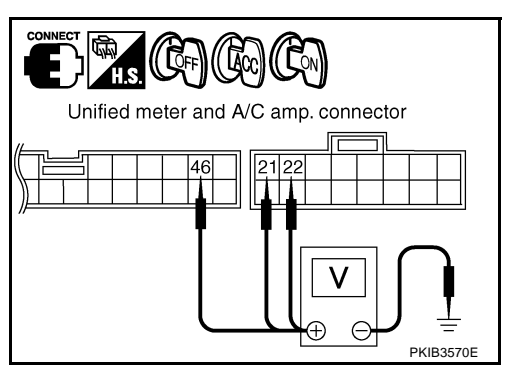

OK or NG

OK >> GO TO 3.

NG >> Check harness between unified meter and A/C amp. and fuse.

## 3. CHECK GROUND CIRCUIT

- 1. Turn ignition switch OFF.
- 2. Disconnect unified meter and A/C amp. connector.
- 3. Check continuity between unified meter and A/C amp. harness connector M56 terminals 29, 30 and ground.

29 – Ground 30 – Ground

: Continuity should exist.

#### OK or NG

- OK >> INSPECTION END
- NG >> Repair harness or connector.

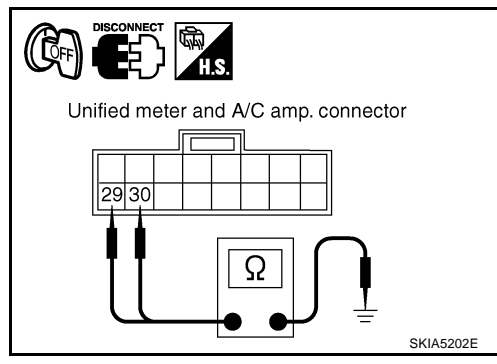

## DTC [U1000] CAN Communication Circuit

Symptom: Display "CAN COMM CIRC [U1000]" at the result of self-diagnosis for unified meter and A/C amp.

- **1. CHECK CAN COMMUNICATION**
- 1. Select "SELF-DIAG RESULTS" mode for "METER A/C AMP" with CONSULT-II.
- 2. Print out CONSULT-II screen.

>> Go to "LAN system". Refer to LAN-49, "CAN System Specification Chart" .

## DTC [B2202] Meter Communication Circuit

Symptom: Display "METER COMM CIRC [B2202]" at the result of self-diagnosis for unified meter and A/C amp.

## 1. CHECK CONNECTOR

Check combination meter, unified meter and A/C amp. and terminals (combination meter side, unified meter and A/C amp. side, and harness side) for looseness or bent terminals.

OK or NG

OK >> GO TO 2.

NG >> Repair terminal or connector.

NKS00306

NKS00305

## UNIFIED METER AND A/C AMP

( @FF

Combination meter connector

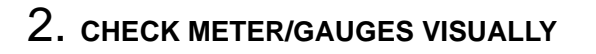

Check the pointer on the meter/gauge fluctuate at the engine start.

Is the fluctuation acceptable? YES >> GO TO 3.

NO >> GO TO 6.

## 3. CHECK CONTINUITY COMMUNICATION CIRCUIT (TX: COMBINATION METER)

- 1. Turn ignition switch OFF.
- 2. Disconnect combination meter connector and unified meter and A/C amp. connector.
- Check continuity between combination meter harness connector M20 terminal 13 and unified meter and A/C amp. harness connector M55 terminal 19.
  - 13 19

#### : Continuity should exist.

4. Check continuity between combination meter harness connector M20 terminal 13 and ground.

13 – Ground

: Continuity should not exist.

#### OK or NG

OK >> GO TO 4.

NG >> Repair harness or connector.

#### 4. CHECK VOLTAGE OF UNIFIED METER AND A/C AMP.

- 1. Connect unified meter and A/C amp. connector.
- 2. Turn ignition switch ON.
- 3. Check voltage between combination meter harness connector M20 terminal 13 and ground.

#### 13 – Ground

#### : Approx. 5 V

#### OK or NG

OK >> GO TO 5.

NG >> Replace unified meter and A/C amp. Refer to <u>DI-37</u>, <u>"Removal and Installation of Unified Meter and A/C Amp."</u>

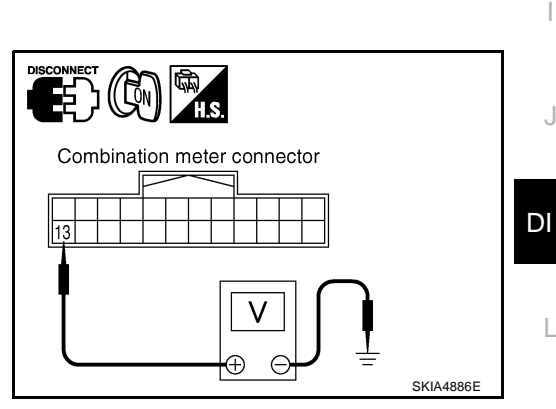

Ω

В

D

F

F

Н

Μ

Unified meter and

A/C amp. connector

19

SKIA4837E

## 5. CHECK VOLTAGE SIGNAL OF COMBINATION METER

- 1. Turn ignition switch OFF.
- 2. Connect combination meter connector.
- 3. Turn ignition switch ON.
- 4. Check voltage signal between combination meter harness connector M20 terminal 13 and ground.

13 – Ground:

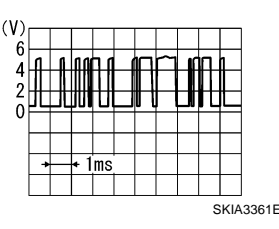

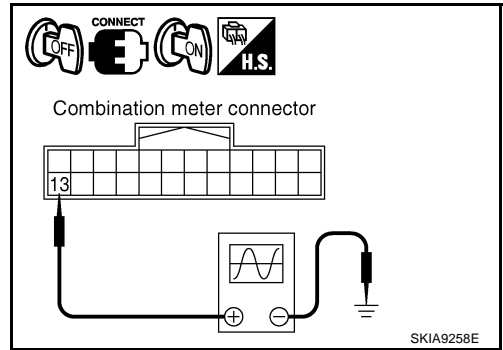

#### OK or NG

OK >> Replace unified meter and A/C amp. Refer to <u>DI-37</u>, "Removal and Installation of Unified Meter and A/C Amp.".

NG >> Replace combination meter.

### 6. CHECK CONTINUITY COMMUNICATION CIRCUIT (RX: COMBINATION METER)

- 1. Turn ignition switch OFF.
- 2. Disconnect combination meter connector and unified meter and A/C amp. connector.
- 3. Check continuity between combination meter harness connector M20 terminal 14 and unified meter and A/C amp. harness connector M55 terminal 9.

14 – 9

#### : Continuity should exist.

4. Check continuity between combination meter harness connector M20 terminal 14 and ground.

#### 14 – Ground

: Continuity should not exist.

#### OK or NG

OK >> GO TO 7.

NG >> Repair harness or connector.

### 7. CHECK VOLTAGE OF COMBINATION METER

- 1. Connect combination meter connector.
- 2. Turn ignition switch ON.
- 3. Check voltage between unified meter and A/C amp. harness connector M55 terminal 9 and ground.

#### 9 – Ground

: Approx. 5 V

#### OK or NG

OK >> GO TO 8.

NG >> Replace combination meter.

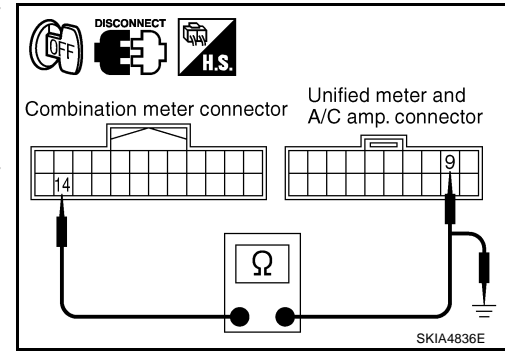

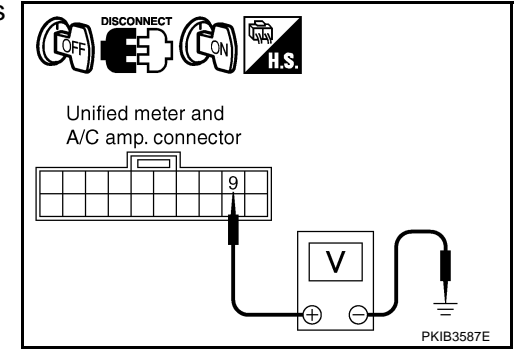
### 8. CHECK VOLTAGE SIGNAL OF UNIFIED METER AND A/C AMP.

- 1. Turn ignition switch OFF.
- 2. Connect unified meter and A/C amp. connector.
- 3. Turn ignition switch ON.
- 4. Check voltage signal between combination meter harness connector M20 terminal 14 and ground.

**14 – Ground:** 

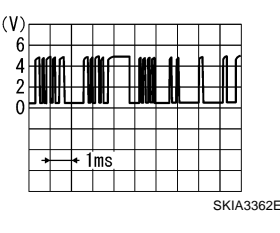

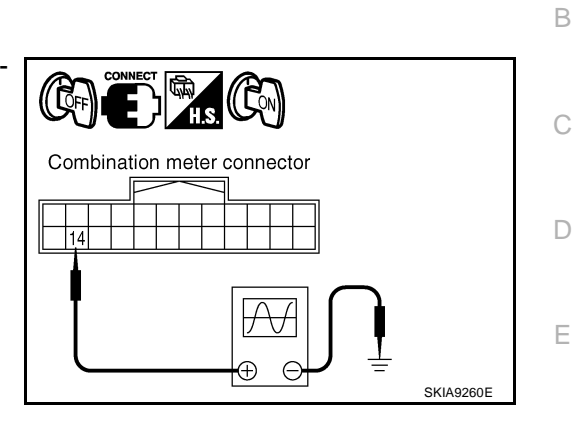

OK or NG

- OK >> Replace combination meter. NG >> Replace unified meter and A
  - > Replace unified meter and A/C amp. Refer to <u>DI-37, "Removal and Installation of Unified Meter</u> and A/C Amp."

### DTC [B2205] Vehicle Speed Circuit

Symptom: Display "VEHICLE SPEED CIRC [B2205]" at the result of self-diagnosis for unified meter and A/C amp.

Perform self-diagnosis of ABS actuator and electric unit (control unit), and repair or replace malfunctioning <sub>H</sub> parts. Refer to <u>BRC-24, "CONSULT-II Functions (ABS)"</u>.

# Removal and Installation of Unified Meter and A/C Amp. REMOVAL

- 1. Remove the audio unit (1). Refer to <u>AV-43</u>, "<u>Removal and Instal-</u> lation of Audio Unit".
- 2. Remove the screws (A).
- 3. Remove the screws (B) and remove the unified meter and A/C amp. (2).

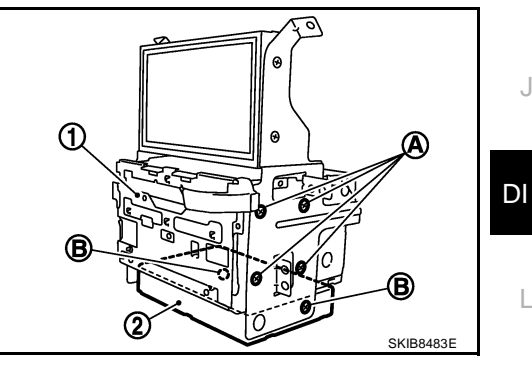

#### INSTALLATION

Installation is the reverse order of removal.

#### NOTE:

Use appropriate screws for each, as screws for audio unit and display unit are different from that for unified meter and A/C amp.

NKS00307

NK\$00308

F

Μ

### WARNING LAMPS

#### System Description OIL PRESSURE WARNING LAMP

Oil pressure warning lamp turns ON when reducing engine oil pressure abnormally.

- IPDM E/R reads oil pressure switch signal from oil pressure switch, and transmits the signal to unified meter and A/C amp. through BCM with CAN communication.
- Unified meter and A/C amp. transmits oil pressure switch signal to combination meter with communication line.
- Combination meter turns oil pressure warning lamp ON with received oil pressure switch signal.

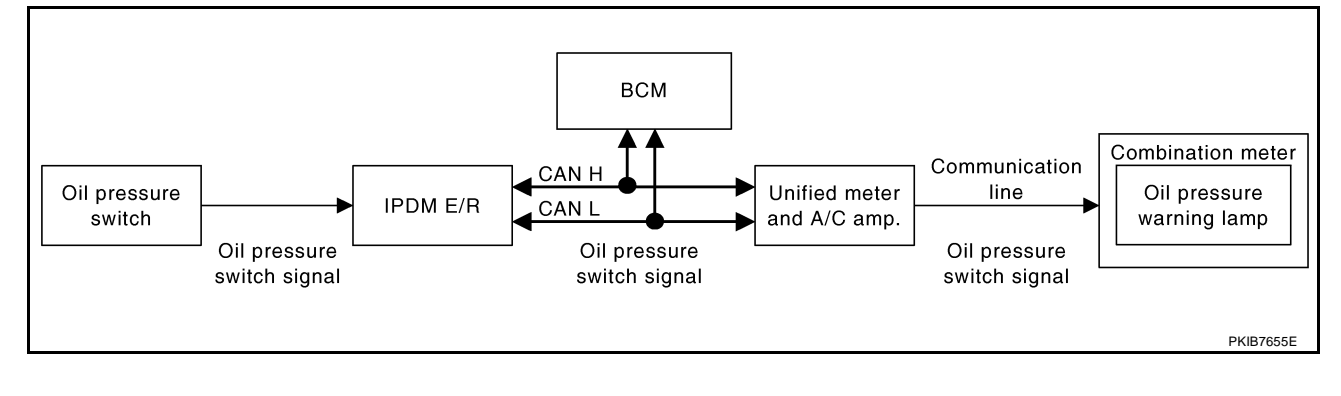

PFP:24814

NKS003HX

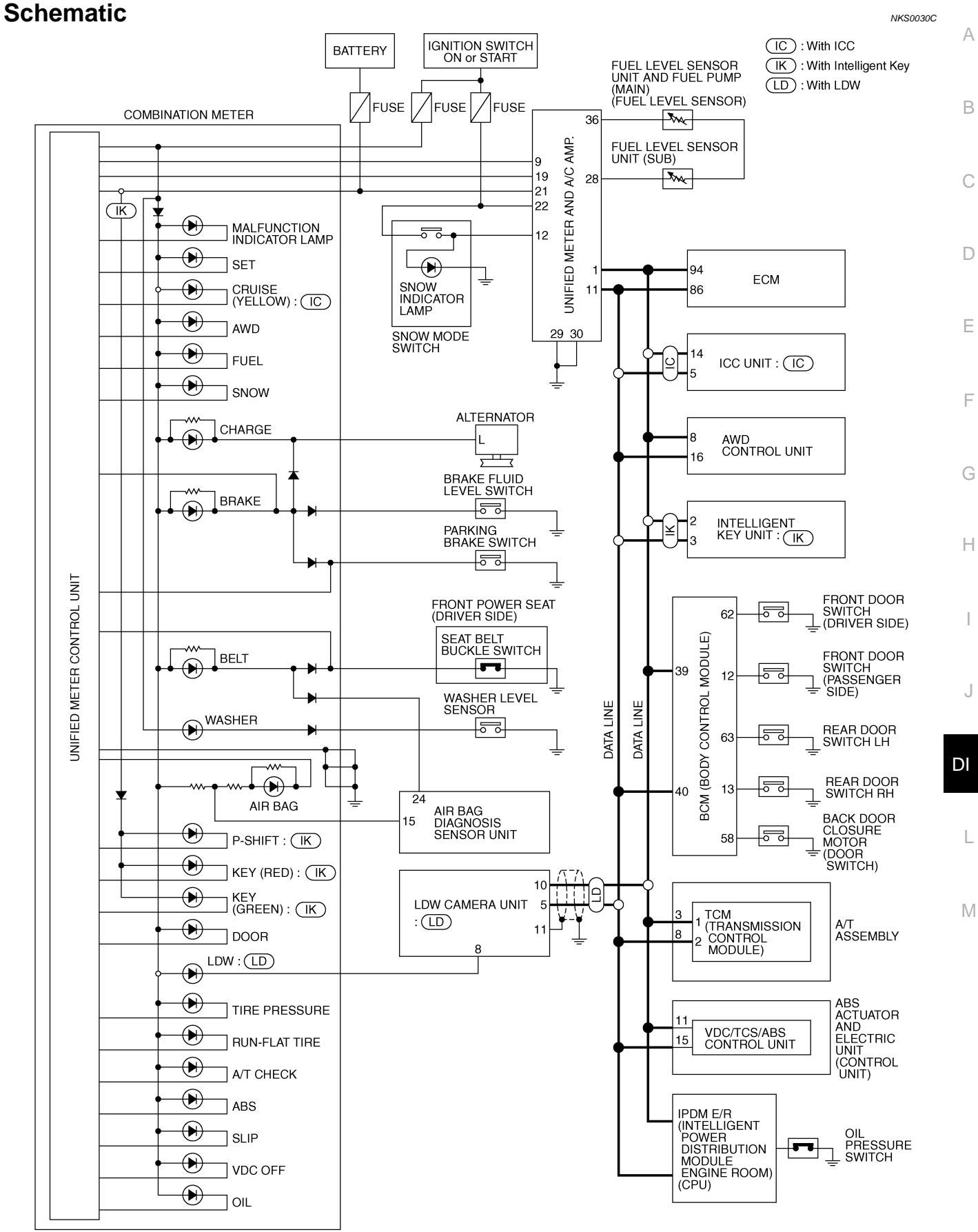

TKWM4895E

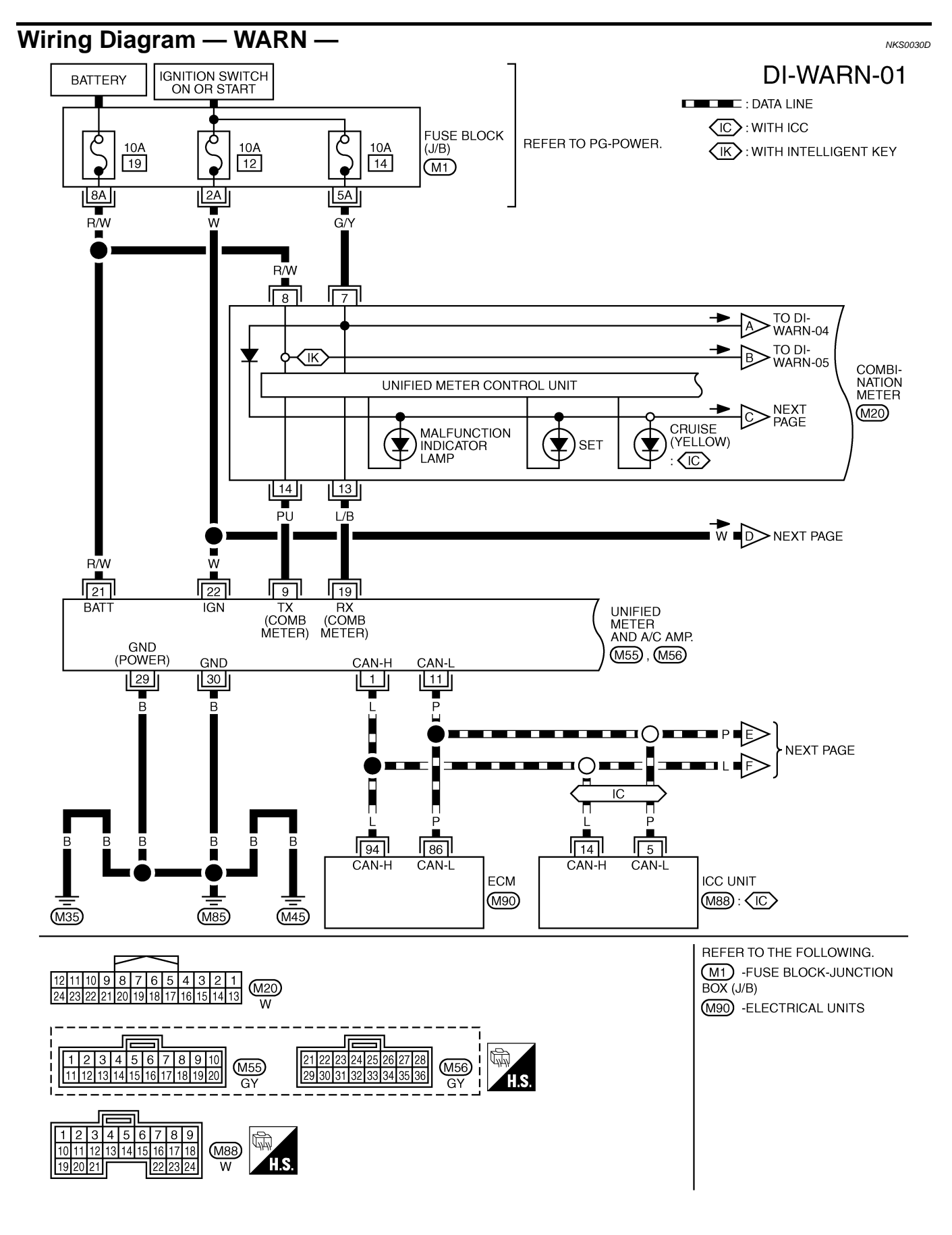

TKWM4346E

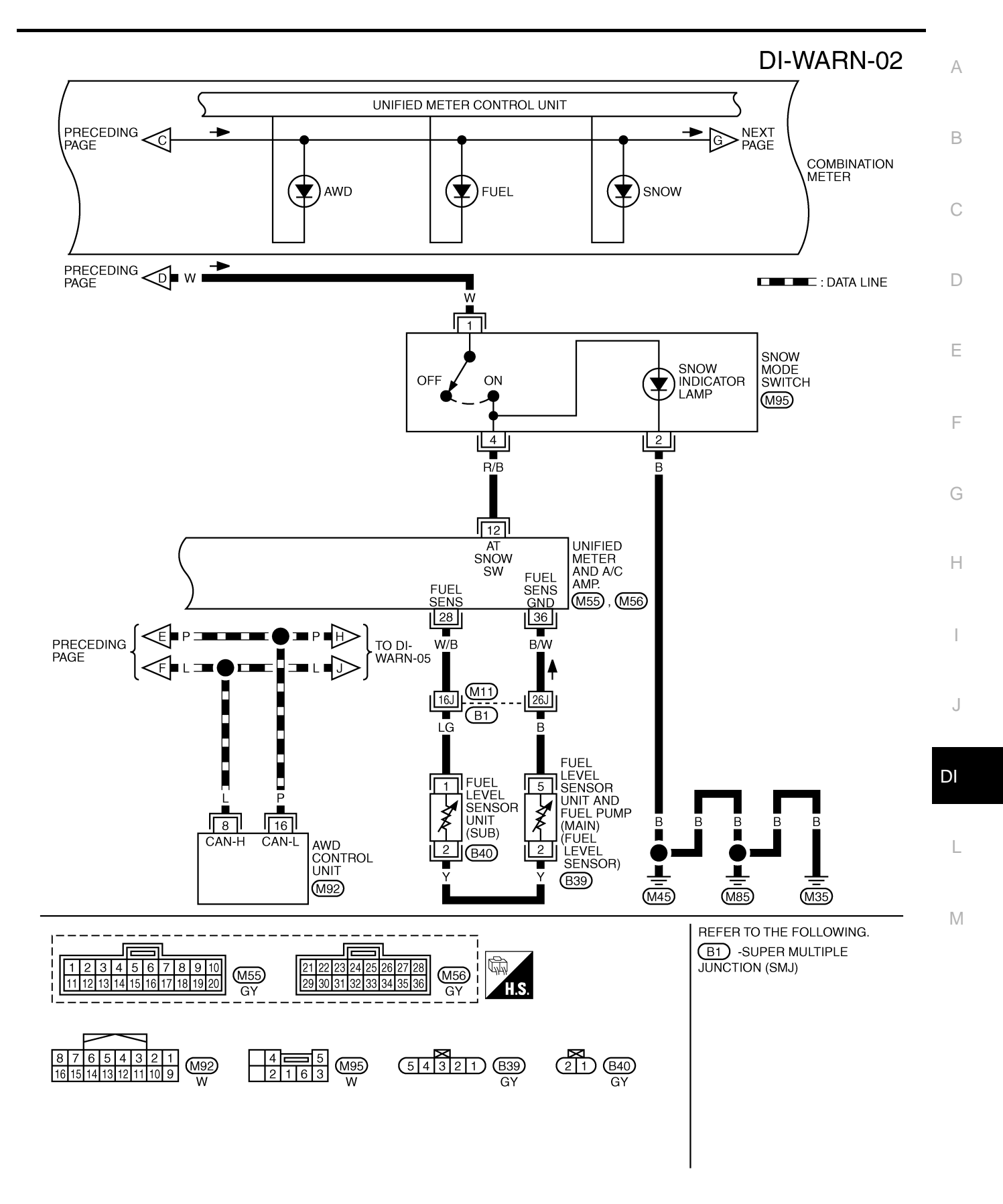

TKWM4347E

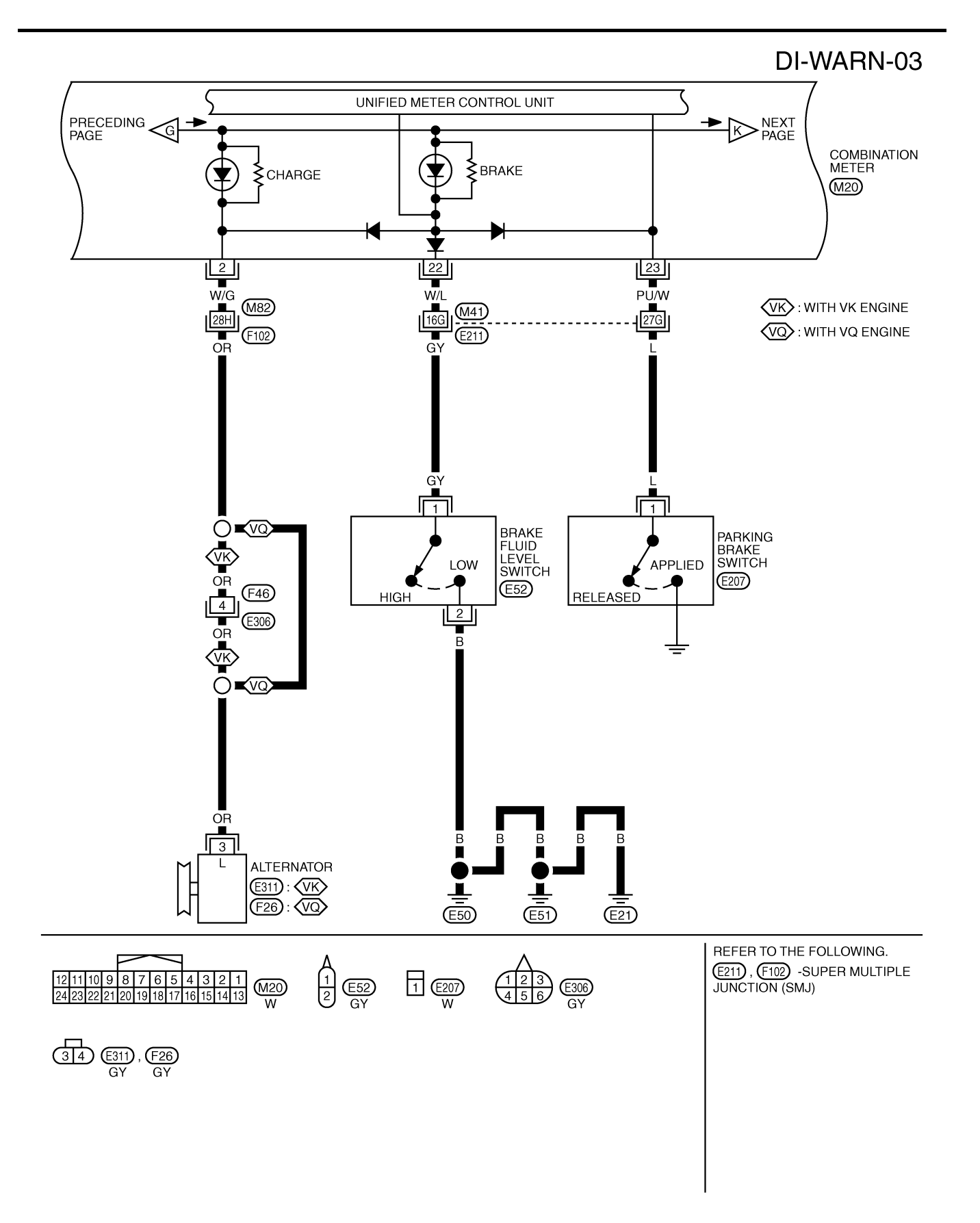

TKWM4348E

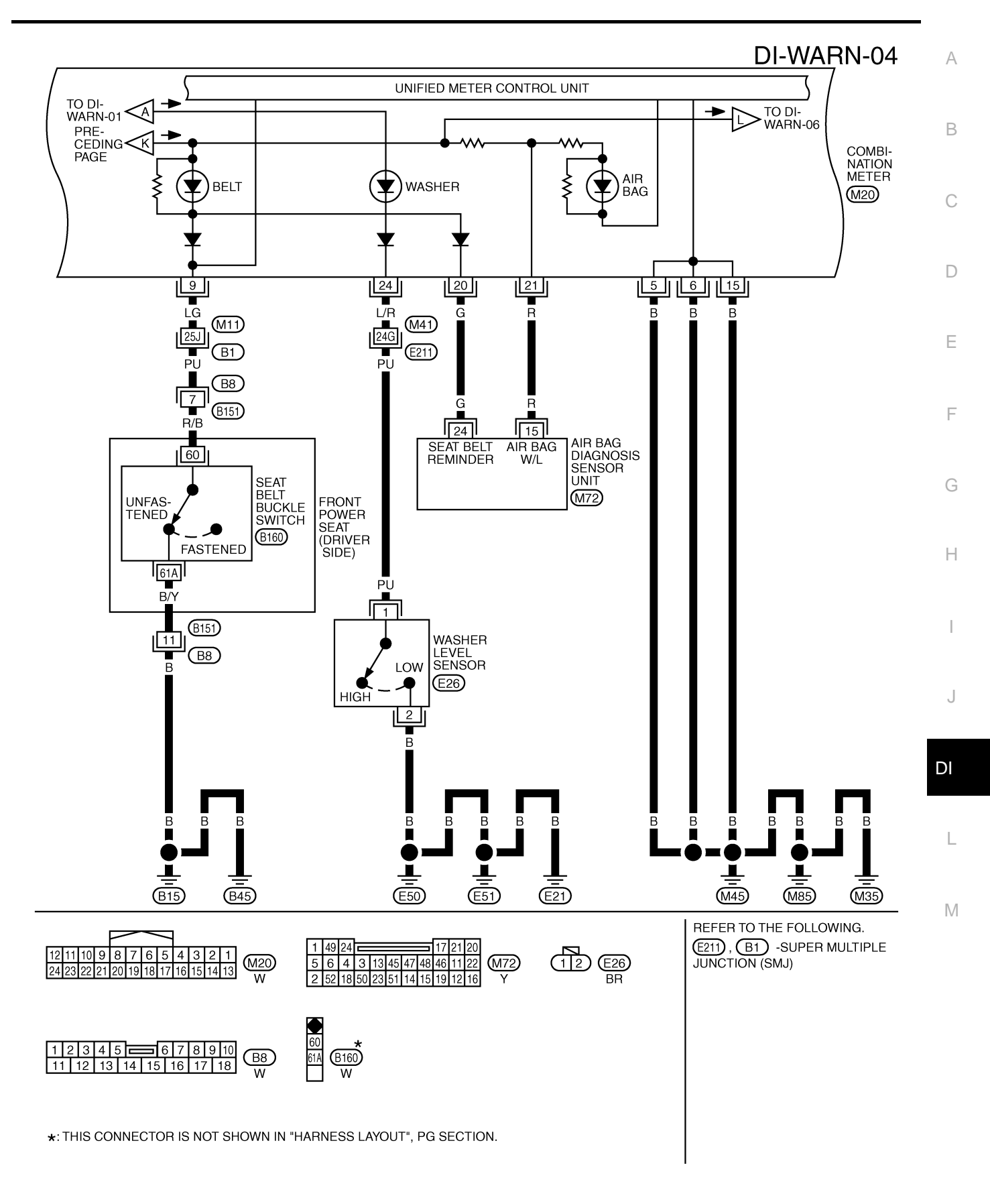

TKWM5216E

### DI-WARN-05

: DATA LINE

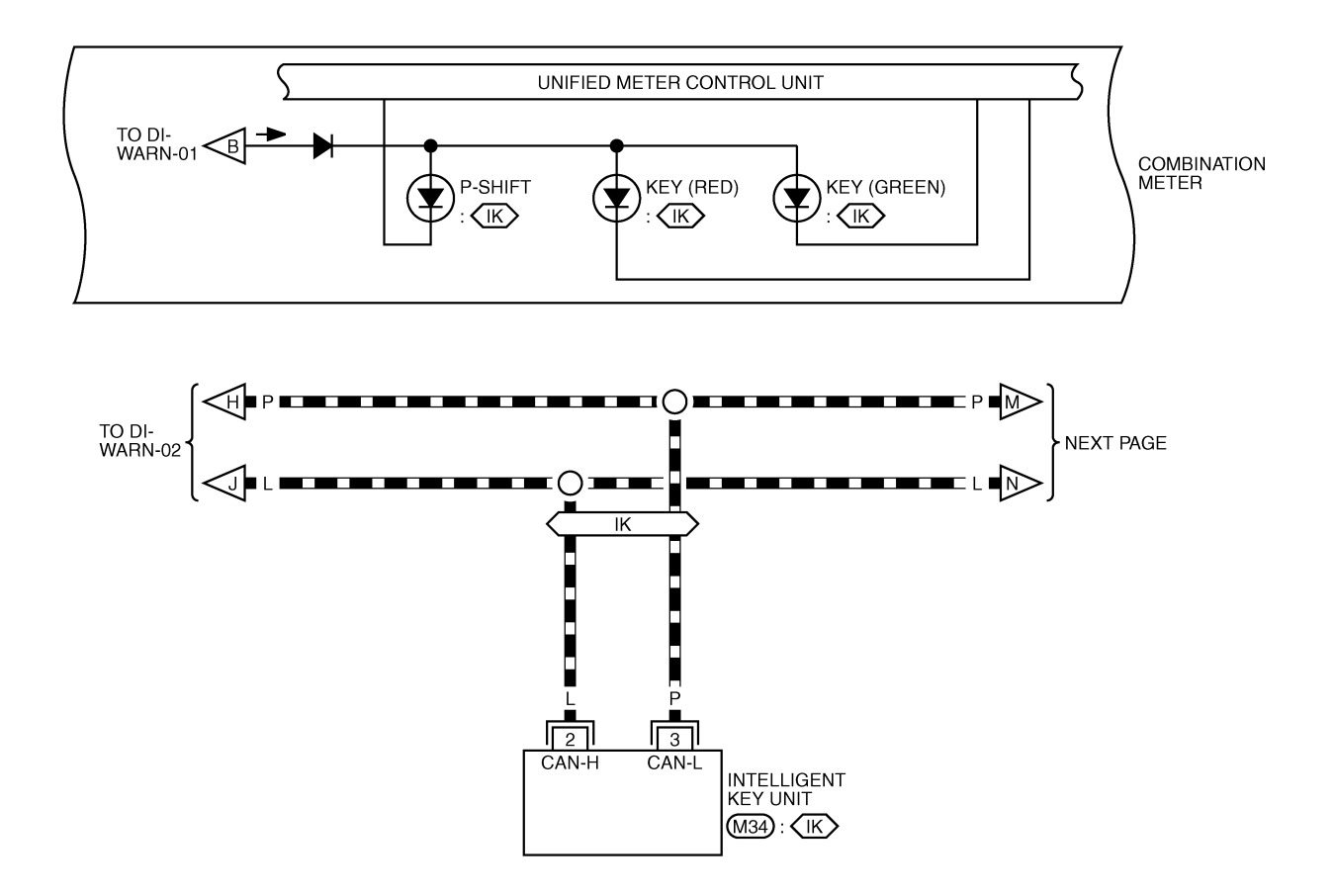

REFER TO THE FOLLOWING.

TKWM4350E

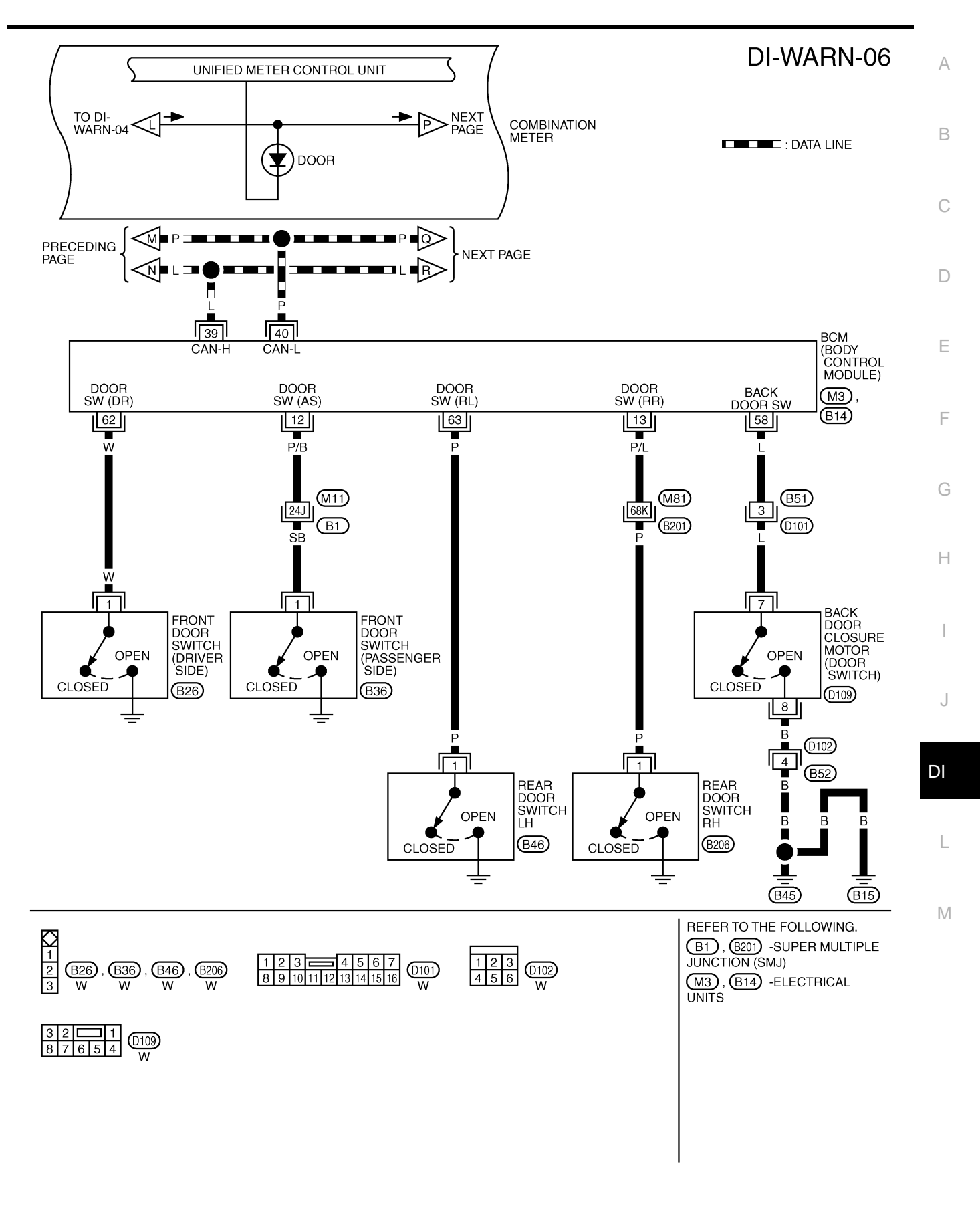

TKWM4351E

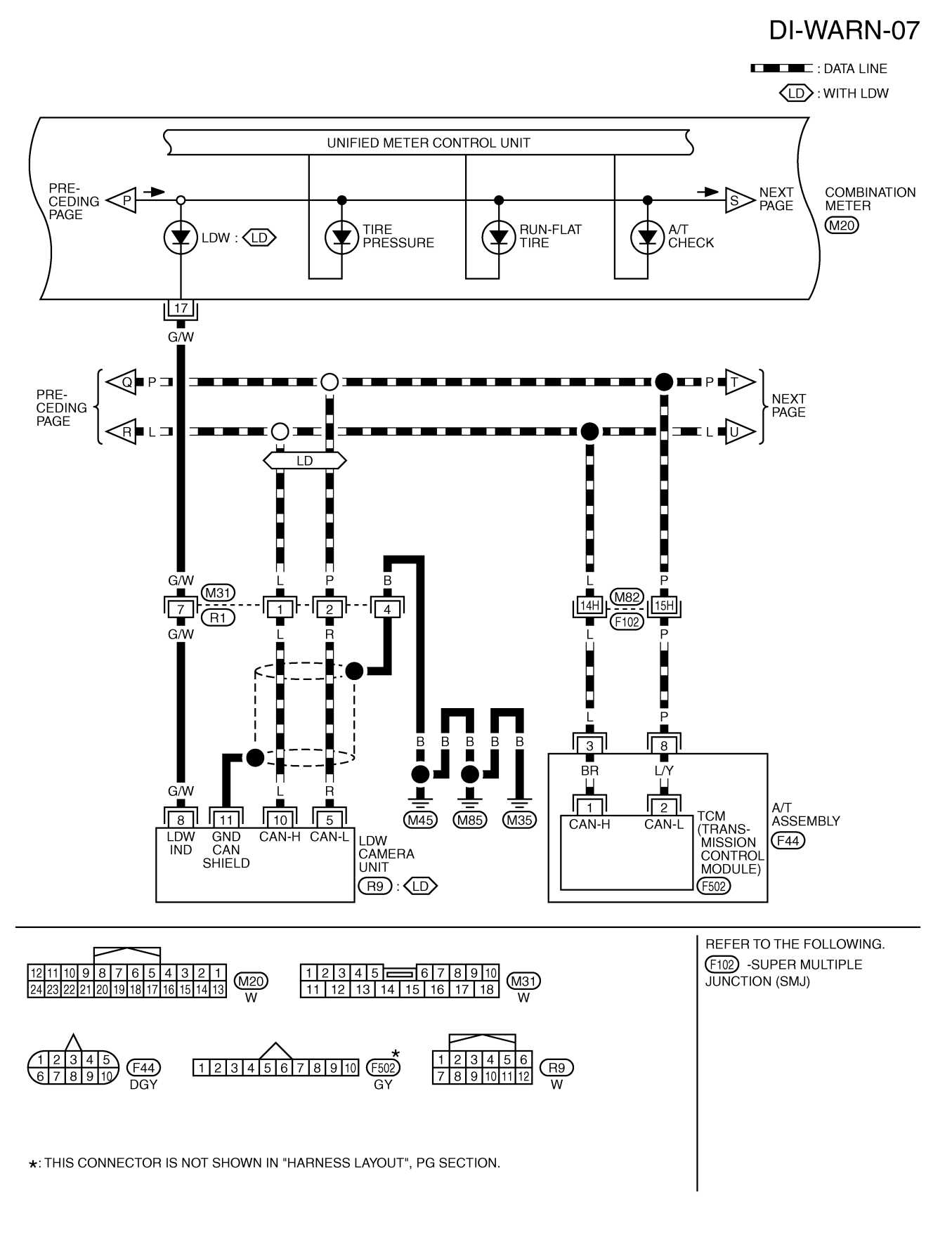

TKWM4900E

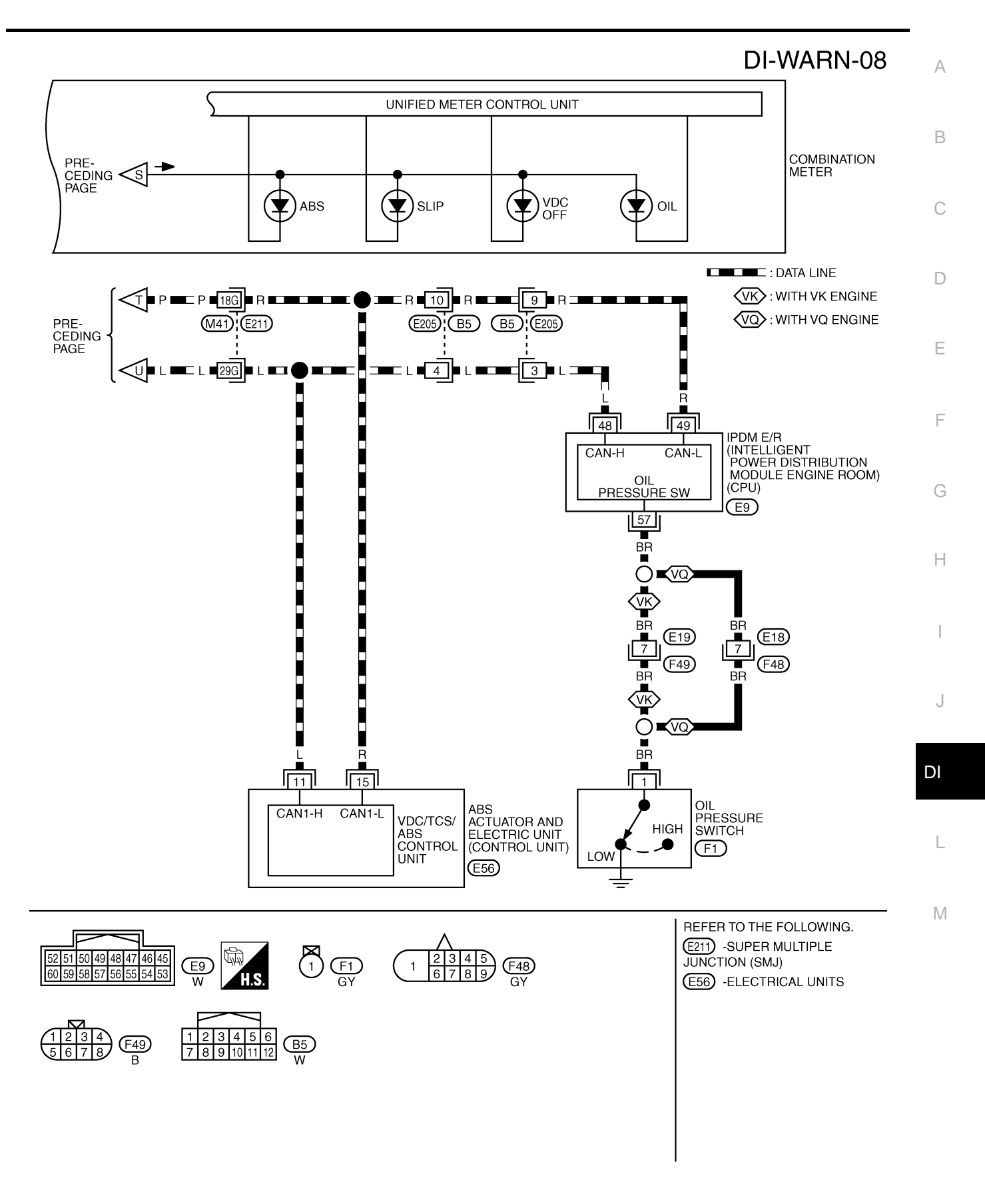

TKWM4353E

### Oil Pressure Warning Lamp Stays Off (Ignition Switch ON) 1. CHECK OIL PRESSURE WARNING LAMP OPERATION

Activate IPDM E/R auto active test. Refer to <u>PG-21, "Auto Active Test"</u>. Does oil pressure warning lamp blink?

YES >> GO TO 2. NO >> GO TO 5.

### 2. CHECK IPDM E/R INPUT SIGNAL

- 1. Turn ignition switch ON.
- Check voltage between IPDM E/R harness connector E9 terminal 57 and ground.

#### 57 – Ground : Approx. 0 V

#### OK or NG

- OK >> Replace IPDM E/R. Refer to <u>PG-28, "Removal and</u> Installation of IPDM E/R".
- NG >> GO TO 3.

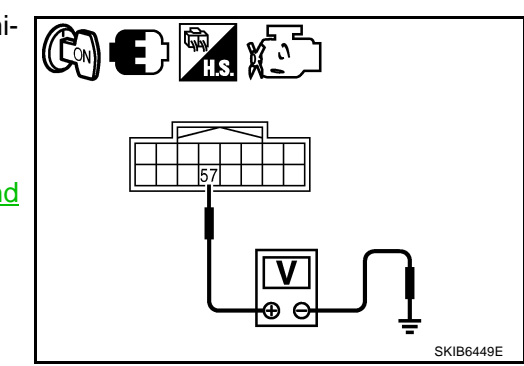

NKS0030E

### 3. Check oil pressure switch

- 1. Turn ignition switch OFF.
- 2. Disconnect oil pressure switch connector.
- 3. Check oil pressure switch. Refer to DI-51, "OIL PRESSURE SWITCH" .

#### OK or NG

- OK >> GO TO 4.
- NG >> Replace oil pressure switch.

### 4. CHECK OIL PRESSURE SWITCH CIRCUIT

- 1. Disconnect IPDM E/R connector.
- Check continuity between IPDM E/R harness connector E9 terminal 57 and oil pressure switch harness connector F1 terminal 1.

#### 57 – 1

: Continuity should exist.

#### OK or NG

- OK >> Replace IPDM E/R. Refer to <u>PG-28, "Removal and</u> Installation of IPDM E/R".
- NG >> Repair harness or connector.

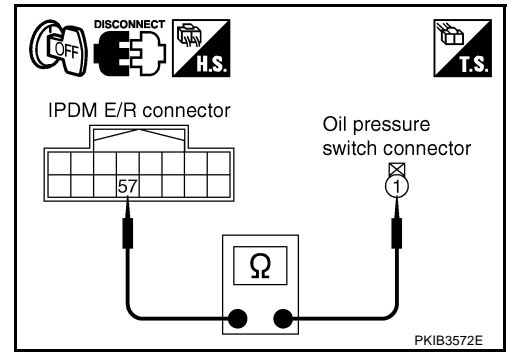

### 5. CHECK UNIFIED METER AND A/C AMP. (CONSULT-II)

Perform self-diagnosis of unified meter and A/C amp. Refer to <u>DI-31, "CONSULT-II Function (METER A/C AMP)"</u>.

#### Self-diagnosis results

No malfunction detected >> GO TO 6.

Malfunction detected >> Check applicable parts, and repair or replace corresponding parts.

| 6. check unified meter and a/c amp. input signal                                                                                  |                                       |
|----------------------------------------------------------------------------------------------------|---------------------------------------|
| <ol> <li>Select "METER A/C AMP" on CONSULT-II.</li> <li>Operate ignition switch with "OIL W/L" of "DATA MONITOR" and L</li> </ol> |                                       |
| check operation status.                                                                                                    |                                       |
| "OIL W/L"                                                                                                    | OIL W/L ON                            |
| When ignition switch is in ON :ON position (Engine stopped)                                                                       |                                       |
| When engine running : OFF                                                                                                    |                                       |
| OK or NG                                                                                                    |                                       |
| OK>> Replace combination meter.NG>> GO TO 7.                                                                                      | PKIA2064E                             |
| 7. CHECK BCM INPUT SIGNAL                                                                                                    |                                       |
| 1. Select "BCM" on CONSULT-II.                                                                                                    |                                       |
| 2. Select "DATA MONITOR" of "SIGNAL BUFFER".                                                                                      |                                       |
| 3. Operate ignition switch with "OIL PRESS SW" of "DATA MONI-<br>TOR" and check operate status.                                   | DATA MONITOR<br>MONITOR               |
| "OIL PRESS SW"                                                                                                    | OIL PRESS SW ON                       |
| When ignition switch is in ON : ON position (Engine stopped)                                                                      |                                       |
| When engine running : OFF                                                                                                    |                                       |
| OK or NG                                                                                                    |                                       |
| OK >> Replace BCM. Refer to <u>BCS-14</u> , "Removal and Installa-                                                                |                                       |
| NG >> Replace IPDM E/R. Refer to <u>PG-28, "Removal and</u><br>Installation of IPDM E/R".                                         | SKIA8709E                             |
| Oil Pressure Warning Lamp Does Not Turn Off (Oil Pre                                                                              | essure Is Normal)                     |
| <b>NOTE:</b><br>For oil pressure inspection, refer to <u>LU-8, "OIL PRESSURE CHECK"</u> (VC<br><u>CHECK"</u> (VK45DE)             | 235DE) or <u>LU-25, "OIL PRESSURE</u> |
| 1. CHECK OIL PRESSURE WARNING LAMP OPERATION                                                                                      |                                       |
| Activate IPDM E/R auto active test. Refer to PG-21, "Auto Active Test" .                                                          |                                       |
| Does oil pressure warning lamp blink?                                                                                             |                                       |
| YES >> GO TO 2.                                                                                                    |                                       |

NO >> GO TO 5.

## 2. CHECK IPDM E/R OUTPUT SIGNAL

- 1. Turn ignition switch OFF.
- 2. Disconnect oil pressure switch connector.
- 3. Turn ignition switch ON.

1 – Ground

4. Check voltage between oil pressure switch harness connector F1 terminal 1 and ground.

: Approx. 12 V

#### OK or NG

OK >> GO TO 3. NG >> GO TO 4.

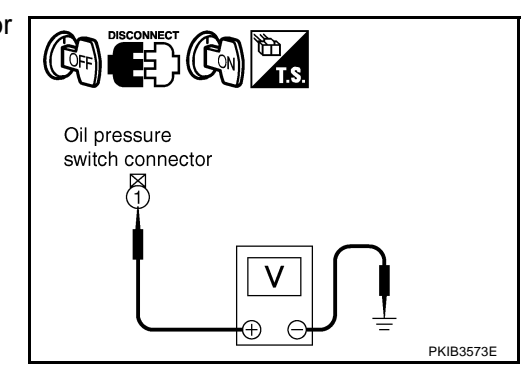

### 3. CHECK OIL PRESSURE SWITCH

- 1. Turn ignition switch OFF.
- 2. Check oil pressure switch. Refer to DI-51, "OIL PRESSURE SWITCH" .

OK or NG

- OK >> Replace IPDM E/R. Refer to PG-28, "Removal and Installation of IPDM E/R".
- NG >> Replace oil pressure switch.

#### 4. CHECK OIL PRESSURE SWITCH CIRCUIT

- 1. Turn ignition switch OFF.
- 2. Disconnect IPDM E/R connector.
- Check continuity between IPDM E/R harness connector E9 terminal 57 and ground.

#### 57 – Ground

#### : Continuity should not exist.

#### OK or NG

- OK >> Replace IPDM E/R. Refer to <u>PG-28, "Removal and</u> Installation of IPDM E/R".
- NG >> Repair harness or connector.

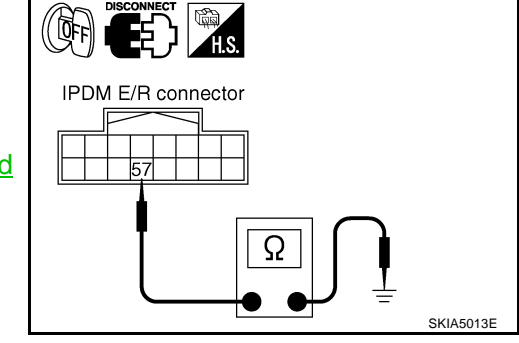

### 5. CHECK IPDM E/R (CONSULT-II)

Perform self-diagnosis of IPDM E/R. Refer to PG-19, "CONSULT-II Function (IPDM E/R)" .

#### Self-diagnosis results

No malfunction detected >> Replace combination meter.

Malfunction detected >> Check applicable parts, and repair or replace corresponding parts.

### Component Inspection OIL PRESSURE SWITCH

Check continuity between oil pressure switch and ground.

| Condition      | Oil pressure [kPa (kg/cm <sup>2</sup> , psi)] | Continuity |
|----------------|-----------------------------------------------|------------|
| Engine stopped | Less than 29 (0.3, 4)                         | Yes        |
| Engine running | More than 29 (0.3, 4)                         | No         |

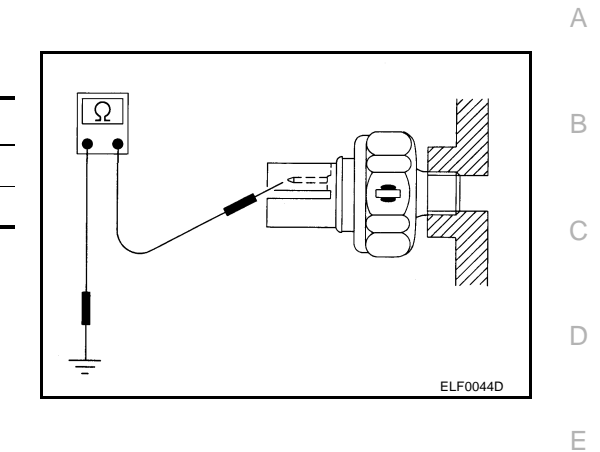

NKS0030G

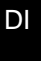

L

Μ

F

G

Н

I

J

Revision: 2006 July

### A/T INDICATOR

### **System Description**

A/T shift position is displayed in the segment display in the combination meter.

#### MANUAL MODE

- Unified meter and A/C amp. reads manual mode signal and shift-up/down signal from A/T device (manual mode switch), and transmits the signals to TCM with CAN communication.
- TCM processes manual mode signal and shift-up/down signal, and transmits manual mode indicator signal and shift position indicator signal to unified meter and A/C amp. with CAN communication.
- Unified meter and A/C amp. transmits manual mode indicator signal and shift position indicator signal to combination meter with the communication line.
- Combination meter indicates shift gear position and manual mode indicator, when receiving manual mode indicator signal and shift position indicator signal.

#### NOT MANUAL MODE

- Unified meter and A/C amp. reads not manual mode signal from A/T device (manual mode switch), and transmits the signals to TCM with CAN communication.
- TCM transmits shift position indicator signal to unified meter and A/C amp. with CAN communication.
- Unified meter and A/C amp. transmits shift position indicator signal to combination meter with the communication line.
- Combination meter indicates A/T shift position when receiving shift position indicator signal.

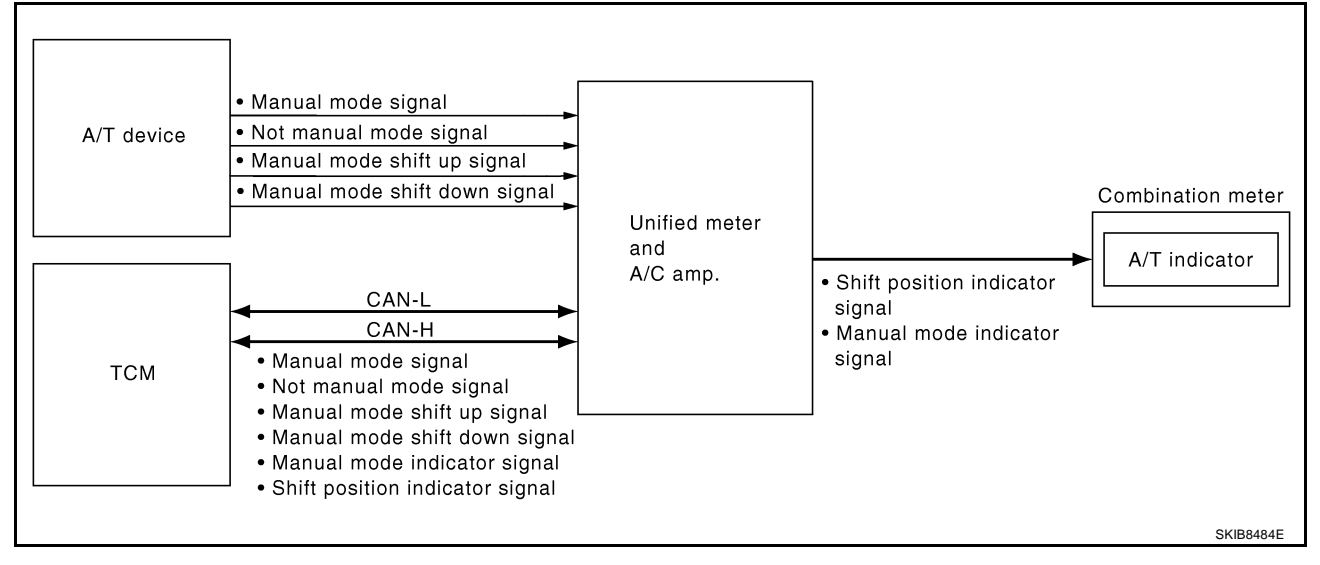

PFP:24814

NKS003HY

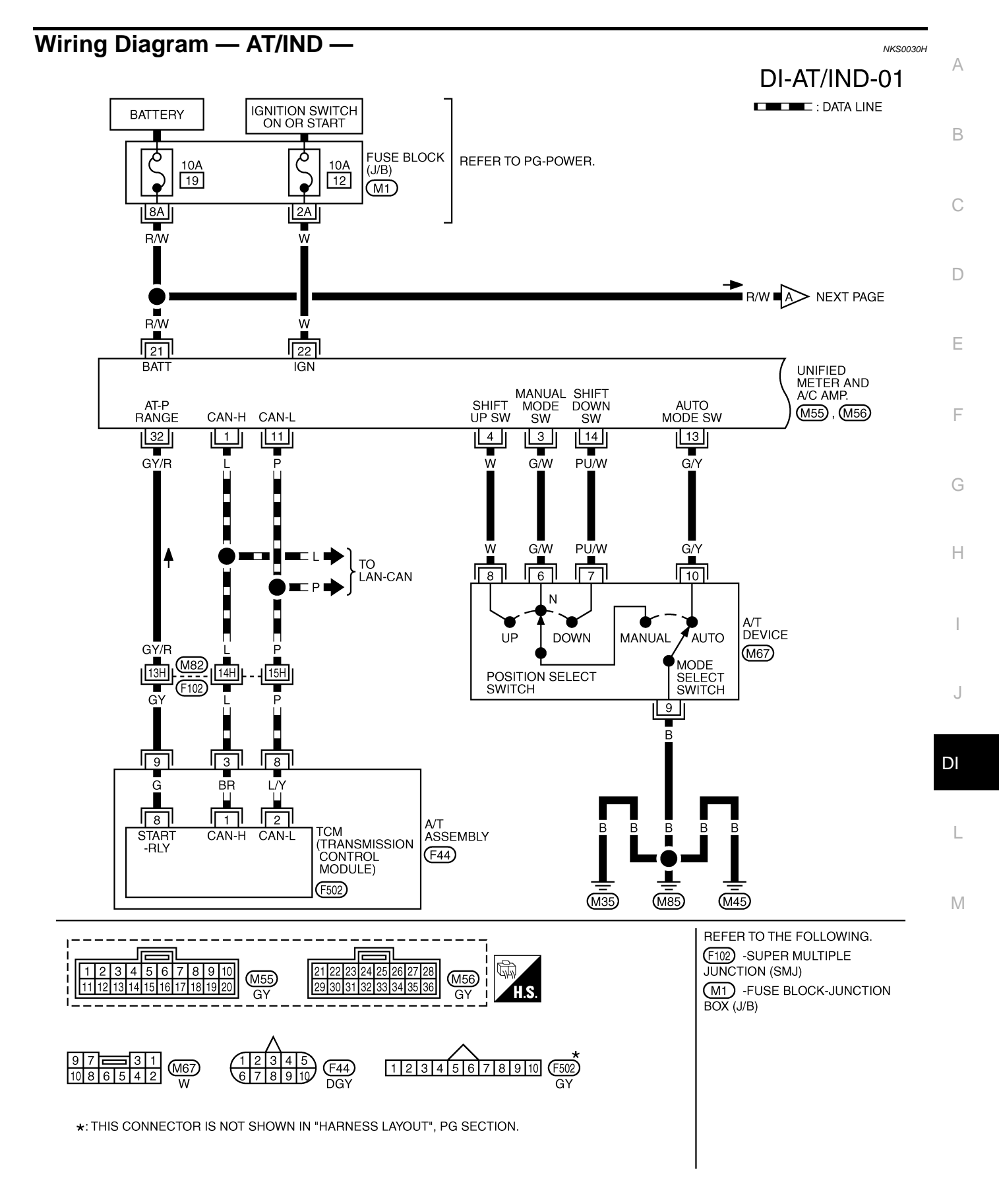

TKWM4354E

### DI-AT/IND-02

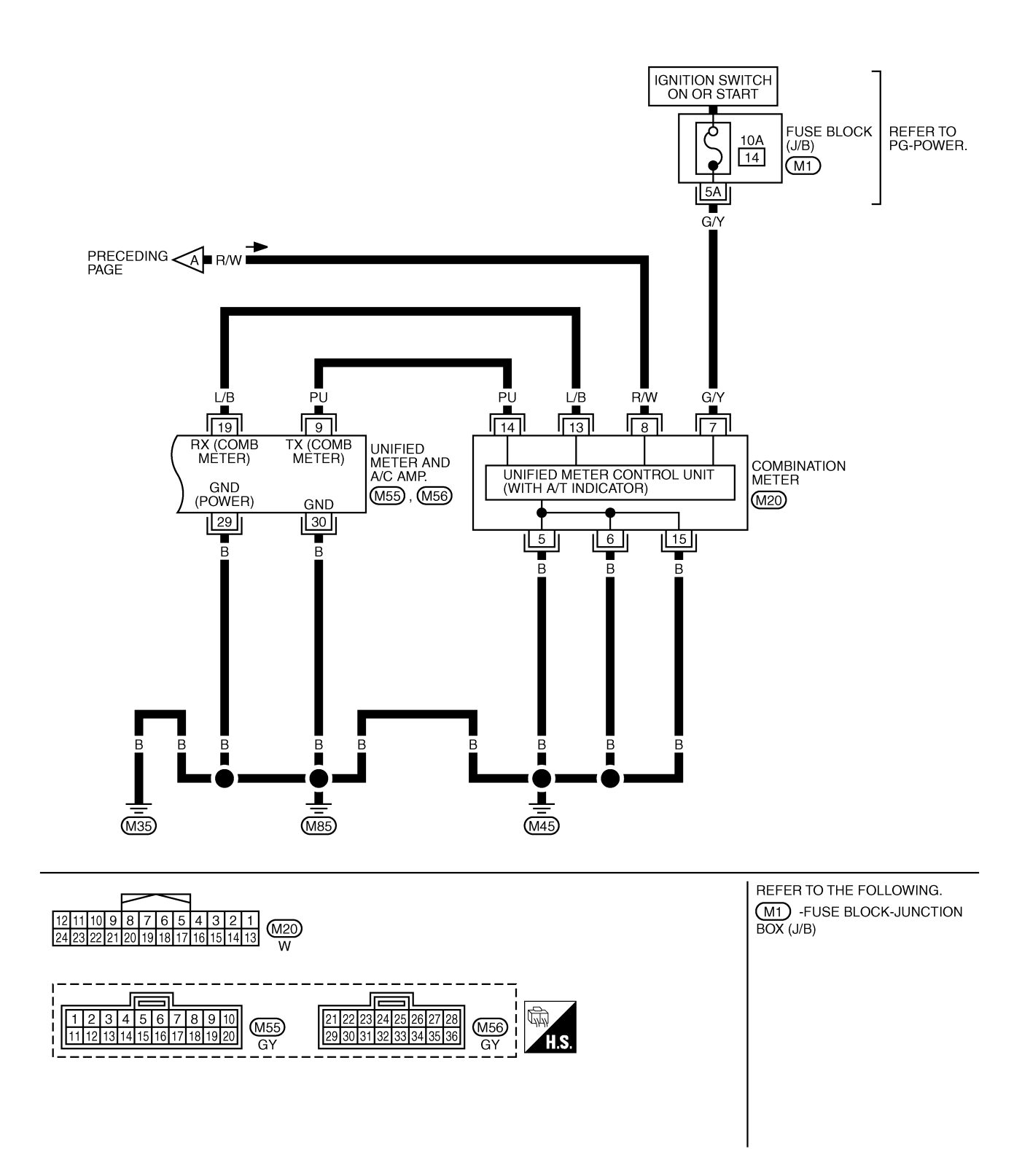

TKWM4355E

### A/T Indicator Is Malfunction

### 1. CHECK SEGMENTS OF A/T INDICATOR

Perform self-diagnosis mode of combination meter. Refer to DI-15, "OPERATION PROCEDURE" .

#### Are all segments displayed?

YES >> GO TO 2.

NO >> Replace combination meter.

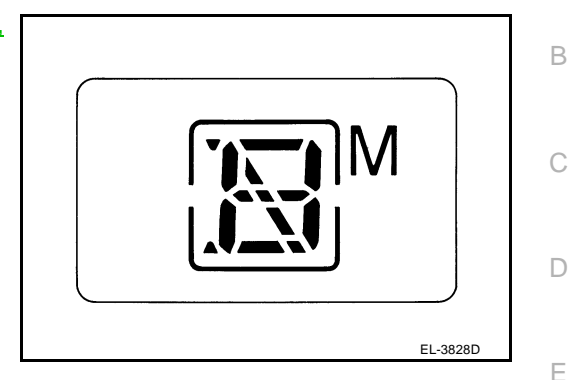

### 2. CHECK UNIFIED METER AND A/C AMP. (CONSULT-II)

Perform self-diagnosis of unified meter and A/C amp. Refer to DI-31, "CONSULT-II Function (METER A/C AMP)".

#### Self-diagnosis results

No malfunction detected >> GO TO 3.

Malfunction detected >> Check applicable parts, and repair or replace corresponding parts.

### 3. CHECK UNIFIED METER AND A/C AMP. INPUT SIGNAL

- Select "DATA MONITOR" of "METER A/C AMP" on CONSULT-II. 1.
- 2. Confirm each indication on the monitor when operating the selector lever knob.

| CONSULT-II display | Switch operation                      | Operation<br>status |
|--------------------|---------------------------------------|---------------------|
|                    | Manual mode range                     | ON                  |
|                    | Except for manual mode range          | OFF                 |
|                    | Manual mode range (shift- up or down) | 5 - 1               |
| AT-WIGEAR          | Except for manual mode range          | 1                   |
| P RANGE IND        | P range position                      | ON                  |
|                    | Except for P range position           | OFF                 |
|                    | R range position                      | ON                  |
| R RANGE IND        | Except for R range position           | OFF                 |
|                    | N range position                      | ON                  |
| IN RAINGE IND      | Except for N range position           | OFF                 |
|                    | D range position                      | ON                  |
|                    | Except for D range position           | OFF                 |

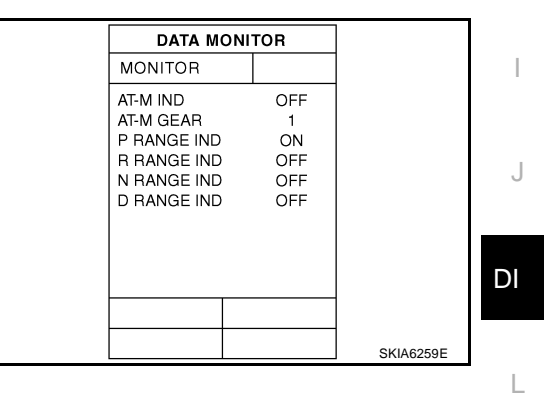

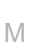

#### OK or NG

OK >> Replace combination meter. NG >> GO TO 4.

### 4. CHECK TCM (CONSULT-II)

Perform self-diagnosis of TCM. Refer to AT-90, "CONSULT-II Function (A/T)" .

#### Self-diagnosis results

No malfunction detected >> Check TCM input/output signal. Refer to AT-89, "TCM Input/Output Signal Reference Values"

Malfunction detected >> Check applicable part, and repair or replace corresponding parts.

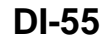

NKS00301

А

E

Н

### WARNING CHIME

### **System Description**

- Buzzer for warning chime system is installed in the combination meter.
- The buzzer sounds when the combination meter receives buzzer output signal from each unit through unified meter and A/C amp.

### POWER SUPPLY AND CIRCUIT

Power is supplied at all times

- through 50A fusible link (letter **M**, located in the fuse and fusible link block)
- to BCM terminal 55,
- through 15A fuse [No. 22, located in the fuse block (J/B)]
- to key switch and ignition knob switch terminal 3 (with Intelligent Key)
- to key switch terminal 2 (without Intelligent Key), and
- to BCM terminal 42,
- through 10A fuse [No. 38, located in the fuse and fusible link block (with Intelligent Key)]
- to key switch and ignition knob switch terminal 1,
- through 10A fuse [No. 19, located in the fuse block (J/B)]
- to unified meter and A/C amp. terminal 21, and
- to combination meter terminal 8.

When ignition switch is in ON or START position, power is supplied

- through 15A fuse [No. 1, located in the fuse block (J/B)]
- to BCM terminal 38,
- through 10A fuse [No. 12, located in the fuse block (J/B)]
- to unified meter and A/C amp. terminal 22,
- through 10A fuse [No. 14, located in the fuse block (J/B)]
- to combination meter terminal 7.

Ground is supplied

- to BCM terminals 49 and 52,
- to unified meter and A/C amp. terminals 29 and 30, and
- to combination meter terminals 5, 6 and 15
- through grounds M35, M45 and M85.

PFP:24814

NK\$0030.

#### **IGNITION KEY WARNING CHIME (WITHOUT INTELLIGENT KEY)**

With the key inserted into the key switch, and the ignition switch in OFF or ACC position, when driver's door is opened, the ignition key warning chime will sound.

- BCM detects key inserted into the key switch, ignition switch in OFF or ACC position, and front door switch (driver side) ON. And then transmits buzzer output signal (ignition key warning chime) to unified B meter and A/C amp. with CAN communication.
- Unified meter and A/C amp. transmits buzzer output signal (ignition key warning chime) to combination meter with communication line.
- When combination meter receives buzzer output signal (ignition key warning chime), it sounds the buzzer.

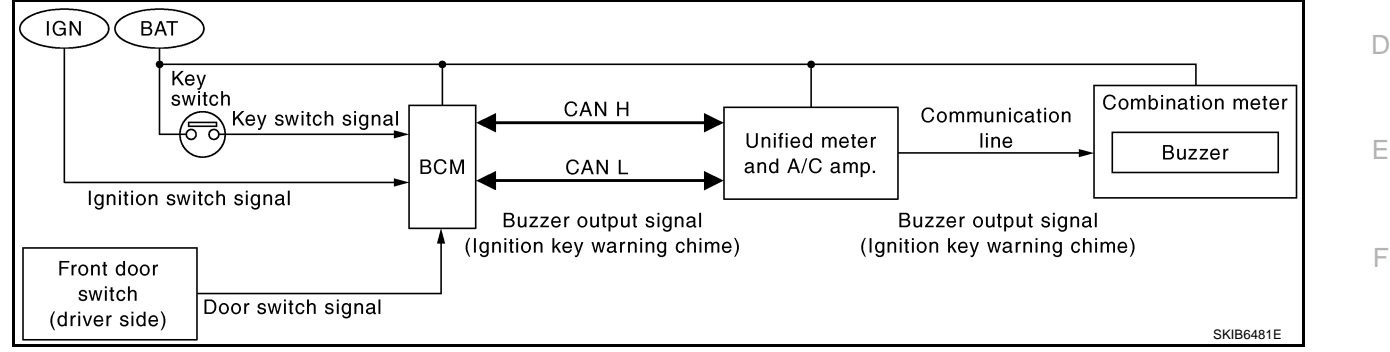

## IGNITION KEY WARNING CHIME (WITH INTELLIGENT KEY)

#### When Mechanical Key Is Used

With the key inserted into the ignition switch, and the ignition switch LOCK or ACC position, when driver's door is opened, the warning chime will sound.

- BCM detects key inserted into the key switch, ignition switch in LOCK or ACC position, and front door switch (driver side) ON. And then transmits buzzer output signal (ignition key warning chime) to unified meter and A/C amp. with CAN communication.
- Unified meter and A/C amp. transmits buzzer output signal (ignition key warning chime) to combination meter with communication line.
- When combination meter receives buzzer output signal (ignition key warning chime), it sounds the buzzer.

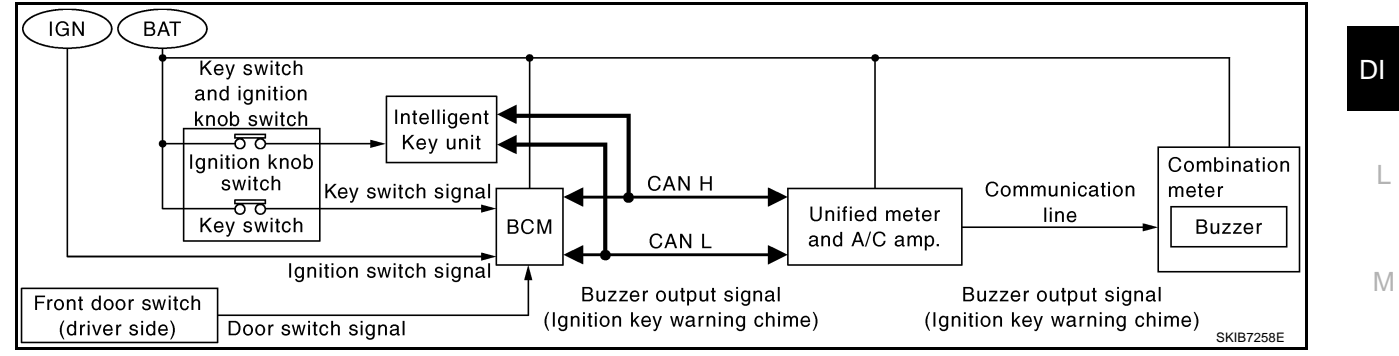

When Intelligent Key Is Carried With The Driver Refer to BL-91, "WARNING AND ALARM FUNCTION".

#### LIGHT WARNING CHIME

With ignition switch in LOCK or ACC position, driver's door is opened, and lighting switch in 1ST or 2ND position, the light warning chime will sound.

- BCM detects ignition switch in LOCK or ACC position, front door switch (driver side) ON, and lighting switch in 1ST or 2ND position. And then transmits buzzer output signal (light warning chime) to unified meter and A/C amp. with CAN communication.
- Unified meter and A/C amp. transmits buzzer output signal (light warning chime) to combination meter with communication line.
- When combination meter receives buzzer output signal (light warning chime), it sounds the buzzer.

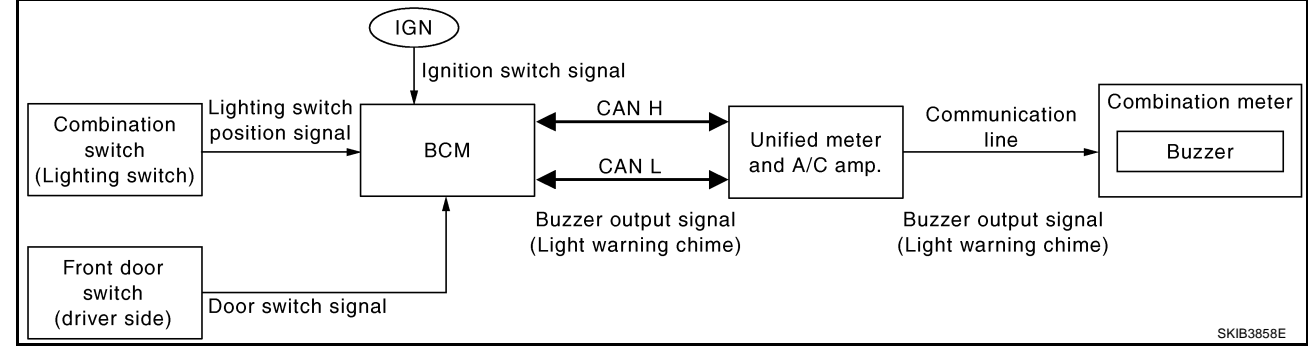

#### NOTE:

For further details of combination switch, refer to BCS-3, "COMBINATION SWITCH READING FUNCTION" .

#### SEAT BELT WARNING CHIME

With ignition switch turned ON and driver's seat belt unfastened, seat belt warning chime will sound for approximately 6 seconds.

- Combination meter reads a ON/OFF signal from seat belt buckle switch (driver side), and transmits seat belt buckle switch signal to unified meter and A/C amp. with communication line.
- BCM receives seat belt buckle switch signal from unified meter and A/C amp. with CAN communication.
- BCM detects ignition switch turned ON and seat belt buckle switch (driver side) ON. And then transmits buzzer output signal (seat belt warning chime) to unified meter and A/C amp. with CAN communication.
- Unified meter and A/C amp. transmits buzzer output signal (seat belt warning chime) to combination meter with communication line.
- When combination meter receives buzzer output signal (seat belt warning chime), it sounds the buzzer.

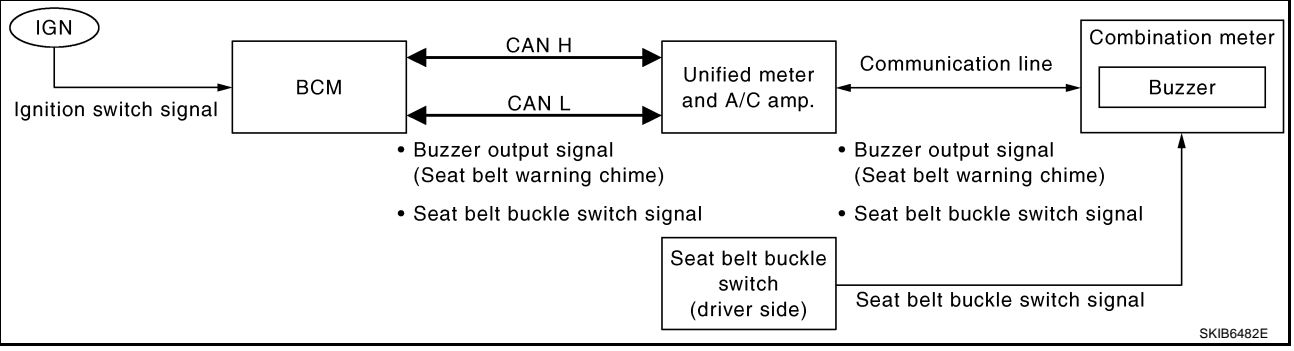

#### NOTE:

When ignition key warning chime, light warning chime, and seat belt warning chime should be performed at the same time, the priorities for each chime are the following.

- 1. Seat belt warning chime
- 2. Light warning chime
- 3. Ignition key warning chime

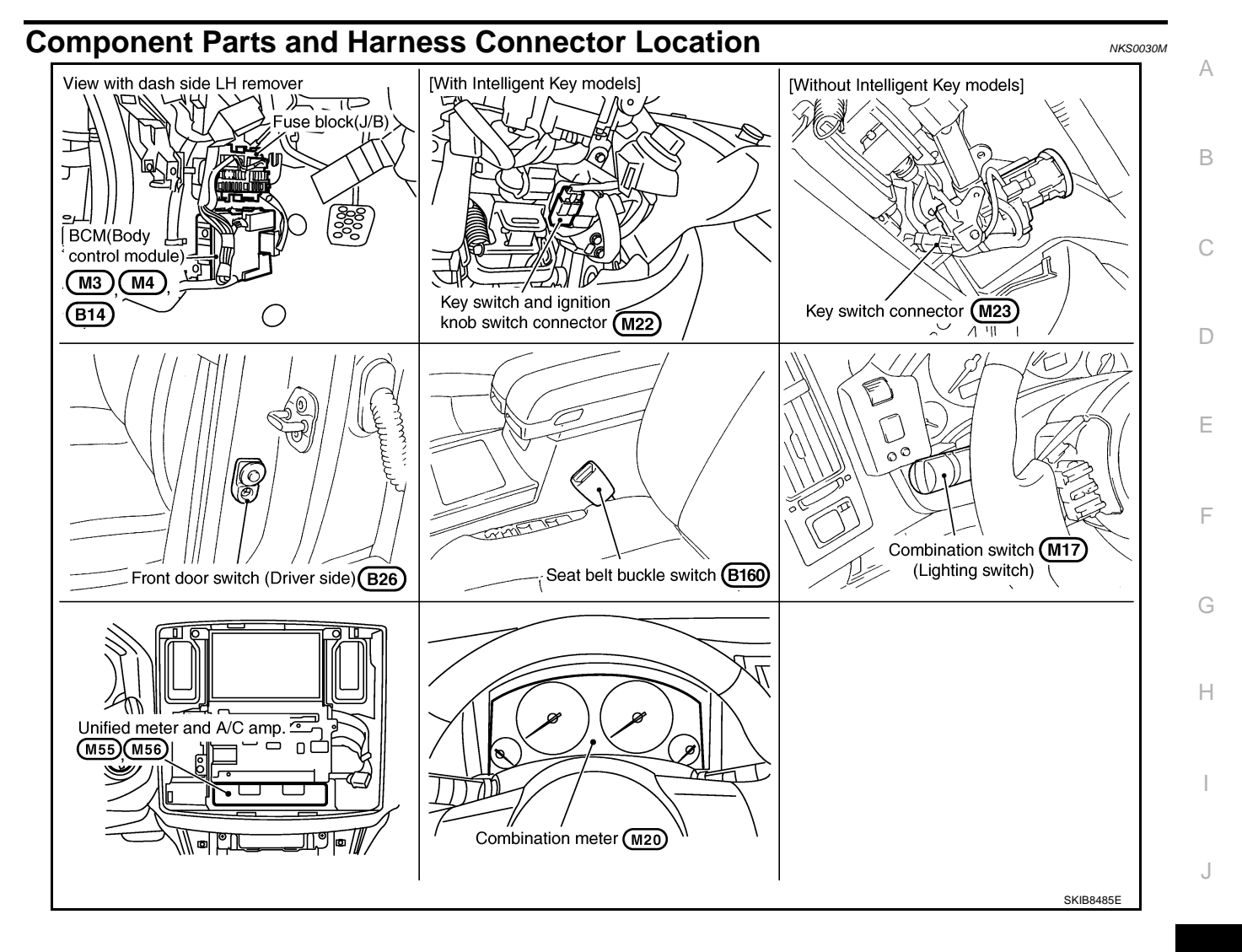

DI

L

Μ

### Schematic

NKS0030N

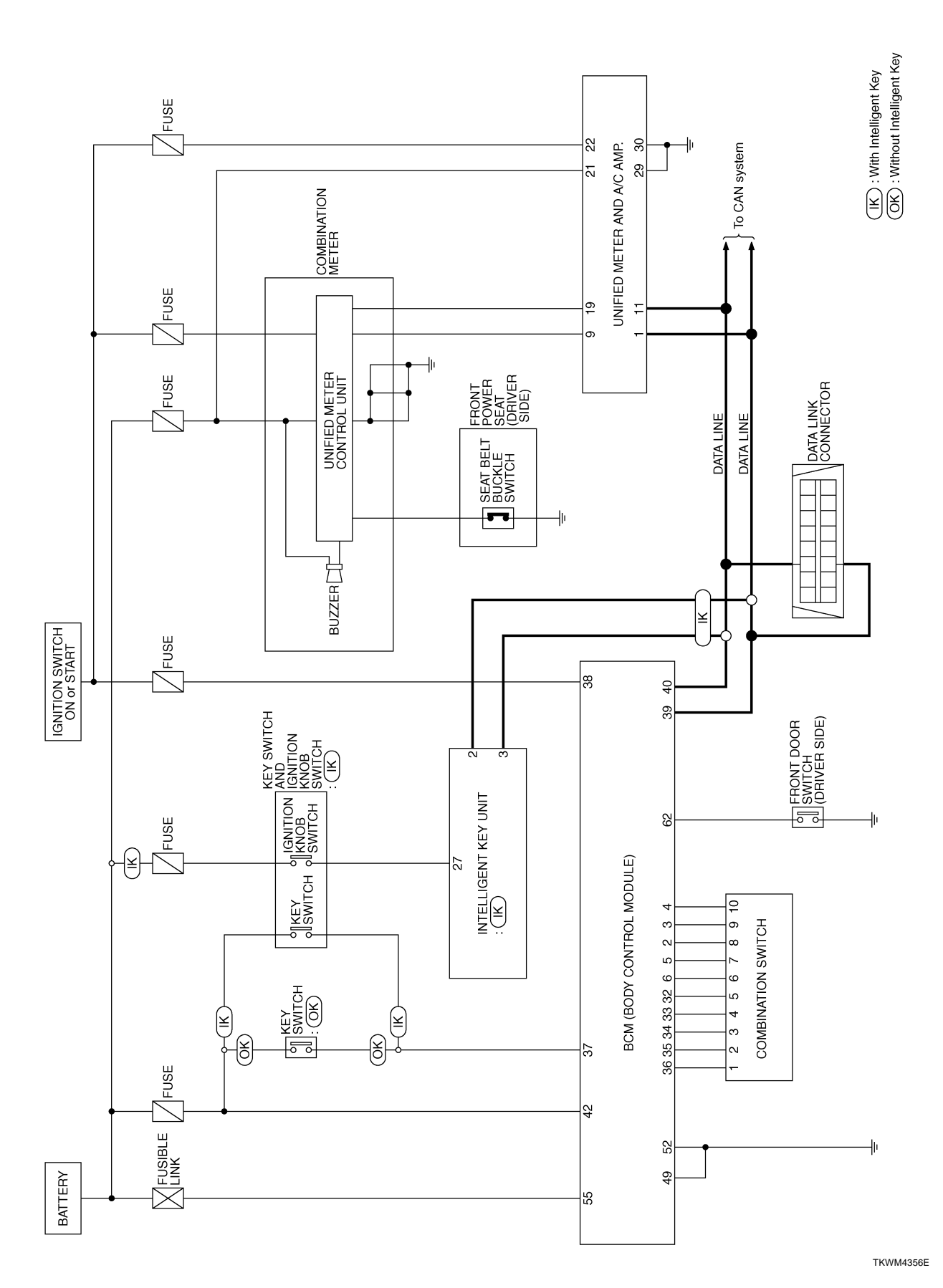

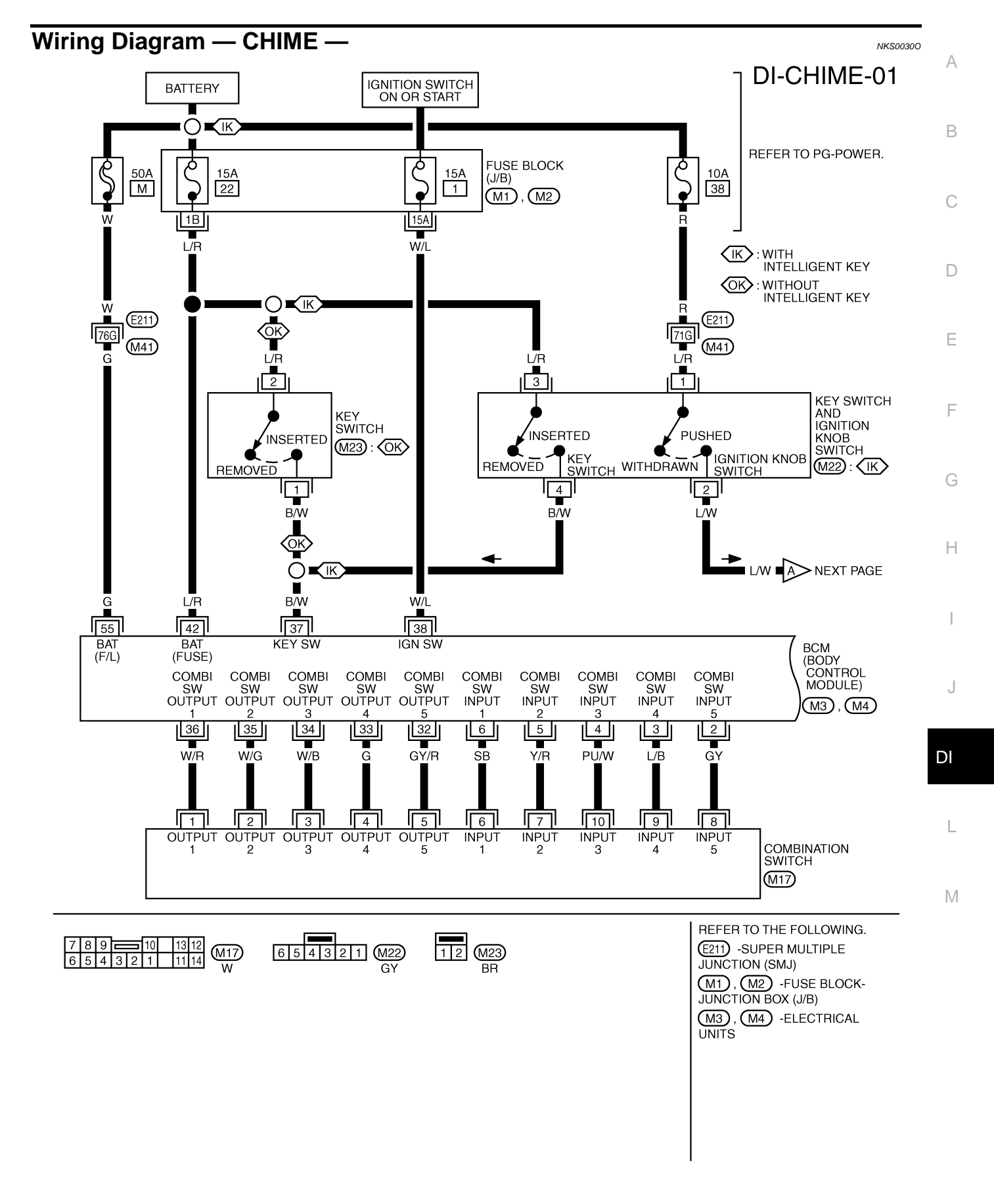

TKWM4357E

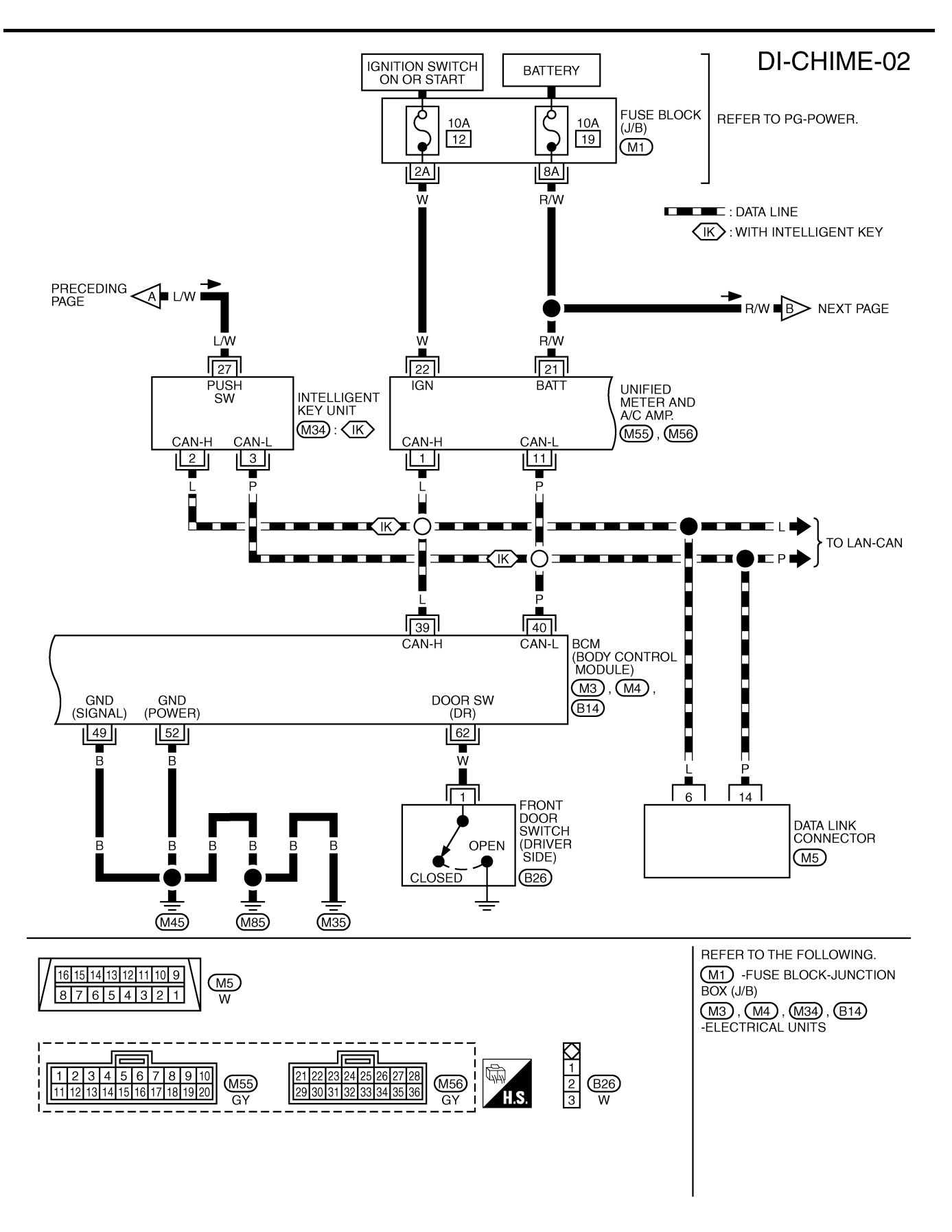

TKWM4358E

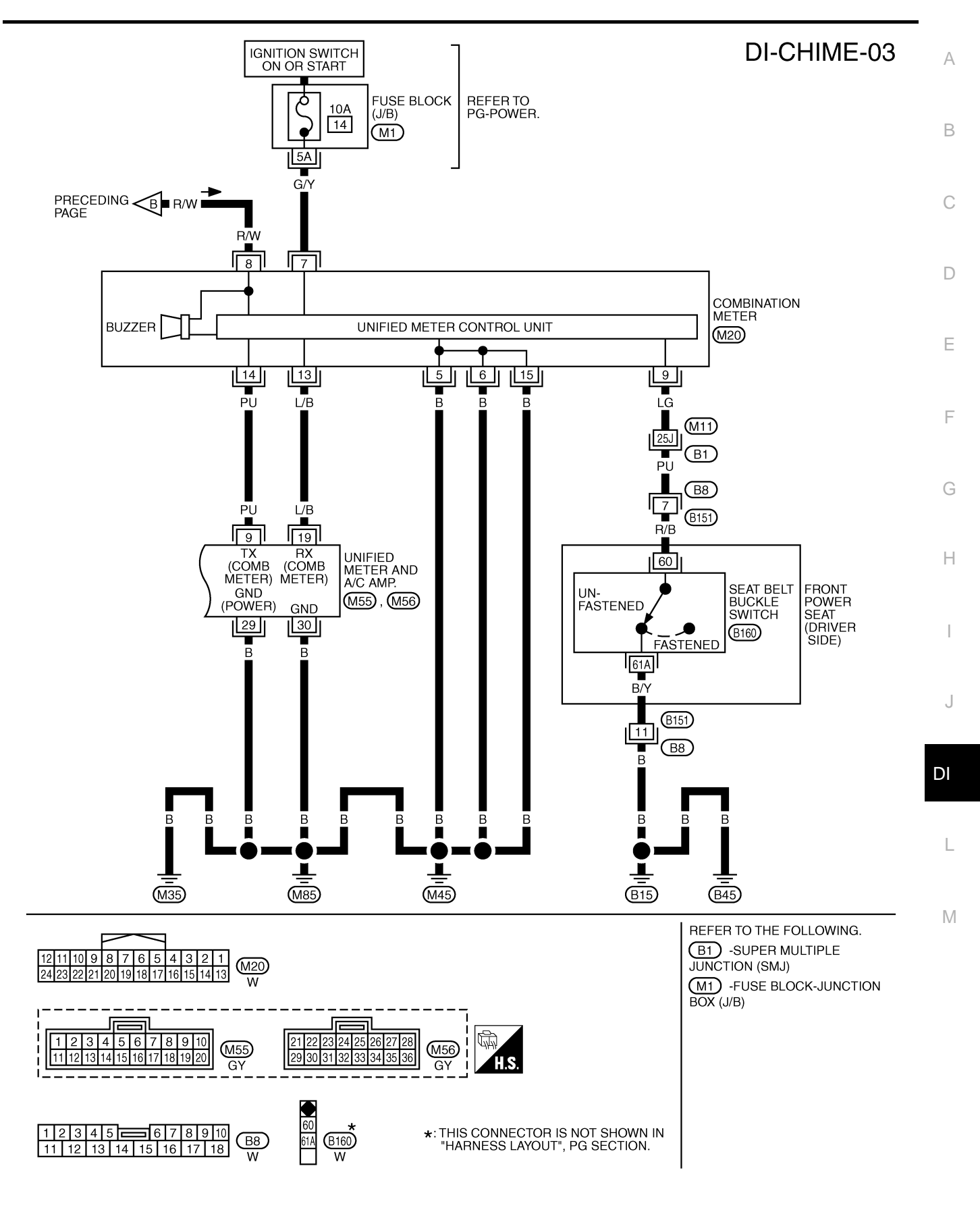

TKWM4359E

### **Terminals and Reference Value for BCM**

#### CAUTION:

- Check combination switch system terminal waveform under the loaded condition with lighting switch, turn signal and wiper switch OFF not to be fluctuated by overloaded.
- Turn wiper dial position to 4 except when checking waveform or voltage of wiper dial position. Wiper dial position can be confirmed on CONSULT-II. Refer to <u>LT-117, "DATA MONITOR"</u>.

|                       |               |                            |                             | Measuring condition                                                       |                                                                           |                                                                                     |  |
|-----------------------|---------------|----------------------------|-----------------------------|---------------------------------------------------------------------------|---------------------------------------------------------------------------|-------------------------------------------------------------------------------------|--|
| Ter-<br>mina<br>I No. | Wire<br>color | ltem                       | lgni-<br>tion<br>switc<br>h | Operation or cor                                                          | Operation or condition                                                    |                                                                                     |  |
|                       |               |                            |                             |                                                                           | OFF                                                                       | Approx. 0 V                                                                         |  |
| 2                     | G/Y           | Combination switch input 5 | ON                          | Lighting, turn, wiper switch<br>(Wiper intermittent dial posi-<br>tion 4) | Lighting switch<br>1ST                                                    | (V)<br>15<br>10<br>5<br>0<br>+ 10ms<br>PKIB4959J<br>Approx. 1.0 V                   |  |
|                       |               | Combination switch         |                             | Lighting, turn, wiper switch                                              | OFF                                                                       | (V)<br>15<br>0<br>• • • 10ms<br>• • • 10ms<br>• • • • • • • • • • • • • • • • • • • |  |
| 33                    | G             | output 4                   | ON                          | (Wiper intermittent dial posi-<br>tion 4)                                 | Lighting switch<br>1ST (The same<br>result with light-<br>ing switch 2ND) | (V)<br>15<br>10<br>5<br>0<br>•••10ms<br>PKIB4958J<br>Approx. 1.2 V                  |  |
|                       |               |                            |                             | Key is removed                                                            |                                                                           | Approx. 0 V                                                                         |  |
| 37                    | B/W           | Key switch signal          | OFF                         | Key is inserted                                                           | Key is inserted                                                           |                                                                                     |  |
| 38                    | W/L           | Ignition power supply      | ON                          | _                                                                         |                                                                           | Battery voltage                                                                     |  |
| 39                    | L             | CAN-H                      | OFF                         | _                                                                         |                                                                           | —                                                                                   |  |
| 40                    | Р             | CAN-L                      | OFF                         | —                                                                         | _                                                                         |                                                                                     |  |
| 42                    | L/R           | Battery power supply       | OFF                         |                                                                           | Battery voltage                                                           |                                                                                     |  |
| 49<br>52              | В             | Ground                     | ON                          | _                                                                         |                                                                           | Approx. 0 V                                                                         |  |
| 55                    | G             | Battery power supply       | OFF                         | _                                                                         |                                                                           | Battery voltage                                                                     |  |

|                       |               |                                |                             | Measuring condition  | ı            |                                                                         | ^ |
|-----------------------|---------------|--------------------------------|-----------------------------|----------------------|--------------|-------------------------------------------------------------------------|---|
| Ter-<br>mina<br>I No. | Wire<br>color | ltem                           | Igni-<br>tion<br>switc<br>h | Operation or cor     | ndition      | Reference value                                                         | B |
|                       |               |                                |                             |                      | ON (open)    | Approx. 0 V                                                             |   |
| 62                    | W             | Front door switch DR<br>signal | OFF                         | Front door switch DR | OFF (closed) | (V)<br>15<br>10<br>5<br>0<br>+ 10ms<br>PKIB4960J<br>Approx. 7.0 - 7.5 V | C |

## Terminals and Reference Value for Unified Meter and A/C Amp.

| Terminal | Wire  |                                                   |                    | Measuring condition    |                                                                                                    | F   |
|----------|-------|---------------------------------------------------|--------------------|------------------------|----------------------------------------------------------------------------------------------------|-----|
| No.      | color | Item                                              | Ignition<br>switch | Operation or condition | Reference value                                                                                         |     |
| 1        | L     | CAN-H                                             | OFF                | _                      | _                                                                                                    | G   |
| 9        | PU    | TX communication line (To combination meter)      | ON                 |                        | (V)<br>6<br>4<br>2<br>0<br>••••1ms<br>SKIA3362E                                                         | H   |
| 11       | Р     | CAN-L                                             | OFF                | _                      | _                                                                                                    | 1   |
| 19       | L/B   | RX communication line<br>(From combination meter) | ON                 | _                      | (V)<br>6<br>4<br>0<br>0<br>0<br>0<br>0<br>0<br>0<br>0<br>0<br>0<br>0<br>0<br>0<br>0<br>0<br>0<br>0<br>0 | DI  |
| 21       | R/W   | Battery power supply                              | OFF                | —                      | Battery voltage                                                                                         |     |
| 22       | W     | Ignition power supply                             | ON                 | _                      | Battery voltage                                                                                         | R.4 |
| 29       | в     | Ground (Power)                                    | ON                 |                        |                                                                                                    | IVI |
| 30       |       | Ground                                            |                    | _                      |                                                                                                    |     |

NKS0030Q

### Terminals and Reference Value for Combination Meter

|                 |               |                                                               |                    | Measuring condition    |                                              |
|-----------------|---------------|---------------------------------------------------------------|--------------------|------------------------|----------------------------------------------|
| Terminal<br>No. | Wire<br>color | ltem                                                          | Ignition<br>switch | Operation or condition | Reference value                              |
| 5               | В             | Ground                                                        | ON                 |                        |                                              |
| 6               | Б             | Giouna                                                        | ON                 | —                      | Αρριοχ. ο ν                                  |
| 7               | G/Y           | Ignition power supply                                         | ON                 | _                      | Battery voltage                              |
| 8               | R/W           | Battery power supply                                          | OFF                | —                      | Battery voltage                              |
| 0               | 10            | Seat belt buckle switch                                       |                    | Unfastened (ON)        | Approx. 0 V                                  |
| 5               | 10            | (Driver side)                                                 | ON                 | Fastened (OFF)         | Approx. 12 V                                 |
| 13              | L/B           | TX communication line (To unified meter and A/C amp.)         | ON                 |                        | (V)<br>6<br>2<br>0<br>• • • 1ms<br>SKIA3361E |
| 14              | PU            | RX communication line<br>(From unified meter and A/C<br>amp.) | ON                 | _                      | (V)<br>4<br>2<br>0<br>• • • 1ms<br>SKIA3362E |
| 15              | В             | Ground                                                        | ON                 | —                      | Approx. 0 V                                  |

### **CONSULT-II Function (METER A/C AMP)**

NKS003HZ

NKS00310

NKS0030R

Refer to <u>DI-31, "CONSULT-II Function (METER A/C AMP)"</u> in "UNIFIED METER AND A/C AMP".

### **CONSULT-II Function (BCM)**

CONSULT-II can display each diagnostic item using the diagnostic test modes shown following.

#### DIAGNOSIS ITEMS DESCRIPTION

| System | Test item | Diagnosis mode    | Description                                                                     | Reference<br>page |
|--------|-----------|-------------------|---------------------------------------------------------------------------------|-------------------|
|        |           | DATA MONITOR      | Displays BCM input data in real time.                                           | <u>DI-66</u>      |
| BCM    | BUZZER    | ACTIVE TEST       | Operation of electrical loads can be checked by sending driving signal to them. | <u>DI-67</u>      |
|        | BCM       | SELF-DIAG RESULTS | BCM checks the conditions and displays memorized error.                         | <u>DI-67</u>      |

#### **CONSULT-II BASIC OPERATION**

Refer to GI-38, "CONSULT-II Start Procedure" .

### DATA MONITOR

#### **Operation Procedure**

- 1. Touch "BUZZER" on "SELECT TEST ITEM" screen.
- 2. Touch "DATA MONITOR" on "SELECT DIAG MODE" screen.
- 3. Touch "ALL SIGNALS" or "SELECTION FROM MENU" on "DATA MONITOR" screen.

| ALL SIGNALS         | Monitors all items.         |
|---------------------|-----------------------------|
| SELECTION FROM MENU | Selects and monitors items. |

4. If "SELECTION FROM MENU" is selected, touch the desired monitor item. If "ALL SIGNALS" is selected, all items required to control are monitored.

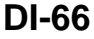

#### 5. Touch "START".

6. During monitoring, touching "RECORD" can start recording the monitored item status.

#### **Display Item List**

| Monitored item | Description                                                      | В |
|----------------|------------------------------------------------------------------|---|
| IGN ON SW      | Indicates [ON/OFF] condition of ignition switch.                 |   |
| KEY ON SW      | Indicates [ON/OFF] condition of key switch.                      |   |
| DOOR SW-DR     | Indicates [ON/OFF] condition of front door switch (driver side). | C |
| LIGHT SW 1ST   | Indicates [ON/OFF] condition of lighting switch.                 |   |
| BUCKLE SW      | Indicates [ON/OFF] condition of seat belt switch (driver side).  | D |

#### **ACTIVE TEST**

#### **Operation Procedure**

- 1. Touch "BUZZER" on "SELECT TEST ITEM" screen.
- 2. Touch "ACTIVE TEST" on "SELECT DIAG MODE" screen.
- 3. Touch the item to be tested, and check the operation.
- 4. During the operation check, touching "OFF" deactivates the operation.

#### **Display Item List**

| Test item           | Malfunction is detected when                                     | G |
|---------------------|------------------------------------------------------------------|---|
| LIGHT WARN ALM      | This test is able to check light warning chime operation.        |   |
| IGN KEY WARN ALM    | This test is able to check ignition key warning chime operation. | Н |
| SEAT BELT WARN TEST | This test is able to check seat belt warning chime operation.    |   |

### SELF-DIAG RESULTS

#### **Operation Procedure**

- 1. Touch "BCM" on "SELECT TEST ITEM" screen.
- 2. Touch "SELF-DIAG RESULTS" on "SELECT DIAG MODE" screen.
- 3. Self-diagnosis results are displayed.

#### **Display Item List**

| Monitored Item    | CONSULT-II display        | Description                                   |
|-------------------|---------------------------|-----------------------------------------------|
| CAN communication | CAN communication [U1000] | Malfunction is detected in CAN communication. |

#### NOTE:

If "CAN communication [U1000]" is indicated, after printing the monitor item, go to "LAN system". Refer to LAN-49, "CAN System Specification Chart".

#### Trouble Diagnosis HOW TO PERFORM TROUBLE DIAGNOSIS

NKS00311 M

А

F

F

L

- 1. Confirm the symptom or customer complaint.
- 2. Understand operation description and function description. Refer to <u>DI-56, "System Description"</u>.
- 3. Perform the preliminary inspection. Refer to DI-68, "PRELIMINARY INSPECTION" .
- 4. Referring to trouble diagnosis chart, make sure the cause of the malfunction and repair or replace applicable parts. Refer to <u>DI-68, "Symptom Chart"</u>.
- 5. Does the warning chime operate normally? If so, GO TO 6. If not, GO TO 3.
- 6. INSPECTION END

### PRELIMINARY INSPECTION

### 1. CHECK BCM (CONSULT-II)

Perform self-diagnosis of BCM. Refer to DI-66, "CONSULT-II Function (BCM)" .

Self-diagnosis results

No malfunction detected >> GO TO 2.

Malfunction detected >> Check applicable parts, and repair or replace corresponding parts.

### 2. CHECK UNIFIED METER AND A/C AMP. (CONSULT-II)

Perform self-diagnosis of unified meter and A/C amp. Refer to <u>DI-31, "CONSULT-II Function (METER A/C AMP)"</u>.

Self-diagnosis results

No malfunction detected >> INSPECTION END

Malfunction detected >> Check applicable parts, and repair or replace corresponding parts.

### Symptom Chart

Symptom Diagnoses/Service procedure Perform the following inspections. 1. DI-69, "Combination Meter Buzzer Circuit Inspection". All warning chimes do not activate. 2. DI-68, "Power Supply and Ground Circuit Inspection". Replace BCM, found normal function in the above inspections. Perform the following inspections. 1. DI-71, "Front Door Switch (Driver Side) Signal Inspection". Without Intelligent Key. 2. DI-72, "Key Switch Signal Inspection (Without Intelligent Key)". Replace BCM, found normal function in the above inspections. Ignition key Perform the following inspections. warning chime 1. DI-71, "Front Door Switch (Driver Side) Signal Inspection". does not acti-With Intelligent Key, when mechanvate. 2. DI-73, "Key Switch and Ignition Knob Switch Signal Inspection (With Intelliical key is used. gent Key, When Mechanical Key Is Used)". Replace BCM, found normal function in the above inspections. With Intelligent Key, when Intelli-Refer to BL-121, "WARNING CHIME FUNCTION MALFUNCTION" . gent Key is carried with the driver. Perform the following inspections. 1. DI-71, "Front Door Switch (Driver Side) Signal Inspection". Light warning chime does not activate. 2. LT-118, "Combination Switch Inspection". Replace BCM, found normal function in the above inspections. Perform DI-75, "Seat Belt Buckle Switch (Driver Side) Signal Inspection" . Seat belt warning chime does not activate. Replace BCM, found normal function in the above inspection.

### Power Supply and Ground Circuit Inspection 1. CHECK FUSE AND FUSIBLE LINK

NKS00313

NKS00312

Check for blown BCM fuses and fusible link.

| Power source          | Fuse and fusible link No. |
|-----------------------|---------------------------|
| Battery power supply  | М                         |
|                       | 22                        |
| Ignition power supply | 1                         |

#### <u>OK or NG</u>

OK >> GO TO 2.

NG >> Be sure to eliminate cause of malfunction before installing new fuse or fusible link. Refer to <u>PG-3</u>, <u>"POWER SUPPLY ROUTING CIRCUIT"</u>.

#### 2. CHECK POWER SUPPLY CIRCUIT Check voltage between BCM harness connector terminals and ERGO ground. Terminals Ignition switch position BCM connector (+) (-) OFF ON Connector Terminal 55 38 Battery voltage M34 0 V 42 Ground M35 Battery voltage Battery voltage 55 OK or NG OK >> GO TO 3. NG >> Check harness between BCM and fuse. 3. CHECK GROUND CIRCUIT

- 1. Turn ignition switch OFF.
- 2. Disconnect BCM connector.
- 3. Check continuity between BCM harness connector M35 terminal 52 and ground.

#### 52 – Ground

: Continuity should exist.

#### OK or NG

- OK >> INSPECTION END
- NG >> Repair harness or connector.

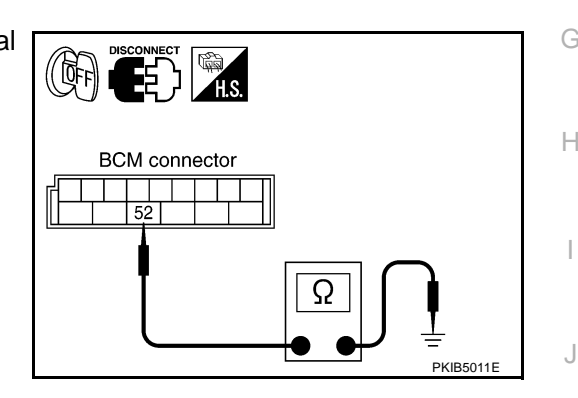

### **Combination Meter Buzzer Circuit Inspection** 1. CHECK OPERATION OF COMBINATION METER BUZZER

- Select "BUZZER" of "BCM" on CONSULT-II. 1.
- Perform "LIGHT WARN ALM", "IGN KEY WARN ALM" or "SEAT 2. BELT WARN TEST" of "ACTIVE TEST".

#### Does chime sound?

- >> GO TO 4. YES
- >> GO TO 2. NO

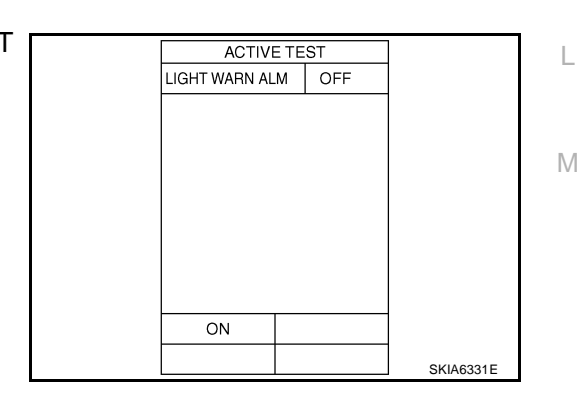

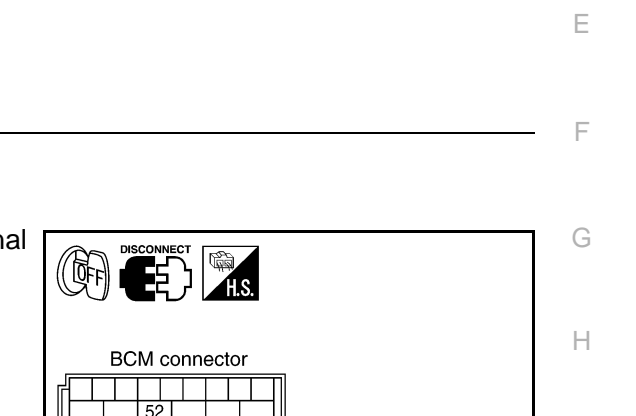

А

В

D

PKIB3988E

NK\$00314

DI

## $\overline{2}$ . CHECK UNIFIED METER AND A/C AMP. INPUT SIGNAL

- 1. Select "METER A/C AMP" on CONSULT-II.
- Operate switches to meet the requirements to sound warning chime with "BUZZER" of "DATA MONITOR" and check operation status.

"BUZZER" When meeting the requirements : ON to sound warning chime Except above : OFF

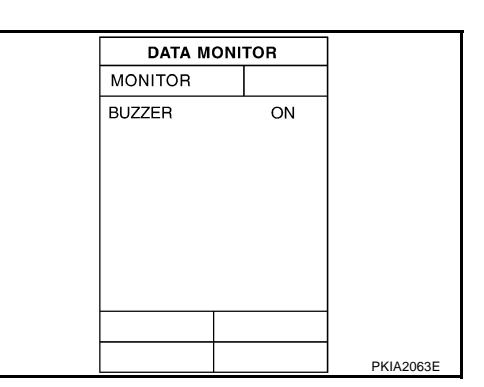

#### OK or NG

OK >> GO TO 3.

NG >> Replace BCM. Refer to <u>BCS-14</u>, "Removal and Installation of <u>BCM</u>".

### 3. CHECK BATTERY POWER SUPPLY CIRCUIT OF COMBINATION METER

Check battery power supply circuit of combination meter. Refer to <u>DI-18, "Power Supply and Ground Circuit</u> <u>Inspection"</u>.

#### OK or NG

OK >> Replace combination meter.

NG >> Check harness between combination meter and fuse.

#### 4. CHECK BATTERY POWER SUPPLY CIRCUIT OF UNIFIED METER AND A/C AMP.

Check battery power supply circuit of unified meter and A/C amp. Refer to <u>DI-33, "Power Supply and Ground</u> <u>Circuit Inspection"</u>.

#### OK or NG

- OK >> INSPECTION END
- NG >> Check harness between unified meter and A/C amp. and fuse.

## Front Door Switch (Driver Side) Signal Inspection

#### 1. CHECK BCM INPUT SIGNAL

#### With CONSULT-II

- 1. Select "BCM".
- 2. With "DATA MONITOR" of "BUZZER", confirm "DOOR SW-DR" when the driver side door is operated.

#### "DOOR SW-DR"

When driver side door is opened : ON When driver side door is closed : OFF

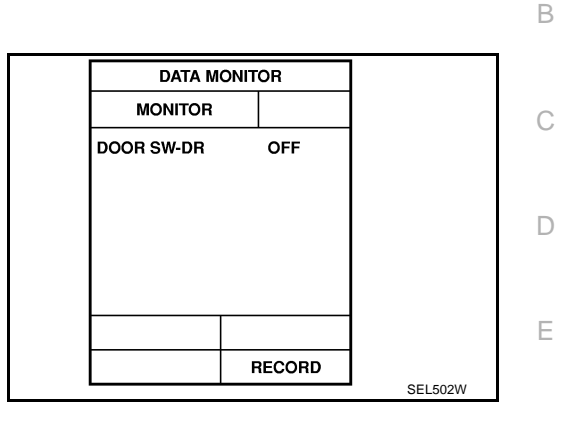

BCM connector

62

NKS00315

А

#### Without CONSULT-II

Check voltage between BCM harness connector B14 terminal 62 and ground.

#### 62 – Ground

When driver side door is opened: Approx. 0 VWhen driver side door is closed: Approx. 12 V

#### OK or NG

OK >> INSPECTION END NG >> GO TO 2.

# 2. CHECK FRONT DOOR SWITCH (DRIVER SIDE) CIRCUIT

- 1. Turn ignition switch OFF.
- 2. Disconnect BCM connector and front door switch (driver side) connector.
- 3. Check continuity between BCM harness connector B14 terminal 62 and front door switch (driver side) harness connector B26 terminal 1.
  - **62** 1

: Continuity should exist.

4. Check continuity between BCM harness connector B14 terminal 62 and ground.

#### 62 – Ground

: Continuity should not exist.

#### OK or NG

OK >> GO TO 3.

NG >> Repair harness or connector.

## 3. CHECK FRONT DOOR SWITCH (DRIVER SIDE)

Check front door switch (driver side). Refer to <u>DI-76, "FRONT DOOR SWITCH (DRIVER SIDE)"</u>. OK or NG

OK >> Replace BCM. Refer to <u>BCS-14, "Removal and Installation of BCM"</u>.

NG >> Replace front door switch (driver side).

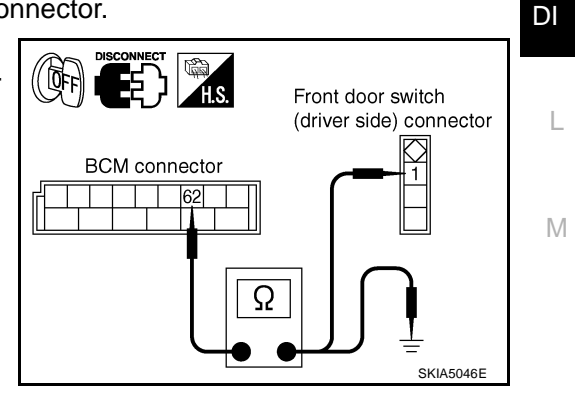

.

SKIA8220F

F

Н

### Key Switch Signal Inspection (Without Intelligent Key)

### 1. CHECK BCM INPUT SIGNAL

#### With CONSULT-II

- 1. Select "BCM".
- With "DATA MONITOR" of "BUZZER", confirm "KEY ON SW" when the key is operated.

**"KEY ON SW"** 

When key is inserted to ignition: ONkey cylinderWhen key is removed from: OFFignition key cylinder: OFF

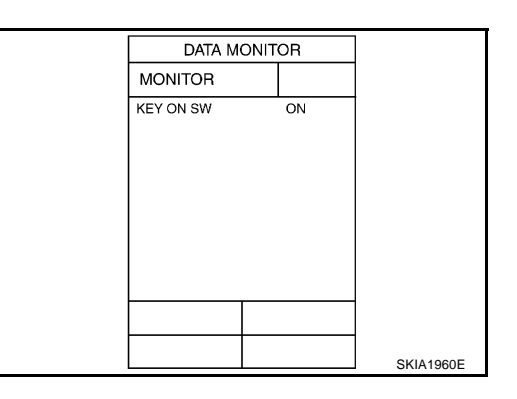

### Without CONSULT-II

Check voltage between BCM harness connector M3 terminal 37 and ground.

#### 37 – Ground

When key is inserted to ignition: Approx. 12 Vkey cylinder: Approx. 0 VWhen key is removed from: Approx. 0 Vignition key cylinder: Approx. 0 V

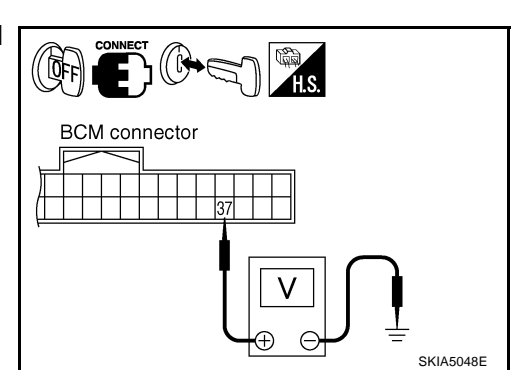

#### OK or NG

OK >> INSPECTION END NG >> GO TO 2.

### 2. снеск кеу switch

- 1. Turn ignition switch OFF.
- 2. Disconnect key switch connector.
- 3. Check key switch. Refer to DI-76, "KEY SWITCH" .

#### OK or NG

- OK >> GO TO 3.
- NG >> Replace key switch.

### 3. CHECK KEY SWITCH CIRCUIT

- 1. Disconnect BCM connector.
- Check continuity between BCM harness connector M3 terminal 37 and key switch harness connector M23 terminal 1.

37 – 1

#### : Continuity should exist.

3. Check continuity between BCM harness connector M3 terminal 37 and ground.

#### 37 – Ground

#### : Continuity should not exist.

### OK or NG

- OK >> GO TO 4.
- NG >> Repair harness or connector.

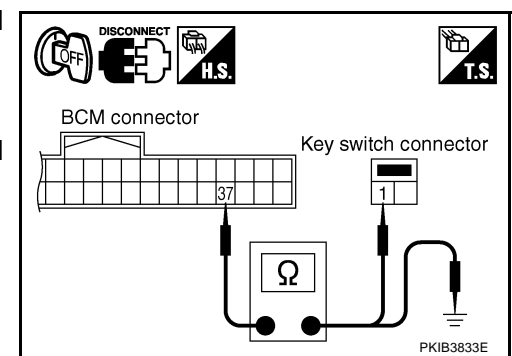

NKS00316
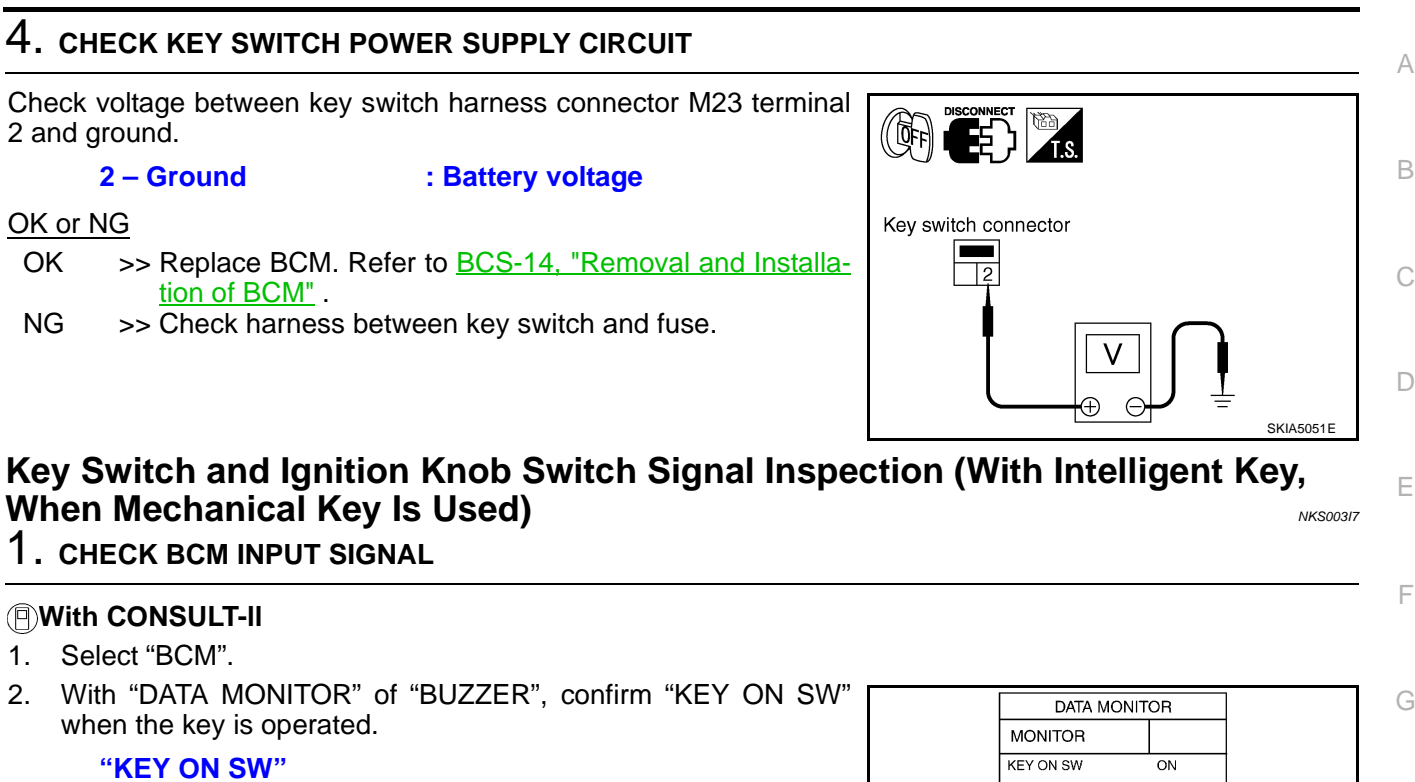

When key is inserted to ignition : ON key cylinder When key is removed from : OFF ignition key cylinder

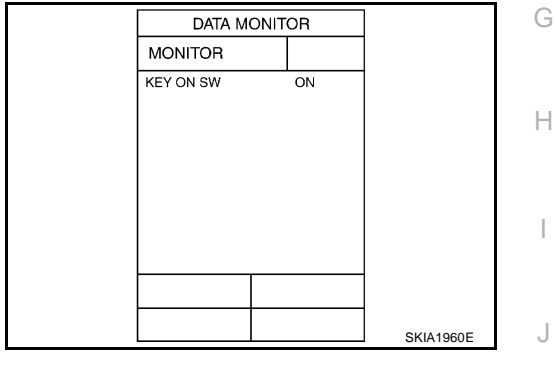

## Without CONSULT-II

Check voltage between BCM harness connector M3 terminal 37 and ground.

#### 37 – Ground

| When key is inserted to ignition key cylinder  | : Approx. 12 V |
|------------------------------------------------|----------------|
| When key is removed from ignition key cylinder | : Approx. 0 V  |

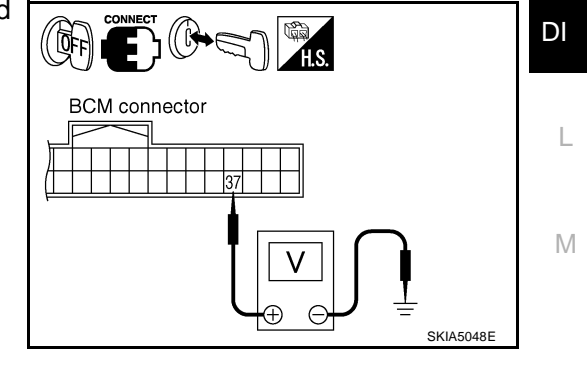

#### OK or NG

OK >> INSPECTION END NG >> GO TO 2.

## 2. CHECK KEY SWITCH AND IGNITION KNOB SWITCH

- 1. Turn ignition switch OFF.
- 2. Disconnect key switch and ignition knob switch connector.
- 3. Check key switch and ignition knob switch. Refer to <u>DI-76, "KEY SWITCH AND IGNITION KNOB</u> <u>SWITCH"</u>.

#### OK or NG

- OK >> GO TO 3.
- NG >> Replace key switch and ignition knob switch.

## $\overline{\mathbf{3.}}$ check key switch and ignition knob switch circuit

- 1. Disconnect BCM connector.
- Check continuity between BCM harness connector M3 terminal 37 and key switch and ignition knob switch harness connector M22 terminal 4.

37 – 4

: Continuity should exist.

 Check continuity between BCM harness connector M3 terminal 37 and ground.

#### 37 – Ground

: Continuity should not exist.

#### OK or NG

OK >> GO TO 4.

NG >> Repair harness or connector.

## 4. CHECK KEY SWITCH POWER SUPPLY CIRCUIT

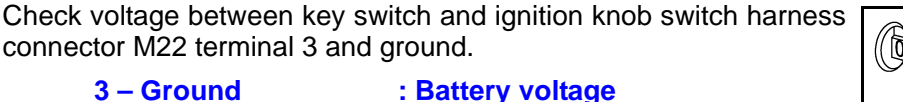

#### S - Ground . D

## OK or NG

- OK >> Replace BCM. Refer to <u>BCS-14, "Removal and Installa-</u> tion of <u>BCM"</u>.
- NG >> Check harness between key switch and ignition knob switch and fuse.

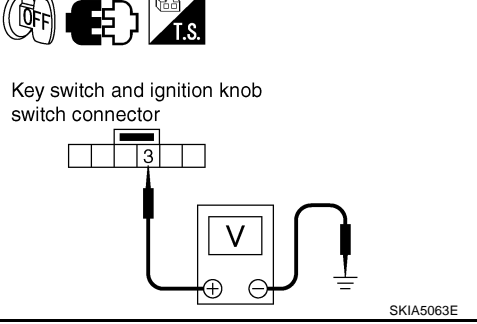

Ω

BCM connector

Key switch and

switch connector

PKIB3578P

4

ignition knob

NKS00318

## **Lighting Switch Signal Inspection**

1. CHECK BCM INPUT SIGNAL

| 1. | Select | "BCM" | on | CONSULT-II. |
|----|--------|-------|----|-------------|
|    |        |       |    |             |

2. With "DATA MONITOR" of "BUZZER", confirm "LIGHT SW 1ST" when the lighting switch is operated.

#### "LIGHT SW 1ST"

| Lighting switch ON (1st position) | : ON  |
|-----------------------------------|-------|
| Lighting switch OFF               | : OFF |

#### OK or NG

- OK >> INSPECTION END
- NG >> Check the lighting switch. Refer to <u>LT-118</u>, "Combination <u>Switch Inspection"</u>.

| DATA MO      | NITOR |           |
|--------------|-------|-----------|
| MONITOR      |       |           |
| LIGHT SW 1ST | OFF   |           |
|              |       |           |
|              |       |           |
|              |       |           |
|              |       |           |
|              |       |           |
|              |       |           |
|              |       |           |
|              |       |           |
|              |       | PKIB1956E |

## WARNING CHIME

## Seat Belt Buckle Switch (Driver Side) Signal Inspection

## **1.** CHECK UNIFIED METER AND A/C AMP. INPUT SIGNAL

- 1. Select "METER A/C AMP" on CONSULT-II.
- 2. With "DATA MONITOR" of "METER A/C AMP", confirm "SEAT BELT W/L" when the seat belt is operated.

"SEAT BELT W/L" When seat belt (driver side) : OFF is fastened When seat belt (driver side) : ON is unfastened

#### OK or NG

OK >> INSPECTION END NG >> GO TO 2.

## 2. CHECK COMBINATION METER INPUT SIGNAL

- 1. Turn ignition switch ON.
- 2. Check voltage between combination meter harness connector M20 terminal 9 and ground.

## 9 – Ground

When seat belt (driver side): Approx. 12 Vis fastened: Approx. 0 VWhen seat belt (driver side): Approx. 0 Vis unfastened: Approx. 0 V

#### OK or NG

OK >> Replace combination meter. NG >> GO TO 3.

## 3. CHECK SEAT BELT BUCKLE SWITCH (DRIVER SIDE) CIRCUIT

- 1. Turn ignition switch OFF.
- 2. Disconnect combination meter connector and seat belt buckle switch (driver side) connector.
- 3. Check continuity between combination meter harness connector M20 terminal 9 and seat belt buckle switch (driver side) harness connector B160 terminal 60.

#### 9 - 60

#### : Continuity should exist.

4. Check harness continuity between combination meter harness connector M20 terminal 9 and ground.

#### 9 – Ground

## : Continuity should not exist.

#### OK or NG

OK >> GO TO 4.

NG >> Repair harness or connector.

## 4. CHECK SEAT BELT BUCKLE SWITCH (DRIVER SIDE)

Check seat belt buckle switch (driver side). Refer to <u>DI-76, "SEAT BELT BUCKLE SWITCH (DRIVER SIDE)"</u>. OK or NG

OK >> Check seat belt buckle switch (driver side) ground circuit.

NG >> Replace seat belt buckle switch (driver side).

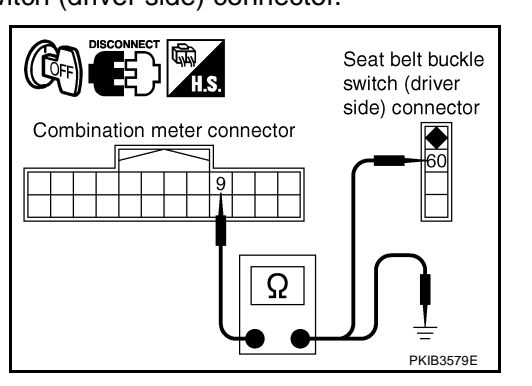

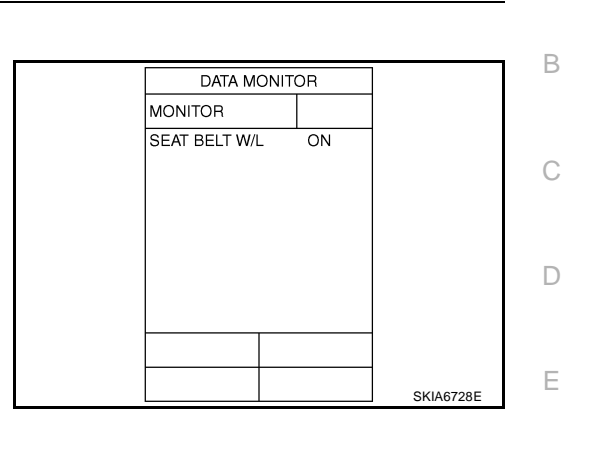

NKS003IS

А

F

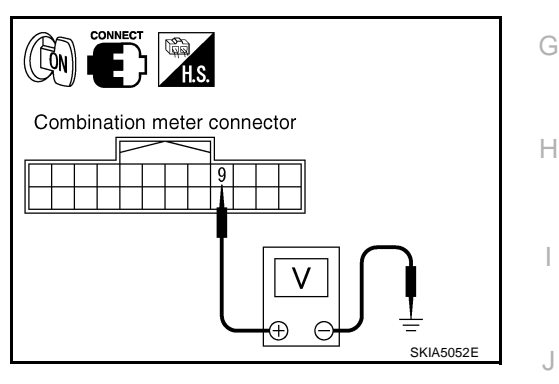

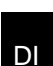

Μ

## Component Inspection FRONT DOOR SWITCH (DRIVER SIDE)

Check continuity between terminal 1 and door switch case ground.

1 – Front door switch (Driver side) case ground

When front door switch<br/>(driver side) is released: Continuity should exist.When front door switch<br/>(driver side) is pushed: Continuity should not exist.

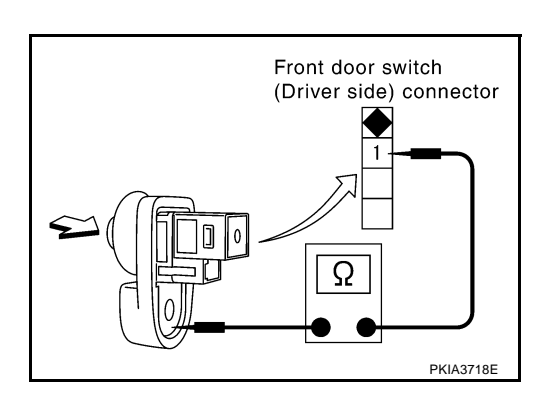

NKS003IA

## **KEY SWITCH**

Check continuity between terminals 1 and 2.

1 – 2

When key is inserted to ignition key cylinder When key is removed from ignition key cylinder : Continuity should exist. : Continuity should not exist.

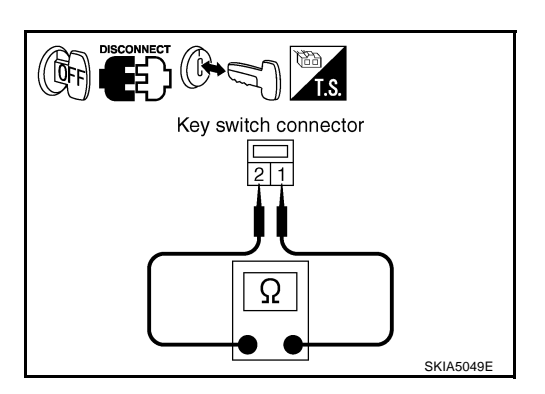

## **KEY SWITCH AND IGNITION KNOB SWITCH**

Check continuity between terminals 3 and 4.

3 - 4When key is inserted to ignition key cylinder: Continuity should exist.When key is removed from ignition key cylinder: Continuity should not exist.

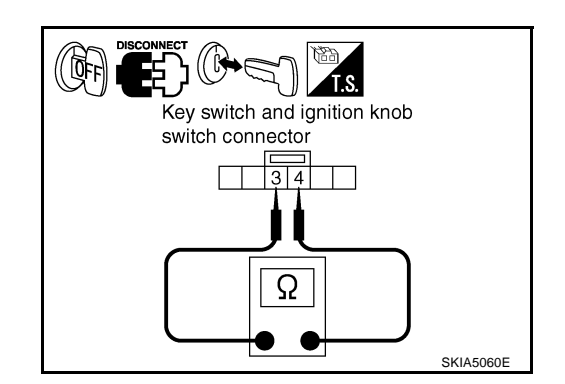

## SEAT BELT BUCKLE SWITCH (DRIVER SIDE)

Check continuity between terminals 60 and 61A.

60 – 61 A

is unfastened

When seat belt (driver side) is fastened When seat belt (driver side)

: Continuity should not exist.: Continuity should

exist.

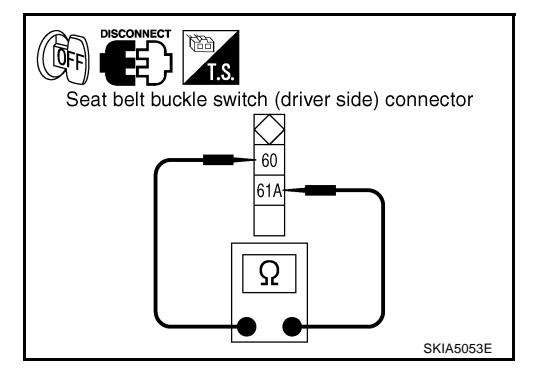

| LA              | ANE DEPARTURE WARNING SYSTEM                                                                                                    | PFP:28442                               |
|-----------------|----------------------------------------------------------------------------------------------------|-----------------------------------------|
| Pr              | ecautions for Lane Departure Warning (LDW) system                                                                                                    | NKS00311                                |
| WA              | ARNING:                                                                                                    |                                         |
| La<br>de<br>ale | ne Departure Warning (LDW) is only a warning device to inform the driver of an uninte<br>parture. It will not steer the vehicle or prevent loss of control. It is the driver's responsibi<br>ert, drive safely, keep the vehicle in the traveling lane, and be in control of the vehicle at a | ended lane<br>lity to stay<br>Il times. |
| •               | LDW system does not operate under the following conditions:                                                                                                    |                                         |
| _               | At speeds below approx. 72 km/h (45 MPH).                                                                                                    |                                         |
| _               | If it cannot detect lane markers.                                                                                                    |                                         |
| •               | LDW system may not function properly under the following conditions:                                                                                                    |                                         |
| _               | On roads where a water puddle, dirt or snow is covering the lane markers.                                                                                                    |                                         |
| _               | On roads where the lane markers are faded or are not painted clearly.                                                                                                    |                                         |
| _               | On roads where the lane markers are painted yellow.                                                                                                    |                                         |
| •               | LDW system may not monitor the lane markers in certain road, weather or driving cond                                                                                                    | itions.                                 |
| _               | On roads where there are sharp curves.                                                                                                    |                                         |
| _               | Where the traveling lane merges or separates.                                                                                                    |                                         |
| _               | On roads where the discontinued lane markers are present, such as near tollgates, etc.                                                                                                    |                                         |
| _               | On roads where there are not general lane markers.                                                                                                    |                                         |
| _               | On roads where the lane width is too narrow.                                                                                                    |                                         |
| _               | During bad weather (rain, fog, snow, etc.).                                                                                                    |                                         |
| _               | When strong light (for example, at sunrise or sunset) is directly shining on the front of t                                                                                                    | he vehicle.                             |
| _               | When entering or exiting a tunnel where sudden changes in brightness occur.                                                                                                    |                                         |
| -               | When traveling close to the vehicle in front of you, which causes obstruction of the causes angle.                                                                                                    | amera unit                              |
| -               | When the vehicle's traveling direction does not align with the lane marker.                                                                                                    |                                         |
| _               | When rain, snow or dirt adhere to the windshield in front of the camera unit.                                                                                                    |                                         |
| •               | Excessive noise interferes with warning system chime sound and the chime may not be                                                                                                    | e heard.                                |
| CA              | AUTION:                                                                                                    | -                                       |
| То              | keep the LDW system operating properly, be sure to observe the following:                                                                                                    |                                         |
| •               | Always keep the windshield clean. The sensing capability of the camera unit depends of the windshield. See "Appearance and care" for cleaning instruction.                                                                                                    | on the con-                             |
| •               | Never strike or damage the areas around the camera unit.                                                                                                    |                                         |
| •               | Never touch the camera lens.                                                                                                    |                                         |
| •               | Never attach a sticker (including transparent material) or install an accessory near t                                                                                                    | he camera                               |
| •               | Never place reflective materials, such as a white paper or mirrors on the instrument par<br>tion of the sunlight may adversely affect the camera unit's lane marker detection capabi                                                                                                    | nel. Reflec-<br>ility.                  |
| Sy<br>LD        | vstem Description<br>W SYSTEM OPERATION                                                                                                    | NKS00312                                |
| •               | The Lane Departure Warning (LDW) system warns the driver when the vehicle is traveling clo<br>the left or the right of the traveling lane.                                                                                                    | se to either                            |
| •               | The system monitors lane markers of the traveling lane using the LDW camera unit. When the era unit detects that the vehicle is traveling close to either the left or the right of the travelin LDW indicator lamp flashes and a chime sounds to alert the driver.                            | LDW cam-<br>ig lane, the                |
|                 | <b>NOTE:</b><br>When activating turn signal, LDW system does not give a warning to the lane marker on the side.                                                                                                    | turn signal                             |
| •               | The LDW system can be turned on or off by pushing the LDW switch. When the system is o system ON indicator illuminates.                                                                                                    | n, the LDW                              |
| •               | The LDW system has an automatic mode and manual mode.                                                                                                    |                                         |

#### In the automatic mode

- LDW system automatically turns on, when the ignition switch is turned to the ON position.
- LDW system ON indicator located on the LDW switch illuminates, indicating that the system is on.
- To cancel LDW system, push the LDW switch to turn off LDW system ON indicator.
- To turn on the system, push LDW switch again.

In the manual mode

- LDW system is still off when the ignition switch is turned to the ON position.
- The LDW switch must be pushed to turn on the system.

To the change modes

- Push and hold LDW switch for more than 4 seconds, when LDW system ON indicator is off.
- Then LDW chime sounds and blinking of LDW system ON indicator informs that the mode change is completed.
- Temporary disabled status at high temperature
- If the vehicle is parked in direct sunlight under high temperature conditions [approximately over 104°F (40°C)] and then started, the LDW system may sound a chime and cancel automatically. Then LDW system ON indicator will blink.
- When the interior temperature is reduced, the system will resume to operate automatically and the LDW system ON indicator illuminates.

#### Warning Function

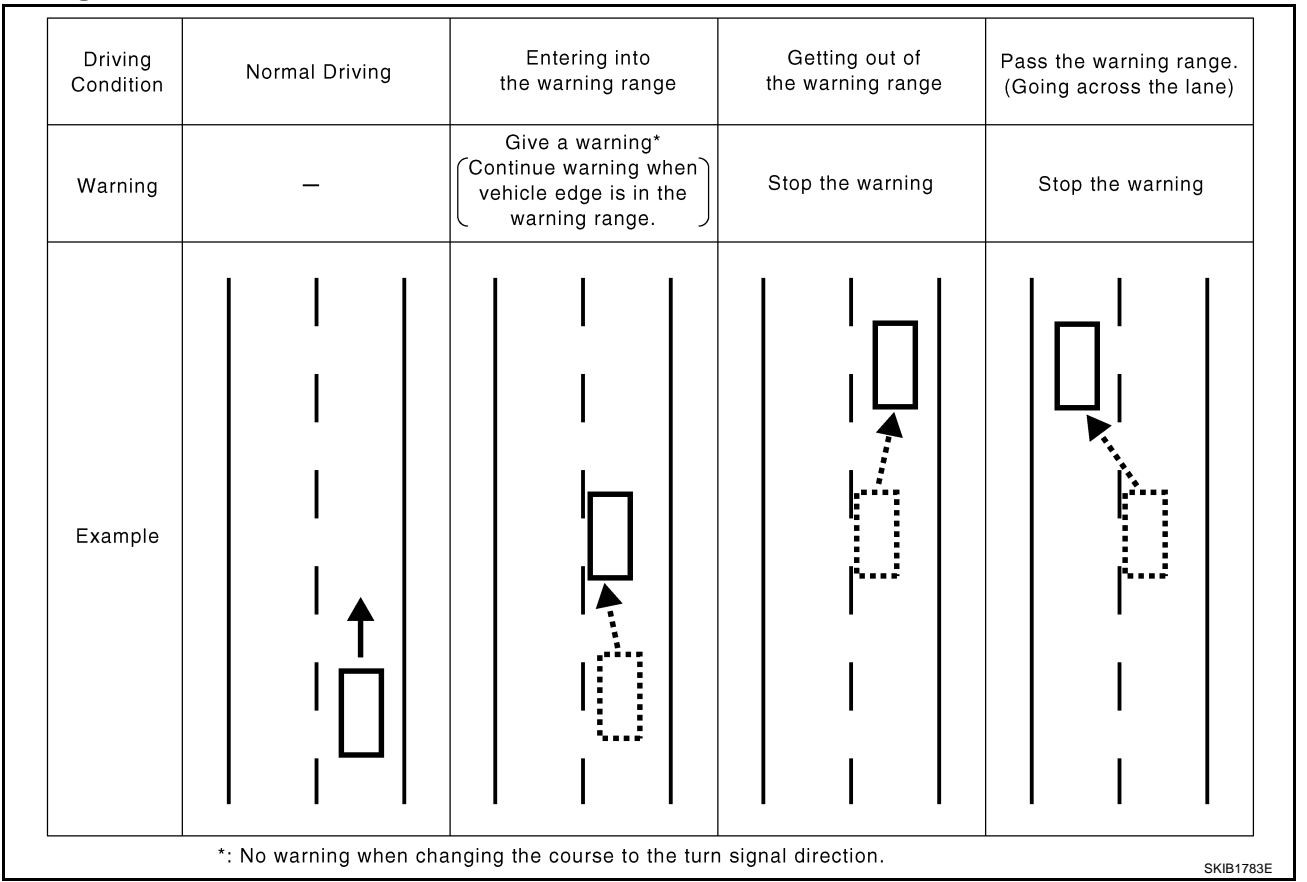

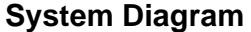

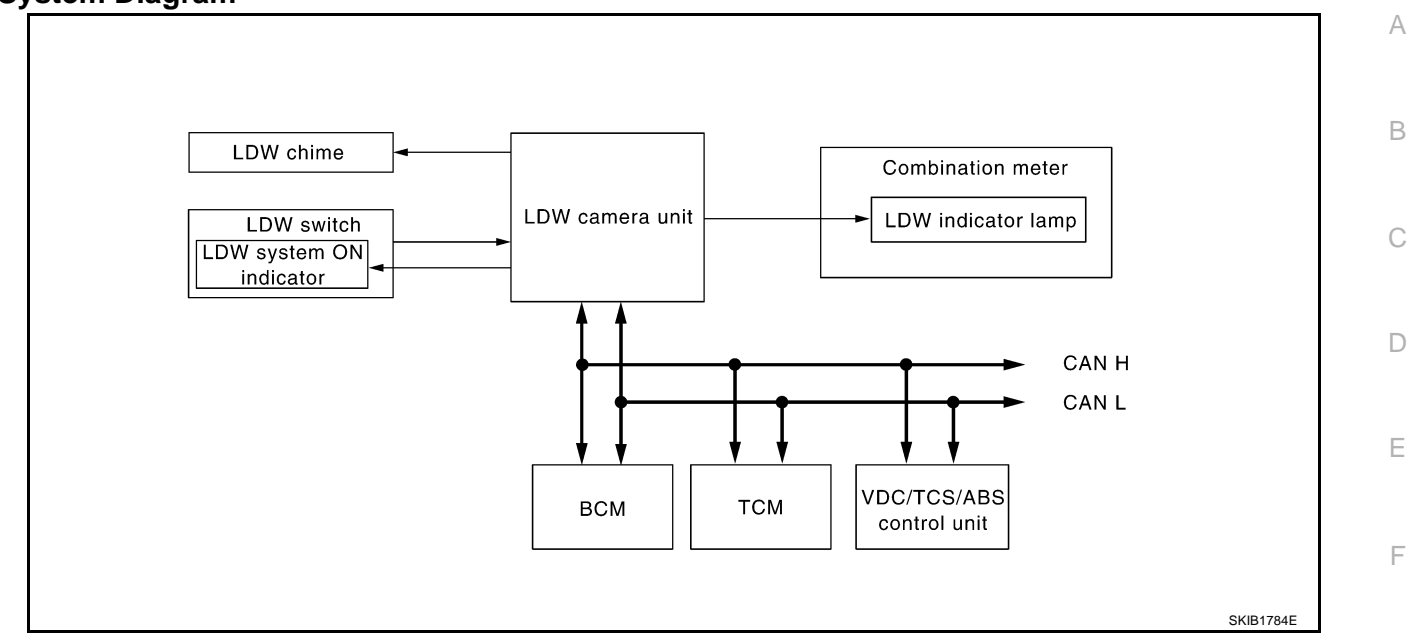

#### **Components Description**

| Component                                     | Description                                                                                                    |    |
|-----------------------------------------------|----------------------------------------------------------------------------------------------------|----|
| LDW camera unit                               | Detects the lane marker by the built-in camera, gives judgement for the warning according to the result of detection and signals from each unit, and transmits the operation signal to LDW chime and LDW indicator lamp. | Н  |
| LDW ewitch                                    | Selects ON/OFF of the system.                                                                                                    |    |
|                                               | <ul> <li>Indicates ON/OFF of the signal with LDW system ON indicator.</li> </ul>                                                                                                    |    |
| LDW chime                                     | Gives a warning chime according to the direction from LDW camera unit.                                                                                                    |    |
|                                               | Installed in combination meter, and indicates the system condition.                                                                                                    |    |
| LDW indicator lamp                            | <ul> <li>Blinks when LDW system is functioning to alert the driver.</li> </ul>                                                                                                    | 0  |
|                                               | <ul> <li>Stays on when LDW system is malfunctioning.<sup>*</sup></li> </ul>                                                                                                    |    |
| BCM                                           | Transmits turn indicator signal to LDW camera unit with CAN communication signal.                                                                                                    | DI |
| ABS actuator and electric unit (control unit) | Transmits vehicle speed signal to LDW camera unit with CAN communication signal.                                                                                                    |    |
| ТСМ                                           | Transmits vehicle speed signal to LDW camera unit with CAN communication signal. (For detecting incorrect speed.)                                                                                                    | L  |

#### NOTE:

\*: This indicates in a few seconds for the system check during ignition switch ON.

## POWER SUPPLY AND GROUND CIRCUIT

With the ignition switch in the ON or START position, power is supplied

- through 10A fuse [No. 12, located in the fuse block (J/B)]
- to LDW camera unit terminal 1.

Ground is supplied

- to LDW camera unit terminals 6 and 12
- through grounds M45, M85 and M35.

G

М

## **Action Test** LDW SYSTEM RUNNING TEST

NKS00314

#### WARNING:

Be careful when performing road test.

Understand "Precautions" and "System Description" well before the road test. Refer to DI-77, "Precautions for Lane Departure Warning (LDW) system" and DI-77, "System Description".

#### **Function Check**

Check the LDW system operation according to the condition that the warning function works. Refer to DI-77, "LDW SYSTEM OPERATION" .

#### **Camera Aiming Adjustment** OUTLINE

NKS00315

Adjust the camera aiming every time the LDW camera unit is removed or installed.

#### **CAUTION:**

- Place the vehicle on the level ground when the camera aiming adjustment is operated.
- Follow the CONSULT-II when adjusting the camera aiming. (Camera aiming adjustment cannot be operated without CONSULT-II.)

#### PREPARATION

- Keep all tires inflated to correct pressures. Adjust the tire pressure to the specified pressure value.
- There is no-load in vehicle. Check if coolant, engine oil are filled up to correct level and fuel tank is full.
- Shift the gear into "P" position and release the parking brake.
- Clean the windshield.

#### NOTE:

Do not place anything reflective on the upper surface of instrument panel.

## TARGET SETTING

## **Preparation Aiming Adjustment Jig**

For aiming adjustment, prepare the following jigs and targets.

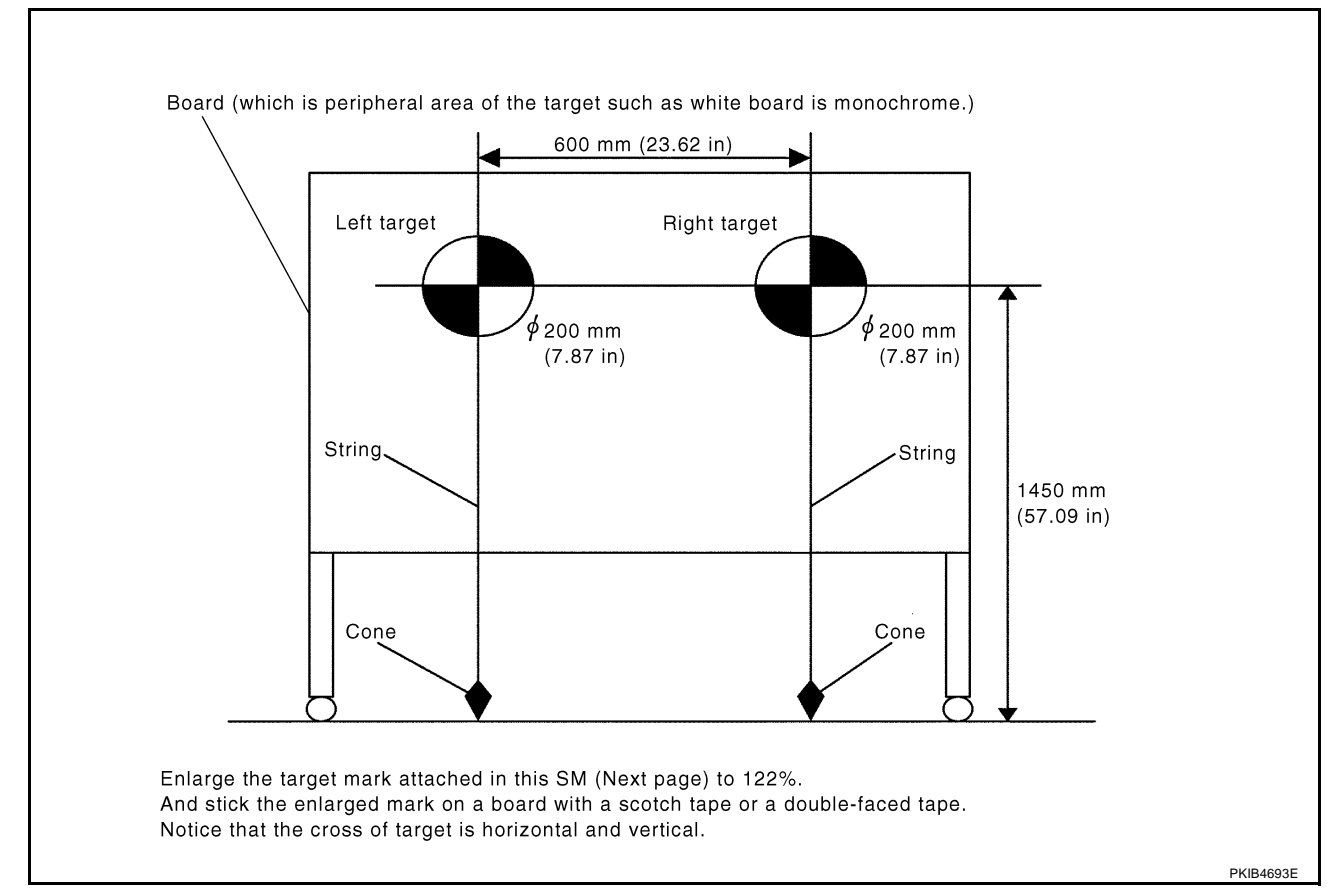

**DI-80** 

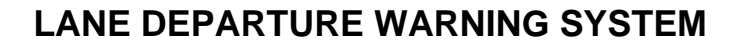

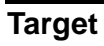

## NOTE:

Enlarge this page to 122% size and print it out.

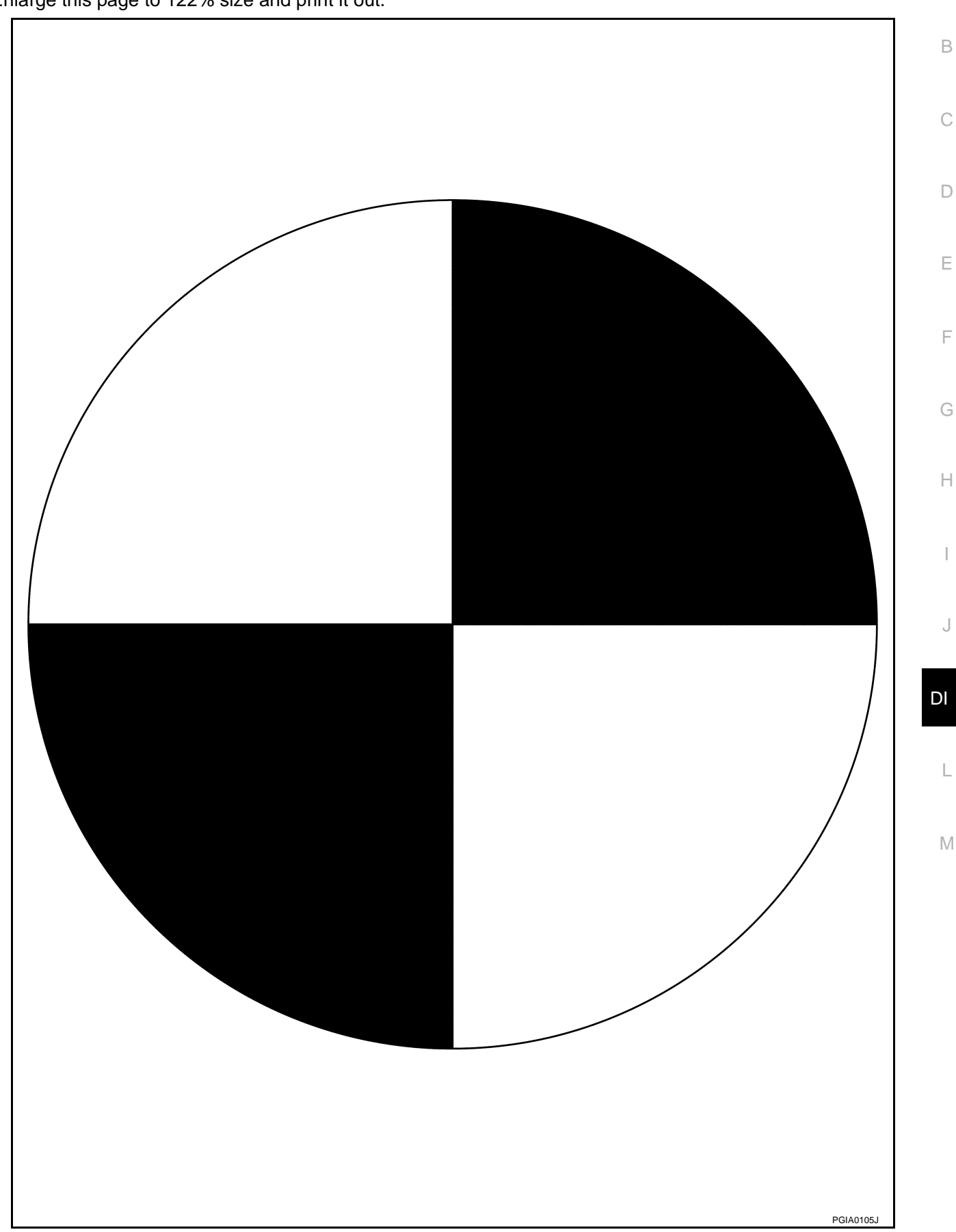

А

## Target Setting

- CAUTION:
- Perform this operation in a horizontal position where there is a clear view for 5 m (16.4 ft) forward and 3 m (9.84 ft) wide.
- Place the target at a well-lighted location. (Poor lighting may make it hard to adjust.)
- The target may not be detected when there is a light source within 1.5 m (4.92 ft) from either side and within 1 m (3.28 ft) upward/downward from the target.
- Make sure location of the sun. (Sunlight should not shine directly on front of the vehicle.)
- The target may not be detected when there is the same pattern of black and white as the target when the pattern is within 1 m (3.28 ft) from either side and upward/downward position from the target. (It is desirable that the vehicle is positioned on the opposite side of a single-color wall.)

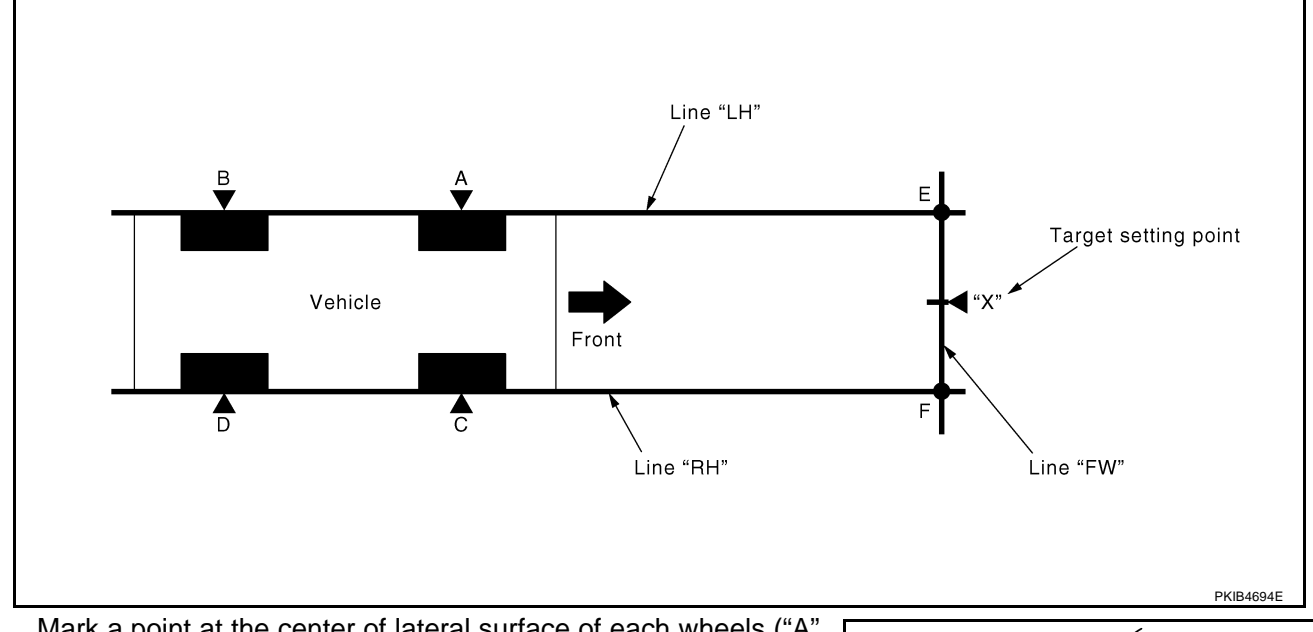

1. Mark a point at the center of lateral surface of each wheels ("A", "B", "C" and "D").

## NOTE:

Dangle a string with a cone from the fender so as to pass through the center of wheel, and then mark a point at the center of lateral surface of wheels.

2. Draw a line passing through points "A" and "B" on the left side of vehicle (line "LH").

#### NOTE:

Approximately 4 m (13.12 ft) or more from the forward end of vehicle.

- 3. Mark points on the line "LH", at the positions 3850 mm (151.57 in) from the point "A" ("E").
- 4. Draw a line passing through the points "C" and "D" on the right side of vehicle as with the step 2 (line "RH").

## NOTE:

Approximately 4 m (13.12 ft) or more from the forward end of vehicle.

- 5. Mark points on the line "RH", at the positions 3850 mm (151.57 in) from the point "C" ("F").
- 6. Draw a line passing through the points "E" and "F" (line "FW").

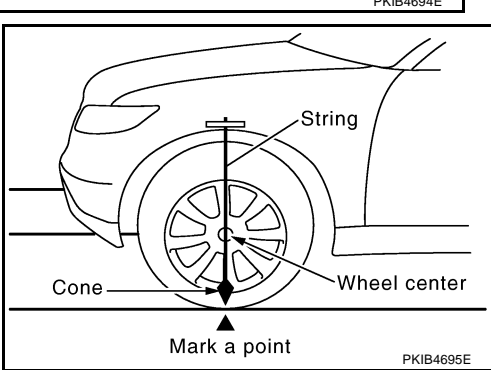

7. Mark point at the center of the point "E" and "F", on the line "FW".

## CAUTION:

Make sure that "E" through "X" is equal to "F" through "X".

8. Position the center of the right target to the point of "X".

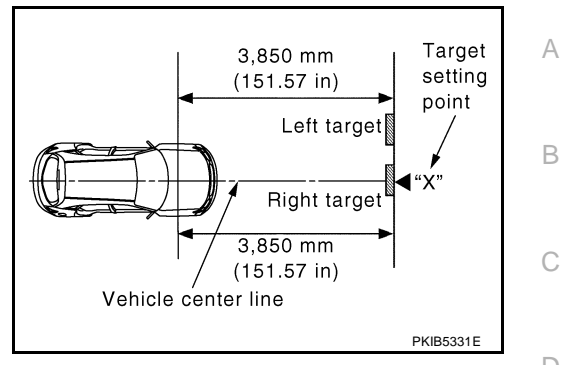

# Hf SKIB3164E

F

F

Н

## **VEHICLE HEIGHT CHECK**

Measure the wheel arch height. And calculate "Dh".

Dh [mm] = (Hfl + Hfr) ÷ 2 – 840 where, Hfl: Front left wheel arch height [mm] Hfr: Front right wheel arch height [mm]

#### NOTE:

"Dh" may be calculated as a minus value.

## AIMING ADJUSTMENT

## **Operation Procedure**

## **CAUTION:**

- Perform the adjustment under unloaded vehicle condition.
- LDW indicator is turned off after the removal/installation, and blinks after replacement.
- 1. With the ignition switch OFF, connect CONSULT-II and CON-SULT-II CONVERTER to the data link connector, and then turn ignition switch ON.

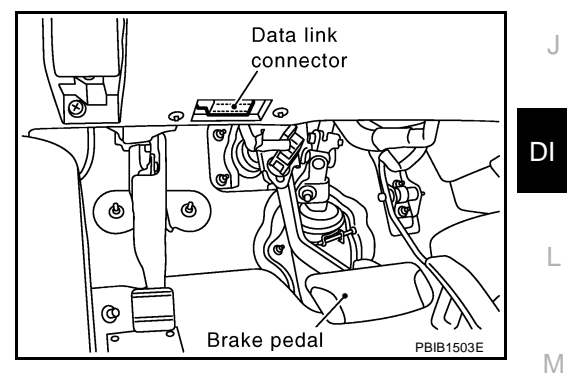

2. Start the engine, wait for at least 10 seconds, and touch "START (NISSAN BASED VHCL)".

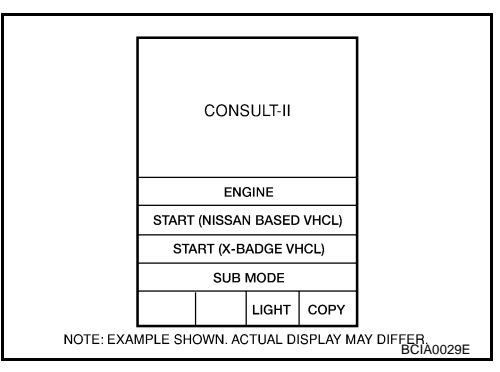

 Touch "LDW" on "SELECT SYSTEM" screen. If "LDW" is not displayed, go to <u>GI-39</u>, "CONSULT-II Data Link <u>Connector (DLC) Circuit</u>".

Touch "WORK SUPPORT" on "SELECT DIAG MODE" screen.

Touch "AUTO AIM" on "SELECT WORK ITEM" screen.

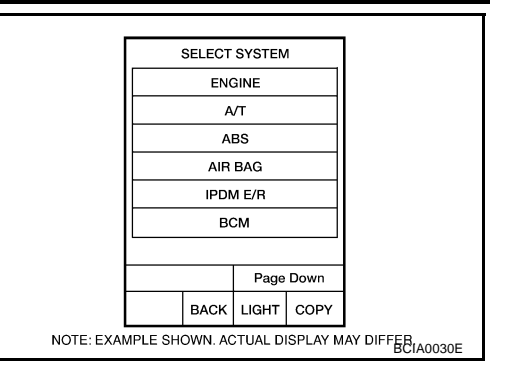

 SELECT DIAG MODE

 WORK SUPPORT

 SELF-DIAG RESULTS

 CAN DIAG SUPPORT MNTR

 DATA MONITOR

 ACTIVE TEST

 ECU PART NUMBER

 Page Down

 BACK
 LIGHT

 COPY

 NOTE: EXAMPLE SHOWN. ACTUAL DISPLAY MAY DIFFEBIA0031E

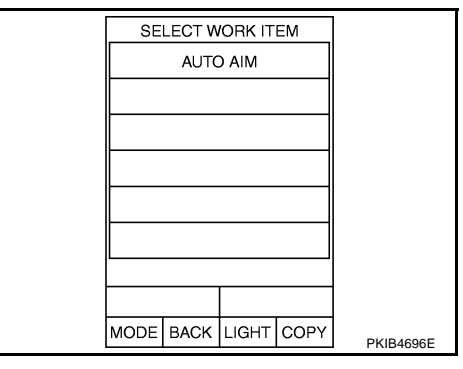

 6. The target should be accurately placed. The vehicle should be stopped. After confirming the above, touch "START" to perform aiming.
 CAUTION: Never touch "START" when the target is not placed.

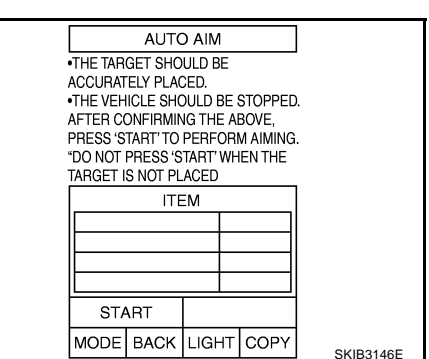

4.

5.

7. Touch "NEXT", then a keyboard window is displayed. And input AUTO AIM "Dh", and then touch "ENTER". А NOTE: WHEN PRESSING 'NEXT', A KEYBOARD WINDOW IS DISPLAYED. INPUT DH, AND THEN PRESS 'ENTER'. Check the value "Dh". Refer to DI-83, "VEHICLE HEIGHT CHECK" . В ITEM VALUE ITEM Dh[mm] 1450 Ht[mm] Dt[mm] 3850 NEXT MODE LIGHT COPY D KEYBOARD DEC 0 F 7 8 9 4 5 6 . F 1 2 3 000 ~ ≫ 0 • 00 CLEAR BKSPC ENTER MODE BACK LIGHT COPY SKIB3147E 8. Check the regulated value. (Spec.) AUTO AIM Н NOTE: CHECK THE REGULATED VALUE Check the value input at step 8. (SPEC.) REFER TO SERVICE MANUAL. Touch "NEXT" if appropriate. a. PRESS 'NEXT' IF APPROPRIATE. PRESS 'CHANGE SET' TO CHANGE DH. Touch "CHANGE SET" to change "Dh". b. ITEM ITEM VALUE Dh[mm] 0 J Ht[mm] 1450 Dt[mm] 3850 NEXT CHANGE SET MODE LIGHT COPY SKIB3148E DI Touch "NEXT". 9. AUTO AIM **CAUTION:** L CHECK THE REGULATED VALUE (SPEC.) REFER TO SERVICE MANUAL. Never change "Ht". PRESS 'NEXT' IF APPROPRIATE. PRESS 'CHANGE SET' TO CHANGE HT (IN INCREMENTS OF 10 mm). Μ ITEM VALUE ITEM Dh[mm] 0 Ht[mm] 1450 Dt[mm] 3850 NEXT CHANGE SET MODE LIGHT COPY SKIB3149E 10. Touch "NEXT". AUTO AIM CAUTION: CHECK THE REGULATED VALUE (SPEC.) REFER TO SERVICE MANUAL. Never change "Dt". PRESS 'NEXT' IF APPROPRIATE. PRESS 'CHANGE SET' TO CHANGE DT (IN INCREMENTS OF 50 mm). ITEM ITEM VALUE Dh[mm] 0 Ht[mm] 1450 Dt[mm] 3850 NEXT CHANGE SET MODE LIGHT COPY SKIB3173E

## 11. Touch "START".

|                                                           | AUTO                                                | D AIM                                  |                        |                        |           |
|-----------------------------------------------------------|-----------------------------------------------------|----------------------------------------|------------------------|------------------------|-----------|
| AIMING IS<br>THE FOLL<br>PRESS 'S<br>PRESS 'C<br>THE SETT | EXECUTI<br>OWING S<br>TART' TO<br>HANGE SI<br>'ING. | ED ACC<br>ETTING<br>CONTIN<br>ET' TO ( | COI<br>à.<br>NUI<br>CH | rding to<br>E.<br>Ange |           |
|                                                           | ITE                                                 | ΞM                                     |                        |                        |           |
|                                                           | ITEM                                                |                                        | V                      | ALUE                   |           |
| Dh[mm] 0                                                  |                                                     |                                        |                        | 0                      |           |
| Ht[mm] 1450                                               |                                                     |                                        |                        |                        |           |
| [                                                         | Dt[mm]                                              |                                        | ;                      | 3850                   |           |
| STA                                                       | ART                                                 | CHAI                                   | NC                     | GE SET                 |           |
| MODE                                                      |                                                     | LIGH                                   | Т                      | COPY                   | SKIP3150E |

- 12. Check it display item.
- a. "NORMALLY COMPLETED" is displayed, then touching "COM-PLETION".

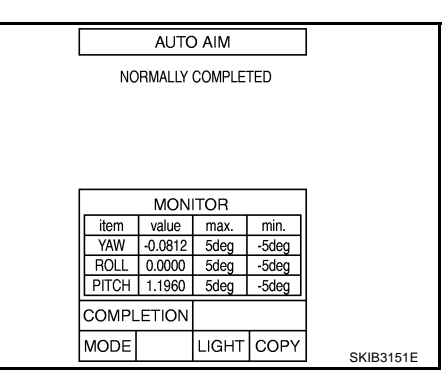

b. Perform the following services when displayed "SUSPENSION" or "ABNORMALLY COMPLETED".

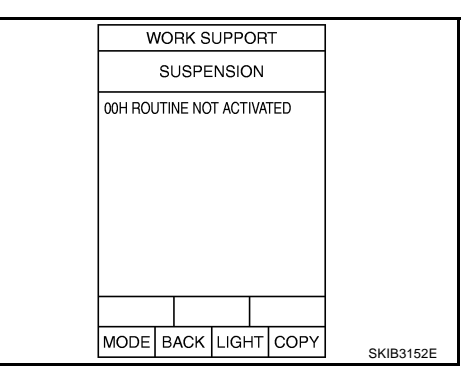

| Displa               | ays item                  | Service procedure                                                                                                 |
|----------------------|---------------------------|----------------------------------------------------------------------------------------------------|
| SUSPENSION           | 00H Routine not activated |                                                                                                    |
|                      | 10H Writing error         | Position the target appropriately again. Perform the aiming again.<br>Refer to DI-80, "Camera Aiming Adjustment". |
| ABNORMALLY COMPLETED | _                         | · · · · · · · · · · · · · · · · · · ·                                                                             |

#### NOTE:

Replace camera unit if "suspension" is repeatedly indicated though the above two service is performed.

13. Check if "NORMALLY COMPLETED" is displayed and close the aiming adjustment procedure by touching "END".

|      | AUTC   | D AIM  |      |           |
|------|--------|--------|------|-----------|
| NC   | RMALLY | COMPLE | TED  |           |
|      | ITE    | M      |      |           |
|      |        |        |      |           |
|      |        |        |      |           |
|      |        |        |      |           |
| EN   | ١D     |        |      |           |
| MODE |        | LIGHT  | COPY | SKIB3153E |

#### **Check After The Adjustment**

- 1. Perform the LDW camera unit self-diagnosis. Refer to DI-92, "CONSULT-II Function (LDW)".
- 2. Test the LDW system operation by running test. Refer to <u>DI-80, "LDW SYSTEM RUNNING TEST"</u>.

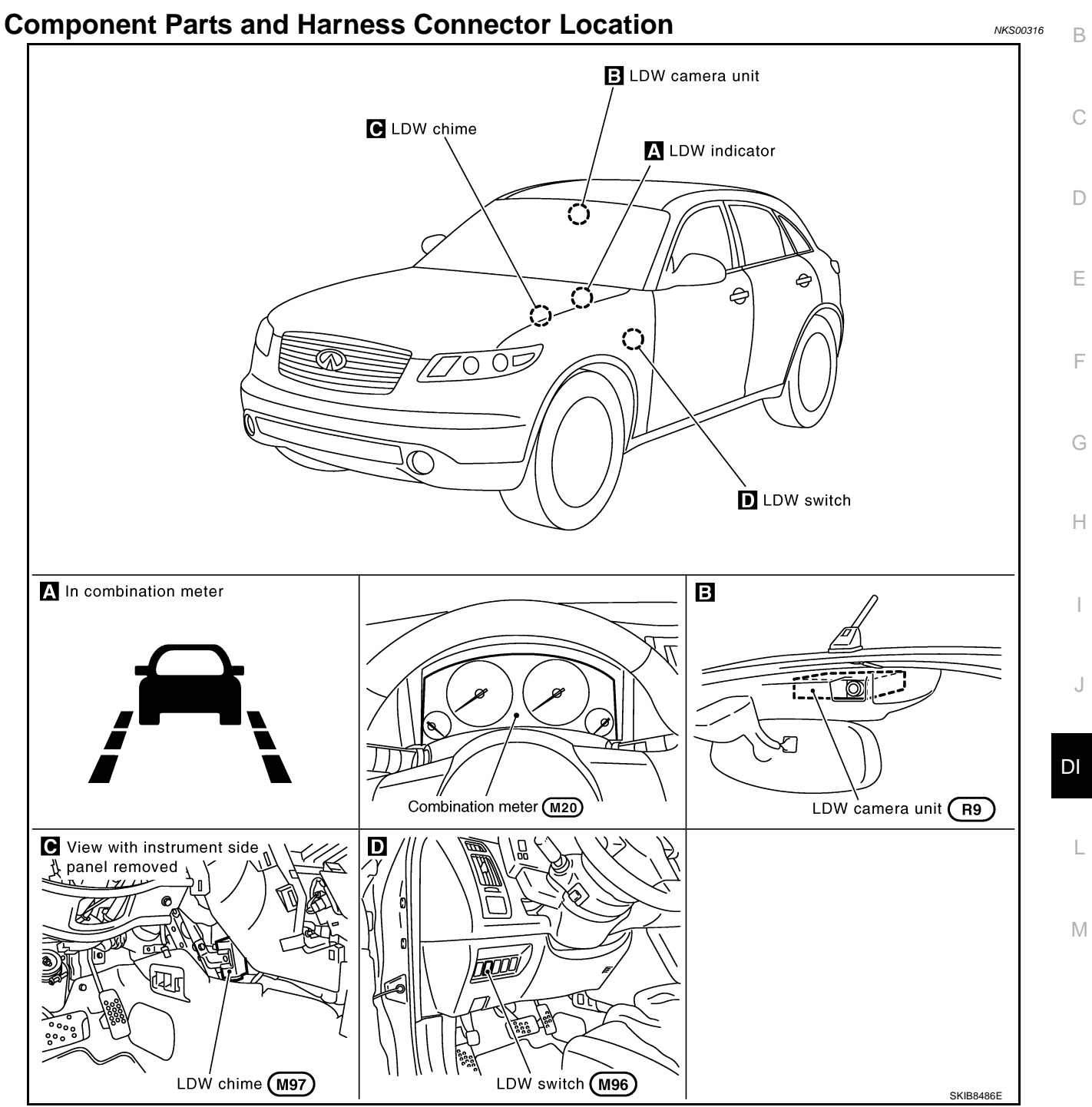

А

## Schematic

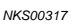

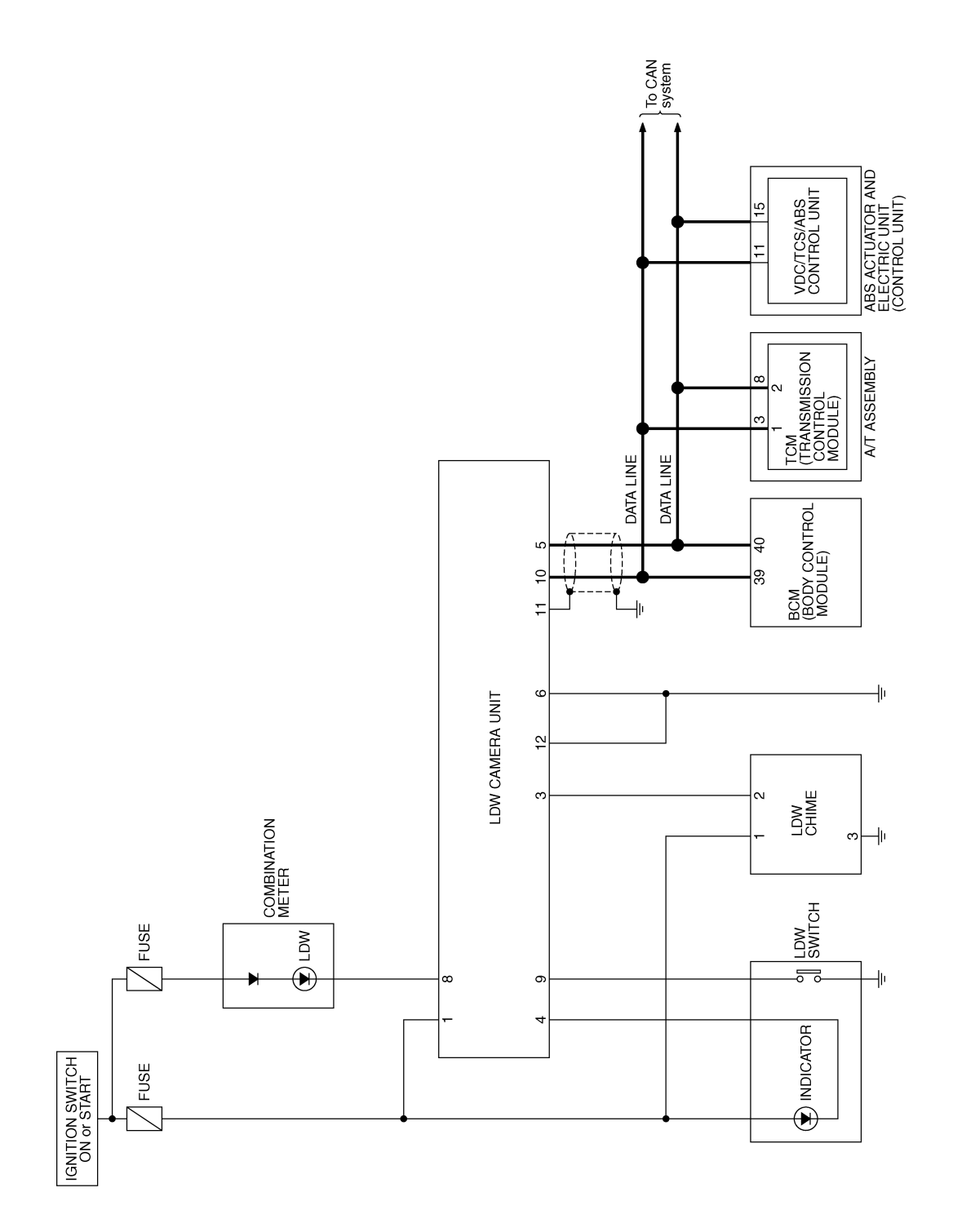

TKWM4366E

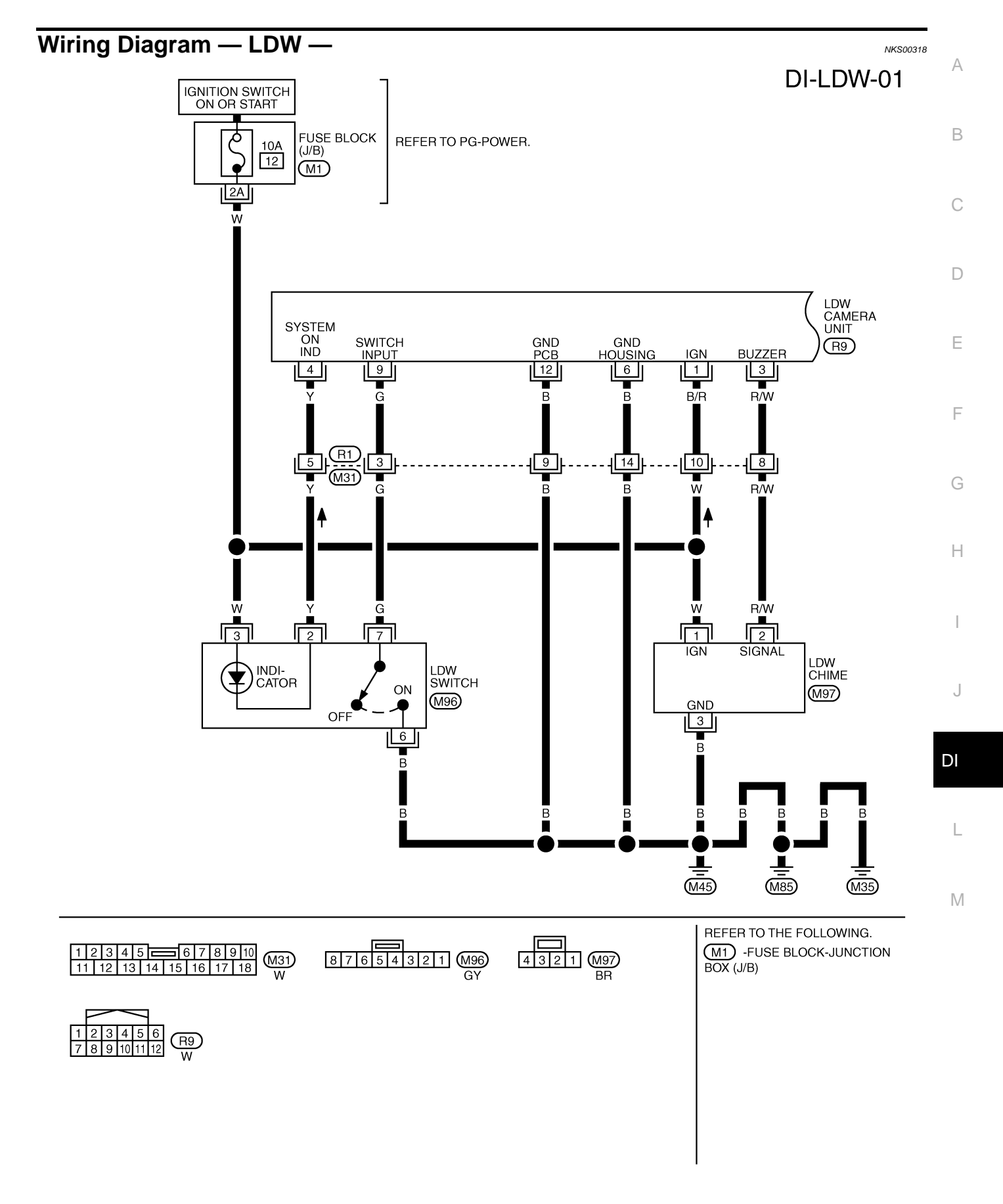

TKWM4367E

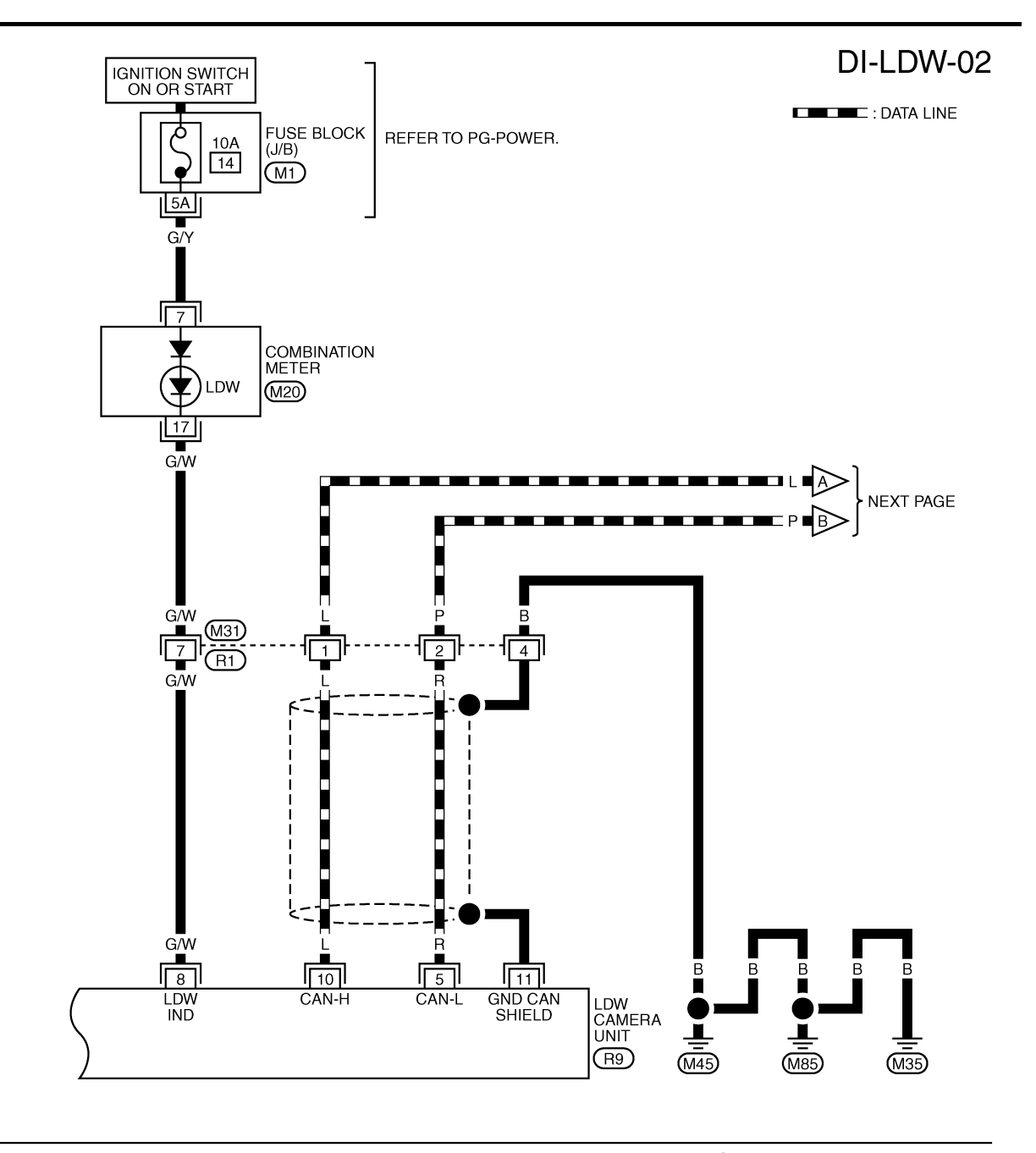

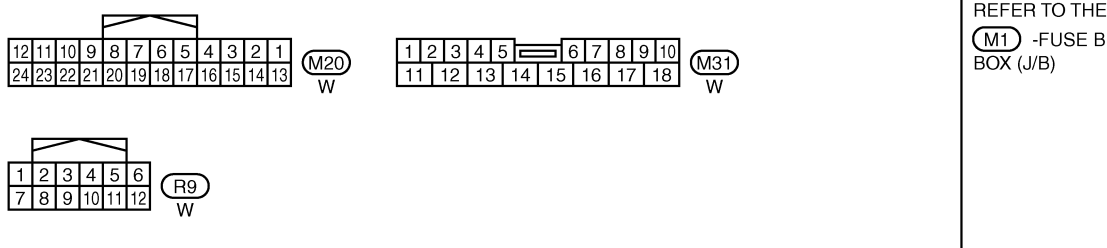

REFER TO THE FOLLOWING. (M1) -FUSE BLOCK-JUNCTION BOX (J/B)

TKWM4368E

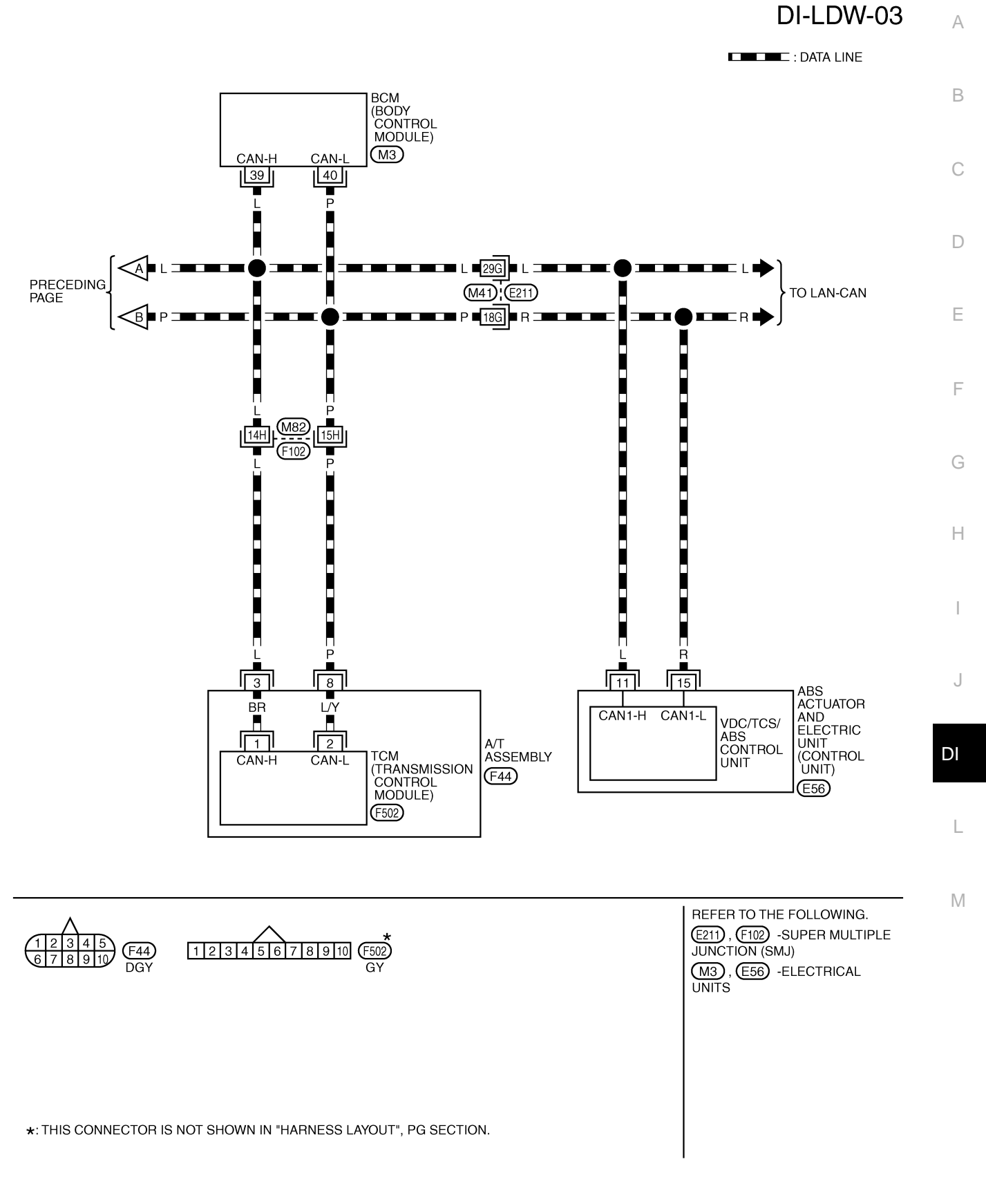

TKWM4369E

## Terminals and Reference Value for LDW Camera Unit

| Torminal | \\/iro |                       |                    | Deference Value        |                          |                 |
|----------|--------|-----------------------|--------------------|------------------------|--------------------------|-----------------|
| No.      | Color  | ltem                  | Ignition<br>switch | Operation or condition |                          | (Approx. [V])   |
| 1        | B/R    | Ignition power supply | ON                 | _                      |                          | Battery voltage |
| 3        | R/W    | I DW chime            |                    | Activated*             | 0                        |                 |
| Ū        | 10,11  |                       | <u>on</u>          |                        | Not activated            | 12              |
| Λ        | v      | System ON indicator   | ON                 | ON LDW system          | ON                       | 0               |
| 4 1      | I      | System ON Indicator   | ON                 |                        | OFF                      | 12              |
| 5        | R      | CAN-L                 | —                  | _                      |                          |                 |
| 6        | В      | Ground                | ON                 | _                      |                          | 0               |
| 8        | G/W    | I DW indicator lamp   | ON                 | I DW indicator lamp    | Illuminated <sup>*</sup> | 0               |
| 0        | 0/11   |                       | <u>on</u>          |                        | Turned OFF               | 12              |
| 0        | G      | LDW switch            | ON                 | LDW switch             | Pressed                  | 0               |
| 9        | G      |                       |                    |                        | Released                 | 5               |
| 10       | L      | CAN-H                 | —                  | _                      |                          | _               |
| 11       | _      | Shield                | —                  | _                      |                          | _               |
| 12       | В      | Ground                | ON                 | —                      |                          | 0               |

#### NOTE:

\*: Perform "ACTIVE TEST" with CONSULT-II. Refer to DI-94, "ACTIVE TEST" .

#### CONSULT-II Function (LDW) DESCRIPTION

NKS0031A

NKS00319

CONSULT-II performs the following functions communicating with the LDW camera unit.

| Select diag mode      | Function                                                                       | Reference page |
|-----------------------|--------------------------------------------------------------------------------|----------------|
| WORK SUPPORT          | Displays causes of automatic cancellation of the LDW system.                   | <u>DI-92</u>   |
| SELF-DIAG RESULTS     | Displays malfunctioning system memorized in LDW camera unit.                   | <u>DI-92</u>   |
| DATA MONITOR          | Displays real-time input/output data of LDW camera unit.                       | <u>DI-93</u>   |
| CAN DIAG SUPPORT MNTR | The results of transmit/receive diagnosis of CAN communication can be read.    | <u>LAN-49</u>  |
| ACTIVE TEST           | Enables operation check of electrical loads by sending driving signal to them. | <u>DI-94</u>   |
| ECU PART NUMBER       | Displays part number of LDW camera unit.                                       | _              |

## **CONSULT-II BASIC OPERATION**

Refer to GI-38, "CONSULT-II Start Procedure" .

#### WORK SUPPORT

#### **Operation Procedure**

Touch "WORK SUPPORT" on "SELECT DIAG MODE" screen.

## **Display Item**

| Operation | Function                                                                                      | Reference page |
|-----------|-----------------------------------------------------------------------------------------------|----------------|
| AUTO AIM  | Outputs camera unit, calculates dislocation of the camera, and displays adjustment direction. | <u>DI-80</u>   |

## SELF-DIAG RESULTS

#### **Operation Procedure**

- 1. Touch "SELF-DIAG RESULTS" on "SELECT DIAG MODE" screen.
- 2. See the displayed result of self-diagnosis.

## **Display Item**

| Display item [Code] |         | Malfunctions detected where                                                                                         | Reference<br>page | 1 |
|---------------------|---------|----------------------------------------------------------------------------------------------------|-------------------|---|
| CAMERA UNIT MALF    | [C1B00] | LDW camera unit internal malfunction                                                                                | <u>DI-97</u>      |   |
| CAM AIMING INCMP    | [C1B01] | LDW camera aiming is not adjusted.                                                                                  | <u>DI-97</u>      |   |
| VHCL SPD DATA MALF  | [C1B02] | LDW camera unit detected different vehicle speed signal from TCM and ABS actuator and electric unit (control unit). | <u>DI-97</u>      |   |
| ABNRML TEMP DETECT  | [C1B03] | Temperature around LDW camera unit is excessively high.                                                             | <u>DI-98</u>      |   |
| CAN COMM CIRCUIT    | [U1000] | LDW camera unit detected CAN communication malfunction.                                                             | <u>DI-98</u>      |   |
| CONTROL UNIT (CAN)  | [U1010] | LDW camera unit detected internal CAN communication circuit malfunction.                                            | <u>DI-98</u>      |   |

#### NOTE:

- When a DTC is detected, the LDW system dose not operate.
- When the DTC except "ABNRML TEMP DETECT [C1B03] " is detected, the LDW indicator lamp turns ON.
- When the DTC "ABNRML TEMP DETECT [C1B03] " is detected, the LDW system ON indicator lamp blinks.

## DATA MONITOR

#### **Operation Procedure**

- 1. Touch "DATA MONITOR" on "SELECT DIAG MODE" screen.
- 2. Touch any of "ALL SIGNALS" and "SELECTION FROM MENU" on selection screen.
- 3. Touch "START".
- 4. Display the data monitor.
- 5. If necessary, touch "COPY" in turn, and print data.

#### **Monitored Item**

| Monitored I   | tem [unit]      | Description                                                                                                    |
|---------------|-----------------|----------------------------------------------------------------------------------------------------|
| MAIN SW       | [ON/OFF]        | Displays [ON/OFF] status as judged from LDW switch signal.                                                                                                    |
| SW ON LAMP    | [ON/OFF]        | Displays [ON/OFF] status of LDW system ON indicator signal output.                                                                                                    |
| INDICATE LAMP | [ON/OFF]        | Displays [ON/OFF] status of LDW indicator signal output.                                                                                                    |
| BUZZER OUTPUT | [ON/OFF]        | Displays [ON/OFF] status of LDW chime operation signal output.                                                                                                    |
| LDW INACCURAT | [ON/OFF]        | Displays LDW camera unit status.                                                                                                    |
| VHCL SPD SE   | [km/h] or [mph] | Displays vehicle speed calculated by LDW camera unit through CAN communication [ABS actuator and electric unit (control unit) transmits wheel sensor signal through CAN communication]. |
| VHCL SPD AT   | [km/h] or [mph] | Displays vehicle speed calculated from A/T vehicle speed sensor by LDW camera unit through CAN communication (TCM transmits A/T vehicle speed sensor signal through CAN communication). |
| TURN SIGNAL   | [OFF/LH/RH]     | Displays "Turn signal" status, determined from BCM through CAN communication.                                                                                                    |
| LANE DETCT LH | [ON/OFF]        | Displays left lane marker is detected.                                                                                                    |
| LANE DETCT RH | [ON/OFF]        | Displays right lane marker is detected.                                                                                                    |
| CROSS LANE LH | [ON/OFF]        | Displays vehicle is crossing left lane.                                                                                                    |
| CROSS LANE RH | [ON/OFF]        | Displays vehicle is crossing right lane.                                                                                                    |
| WARN LANE LH  | [ON/OFF]        | Displays warning for left lane.                                                                                                    |
| WARN LANE RH  | [ON/OFF]        | Displays warning for right lane.                                                                                                    |
| VALID POS LH  | [VLD/INVLD]     | Displays lateral position for left lane marker is valid.                                                                                                    |
| VALID POS RH  | [VLD/INVLD]     | Displays lateral position for right lane marker is valid.                                                                                                    |
| AIMING DONE   | [OK/NG]         | Displays camera aiming done.                                                                                                    |
| AIMING RESULT | [OK/NOK]        | Displays camera aiming result.                                                                                                    |
| FCTRY AIM YAW | [deg]           | Displays camera unit installation condition.                                                                                                    |
| FCTRY AIM ROL | [deg]           | Displays camera unit installation condition.                                                                                                    |

F

F

G

Н

| Monitored Item [unit] |         | Description                                  |
|-----------------------|---------|----------------------------------------------|
| FCTRY AIM PIT         | [deg]   | Displays camera unit installation condition. |
| XOFFSET               | [pixel] | Displays camera unit installation condition. |

#### **ACTIVE TEST**

CAUTION:

- Never perform the active test while driving.
- Active test cannot be started while LDW indicator lamp is illuminated.
- 1. Touch "ACTIVE TEST" on "SELECT DIAG MODE" screen. Refer to <u>DI-92, "CONSULT-II BASIC OPERA-</u> <u>TION"</u>.
- 2. Touch any field, "BUZZER DRIVE ", "SYSTEM ON LAMP DRIVE" and "INDICATOR LAMP DRIVE", on selection screen.
- 3. Touch necessary item and "START".
- 4. Active test screen will be shown.

## **Active Test Item**

| Active test item     | Operation item             | Function                                                         | Reference<br>page |
|----------------------|----------------------------|------------------------------------------------------------------|-------------------|
| BUZZER DRIVE         | LDW chime                  | This test is able to check LDW chime operation.                  | <u>DI-94</u>      |
| SYSTEM ON LAMP DRIVE | LDW system ON<br>indicator | This test is able to check LDW system ON indicator<br>operation. | <u>DI-94</u>      |
| INDICATOR LAMP DRIVE | LDW indicator lamp         | This test is able to check LDW indicator lamp operation.         | <u>DI-95</u>      |

#### **BUZZER DRIVE**

Touch "ON" and "OFF" to check if LDW chime operates as follows.

| "BUZZER DRIVE" |                               |  |  |
|----------------|-------------------------------|--|--|
| Touch "ON"     | : LDW chime is activated.     |  |  |
| Touch "OFF"    | : LDW chime is not activated. |  |  |

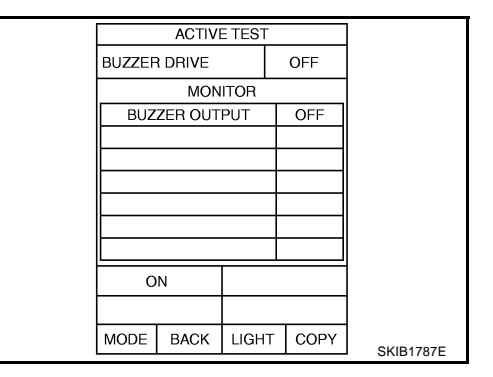

## SYSTEM ON LAMP DRIVE

Touch "ON" and "OFF" to check if LDW system ON indicator operates as follows.

**"SYSTEM ON LAMP DRIVE"** 

| Touch "ON" | : LDW system | ON indicator | illuminates. |
|------------|--------------|--------------|--------------|
|------------|--------------|--------------|--------------|

Touch "OFF" : LDW system ON indicator turns OFF.

#### NOTE:

Perform "SYSTEM ON LAMP DRIVE" when LDW system ON indicator turns OFF.

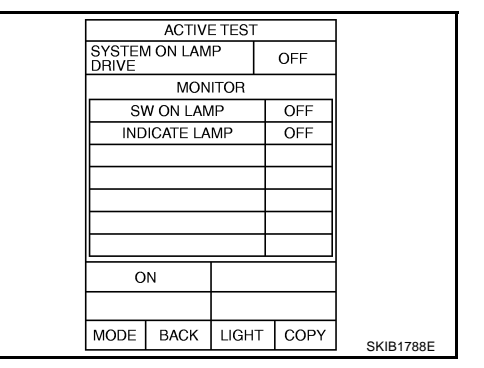

#### **INDICATOR LAMP DRIVE**

Touch "ON" and "OFF" to check that LDW indicator lamp operates as follows.

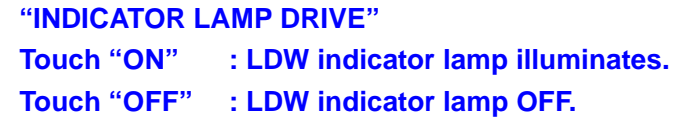

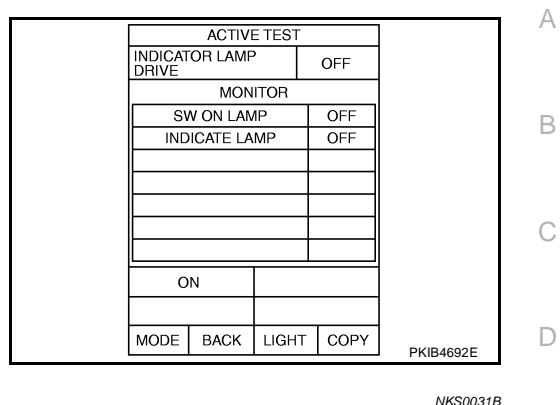

## Trouble Diagnosis

## HOW TO PERFORM TROUBLE DIAGNOSIS

- 1. Check the symptom and customer complaint.
- 2. Understand the outline of system. Refer to DI-77, "System Description" .
- 3. Perform the preliminary inspection. Refer to <u>DI-95, "Preliminary Inspection"</u>.
- 4. Referring to symptom chart, repair or replace the cause of the malfunction. Refer to <u>DI-95, "SYMPTOM</u> <u>CHART"</u>.
- 5. Erase DTC and perform self-diagnosis of LDW system again. Then perform LDW system running test. G Refer to <u>DI-92, "CONSULT-II Function (LDW)"</u> and <u>DI-80, "LDW SYSTEM RUNNING TEST"</u>.
- 6. Does LDW system operate normally? If it operates normally, GO TO 7. If not, GO TO 3.
- 7. INSPECTION END

## SYMPTOM CHART

| Symptom                                                                             | Diagnoses/Service procedure                                                                                                    |      |
|-------------------------------------------------------------------------------------|----------------------------------------------------------------------------------------------------|------|
|                                                                                     | Perform the following inspections.                                                                                                   |      |
| LDW system is not activated.                                                        | 1. DI-98, "LDW Chime Circuit Inspection"                                                                                             |      |
| (LDW system ON indicator turns ON/OFF.)                                             | 2. DI-102, "LDW Indicator Lamp Circuit Inspection"                                                                                   | J    |
|                                                                                     | Replace LDW camera unit, check function in the above inspections.                                                                    |      |
| LDW system does not turn ON/OFF.<br>(LDW system ON indicator does not turn ON/OFF.) | Perform <u>DI-99, "LDW Switch Circuit Inspection"</u> .<br>Replace LDW camera unit, check function in the above inspection.          | DI   |
| Warning functions are untimely.                                                     |                                                                                                    |      |
| (Example)                                                                           |                                                                                                    |      |
| Warning does not function when driving on lane markers.                             | Perform DI-80, "Camera Aiming Adjustment" .                                                                                          | L    |
| <ul> <li>Warning functions when driving in a lane.</li> </ul>                       |                                                                                                    |      |
| <ul> <li>Different position from actual condition functions.</li> </ul>             |                                                                                                    | в. Л |
| Functions when changing the course to the turn signal direc-<br>tion.               | Perform <u>DI-103, "Turn Signal Input Inspection"</u> .<br>Replace LDW camera unit, check function in the above inspection.          | IVI  |
| LDW indicator lamp does not illuminate with ignition switch ON.                     | Perform <u>DI-102, "LDW Indicator Lamp Circuit Inspection"</u> .<br>Replace LDW camera unit, check function in the above inspection. |      |

## Preliminary Inspection 1. CHECK CAMERA LENS AND WINDSHIELD

NKS0031C

F

F

Н

#### Are camera lens and windshield contaminated with foreign materials?

YES >> Clean camera lens and windshield.

NO >> GO TO 2.

Revision: 2006 July

## $\overline{2}$ . CHECK CAMERA UNIT INSTALLATION CONDITION

Check camera unit installation condition (installation position, properly tightened, a bent bracket). OK or NG

OK >> GO TO 3.

NG >> Install camera unit properly, and adjust camera aiming. Refer to DI-80, "Camera Aiming Adjustment".

## 3. CHECK VEHICLE HEIGHT

Check vehicle height. Refer to GI-51, "Dimensions" .

Is vehicle height appropriate?

OK >> GO TO 4.

NG >> Repair vehicle to appropriate height.

## 4. CHECK LDW CAMERA UNIT (CONSULT-II)

Perform self-diagnosis of LDW camera unit. Refer to DI-92, "CONSULT-II Function (LDW)" .

Self-diagnosis results

No malfunction detected >> GO TO 5.

Malfunction detected >> Check applicable parts, and repair or replace corresponding parts.

## 5. CHECK COMBINATION METER

Check combination meter function.

Do speedometer and turn signal indicator normal function?

YES >> INSPECTION END

>> Check combination meter. Refer to DI-16, "Trouble Diagnosis" . NO

## Power Supply and Ground Circuit Inspection

## CHECK FUSE

Check for blown LDW camera unit fuse.

| Power source          | Fuse No. |
|-----------------------|----------|
| Ignition power supply | 12       |

## OK or NG

OK >> GO TO 2. NG

>> Be sure to eliminate cause of malfunction before installing new fuse. Refer to PG-80, "FUSE BLOCK - JUNCTION BOX (J/B)" .

## 2. CHECK POWER SUPPLY CIRCUIT

Check voltage between LDW camera unit and ground.

| Terminals |          | Ignition switch position |     |                 |
|-----------|----------|--------------------------|-----|-----------------|
| (+)       |          | ()                       | OFF | ON              |
| Connector | Terminal | (-)                      | 011 | ON              |
| R9        | 1        | Ground                   | 0 V | Battery voltage |

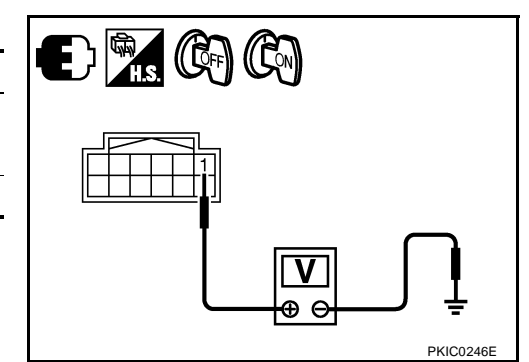

<u>OK or NG</u>

OK >> GO TO 3.

NG >> Check harness between LDW camera unit and fuse. NKS0031D

| 3. | CHECK | GROUND | CIRCUIT |
|----|-------|--------|---------|
|    |       |        |         |

- 1. Turn ignition switch OFF.
- 2. Disconnect LDW camera unit connector.
- 3. Check continuity between LDW camera unit harness connector R9 terminals 6, 12 and ground.

6 – Ground

12 – Ground

: Continuity should exist.

#### OK or NG

- OK >> INSPECTION END
- NG >> Repair ground harness.

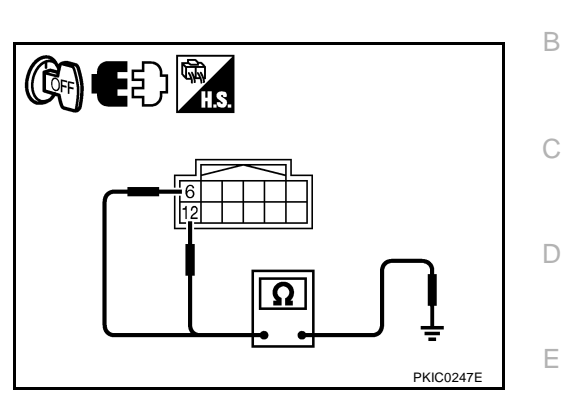

NKS0031E

NKS0031F

NKS0031G

F

Н

DI

Μ

## DTC [C1B00] CAMERA UNIT MALF

## 1. CHECK LDW CAMERA UNIT

- 1. Perform self-diagnosis of LDW camera unit.
- 2. Check if any item other than "[C1B00] CAMERA UNIT" is displayed on self-diagnosis display.

## Is any displayed?

- YES >> Repair or replace applicable item.
- NO >> Replace LDW camera unit.

## DTC [C1B01] CAM AIMING INCMP

## 1. PREFORM CAMERA AIMING ADJUSTMENT

- 1. Preform camera aiming adjustment. Refer to DI-80, "Camera Aiming Adjustment" .
- 2. Erase DTC and perform the LDW camera unit self-diagnosis.

#### Self-diagnosis results

No malfunction detected >> INSPECTION END Malfunction detected >> Replace LDW camera unit.

## DTC [C1B02] VHCL SPD DATA MALF

1. CHECK ABS ACTUATOR AND ELECTRIC UNIT (CONTROL UNIT) (CONSULT-II)

Perform self-diagnosis of ABS actuator and electric unit (control unit). Refer to <u>BRC-24, "CONSULT-II Func-tions (ABS)"</u>.

Self-diagnosis results

No malfunction detected >> GO TO 2. Malfunction detected >> Check applicable parts, and repair or replace corresponding parts.

## 2. CHECK TCM (CONSULT-II)

Perform self-diagnosis of TCM. Refer to AT-90, "CONSULT-II Function (A/T)" .

Self-diagnosis results

No malfunction detected >> Replace LDW camera unit.

Malfunction detected >> Check applicable parts, and repair or replace corresponding parts.

## DTC [C1B03] ABNRML TEMP DETECT

## 1. COOLING CAMERA UNIT

- 1. Cooling camera unit.
- 2. Erase DTC and perform the LDW camera unit self-diagnosis.

#### Self-diagnosis results

No malfunction detected >> INSPECTION END Malfunction detected >> Replace LDW camera unit.

## DTC [U1000] CAN COMM CIRCUIT

- 1. CHECK CAN COMMUNICATION
- 1. Select "SELF-DIAG RESULTS" mode for "LDW" with CONSULT-II.
- 2. Print out CONSULT-II screen.

>> Go to "LAN SYSTEM". Refer to LAN-49, "CAN System Specification Chart" .

## DTC [U1010] CONTROL UNIT (CAN)

Replace LDW camera unit, when "[U1010] CONTROL UNIT (CAN)" is displayed on self-diagnosis display.

## LDW Chime Circuit Inspection

## 1. CHECK LDW CHIME OPERATION

Check LDW chime operation "BUZZER DRIVE" in "ACTIVE TEST" mode with CONSULT-II.

"BUZZER DRIVE" Touch "ON" : LDW chime is activated. Touch "OFF" : LDW chime is not activated.

#### OK or NG

OK >> INSPECTION END NG >> GO TO 2.

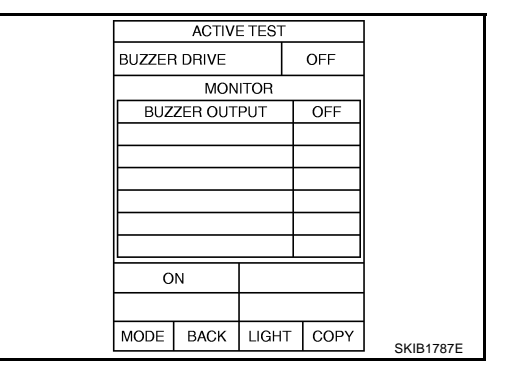

## 2. CHECK LDW CHIME POWER SUPPLY CIRCUIT

- 1. Turn ignition switch OFF.
- 2. Disconnect LDW chime connector.
- 3. Turn ignition switch ON.
- 4. Check voltage between warning chime harness connector M97 terminal 1 and ground.

#### 1 – Ground

: Battery voltage

#### OK or NG

OK >> GO TO 3.

NG >> Check harness between fuse and LDW chime.

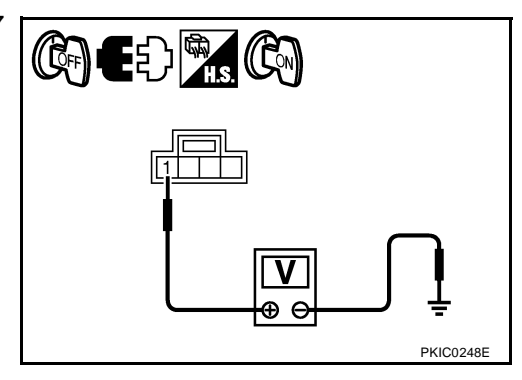

NKS0031J

NKS0031K

NKS00311

NKS0031H

## 3. CHECK LDW CHIME GROUND CIRCUIT

- 1. Turn ignition switch OFF.
- 2. Check continuity between LDW chime harness connector M97 terminal 3 and ground.

#### 3 – Ground

: Continuity should exist.

#### OK or NG

- OK >> GO TO 4.
- NG >> Repair harness or connector.

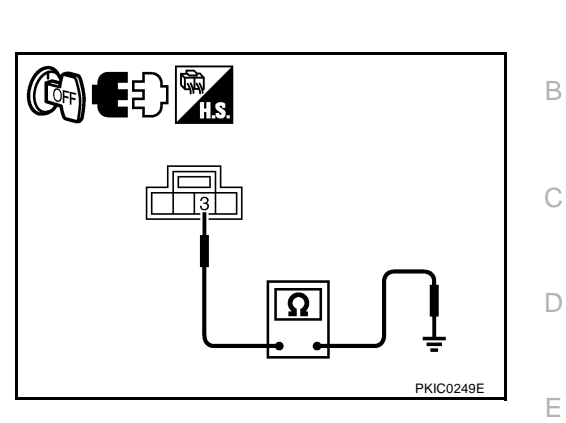

R

(( 🖸 FF

А

F

Н

SKIB8694

## 4. CHECK LDW CHIME SIGNAL CIRCUIT

- 1. Disconnect LDW camera unit connector.
- Check continuity between LDW camera unit harness connector (A) R9 terminal 3 and LDW chime harness connector (B) M97 terminal 2.
  - 3 2

#### : Continuity should exist.

3. Check continuity between LDW camera unit harness connector (A) R9 terminal 3 and ground.

#### 3 – Ground

: Continuity should not exist.

#### OK or NG

OK >> GO TO 5.

NG >> Repair harness or connector.

## 5. CHECK LDW CHIME OPERATION

- 1. Connect LDW chime connector.
- 2. Turn ignition switch ON.
- 3. Apply ground to LDW chime terminal 2.
- 4. Check condition of the LDW chime.

#### 2 – Ground

#### : LDW chime should operate.

#### OK or NG

- OK >> Replace LDW camera unit.
- NG >> Replace LDW chime.

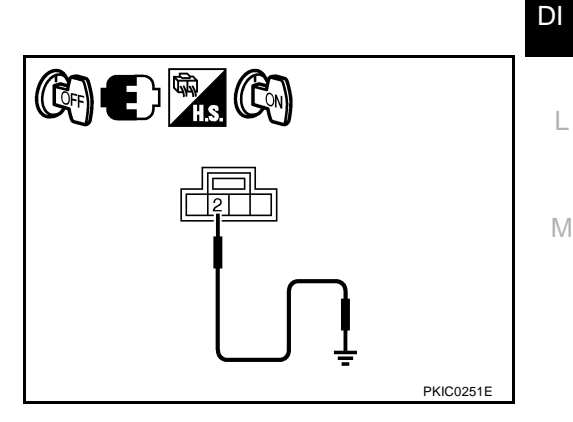

Ω

## **LDW Switch Circuit Inspection**

## 1. CHECK OPERATION OF LDW SYSTEM ON INDICATOR

- 1. Turn ignition switch ON.
- 2. Check LDW system ON indicator operation when LDW switch is ON/OFF.

#### OK or NG

- OK >> INSPECTION END
- NG >> GO TO 2.

NKS0031L

## $\overline{2}$ . CHECK LDW SWITCH SIGNAL INPUT

Check voltage between LDW camera unit harness connector R9 ter-Εþ minal 9 and ground. 9 – Ground When LDW switch is pressed : Approx. 0 V When LDW switch is released : Approx. 5 V OK or NG OK >> GO TO 6. V NG >> GO TO 3. θΘ PKIC0252E

## 3. Check LDW switch ground circuit

- 1. Turn ignition switch OFF.
- 2. Disconnect LDW switch connector.
- 3. Check continuity between LDW switch connector M96 terminal 6 and ground.
  - 6 Ground

#### : Continuity should exist.

OK or NG

- OK >> GO TO 4.
- NG >> Repair harness or connector.

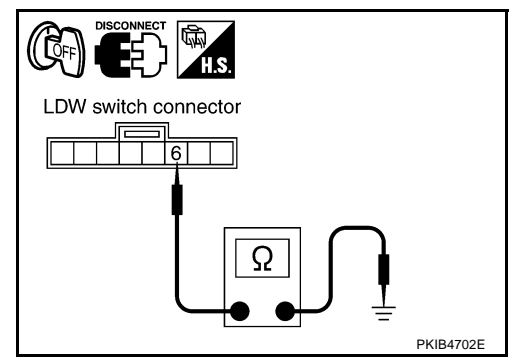

## 4. CHECK LDW SWITCH SIGNAL INPUT CIRCUIT

- 1. Disconnect LDW camera unit connector.
- Check continuity between LDW camera unit harness connector R9 terminal 9 and LDW switch harness connector M96 terminal 7.

9 – 7

#### : Continuity should exist.

 Check continuity between LDW camera unit harness connector R9 terminal 9 and ground.

#### 9 – Ground

: Continuity should not exist.

#### OK or NG

- OK >> GO TO 5.
- NG >> Repair harness or connector.

## 5. CHECK LDW SWITCH

Check LDW switch. Refer to

#### OK or NG

- OK >> Replace LDW camera unit.
- NG >> Replace LDW switch.

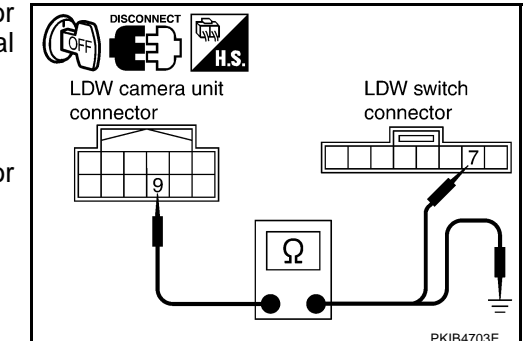

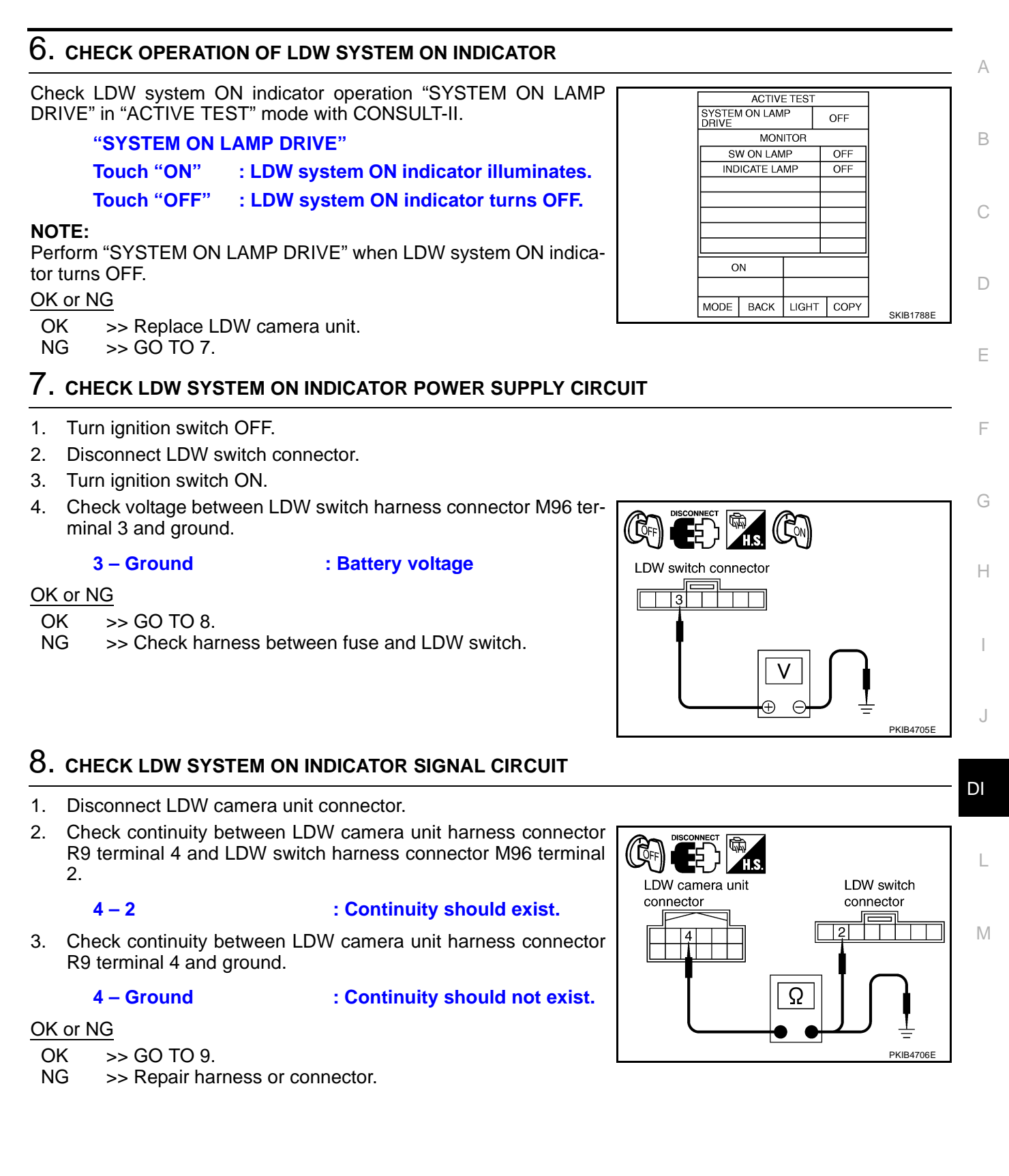

## 9. CHECK LDW SYSTEM ON INDICATOR

- 1. Connect LDW switch connector.
- 2. Turn ignition switch ON.
- 3. Apply ground to LDW switch terminal 2.
- 4. Check condition of the LDW system ON indicator.

#### 2 – Ground

# : LDW system ON indicator should illuminate.

#### OK or NG

OK >> Replace LDW camera unit.

NG >> Replace LDW switch.

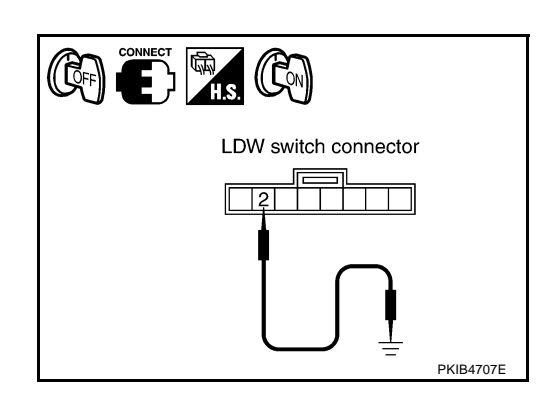

NKS0031M

## LDW Indicator Lamp Circuit Inspection 1. CHECK OPERATION OF LDW INDICATOR LAMP

Check LDW indicator operation "INDICATOR LAMP DRIVE" in "ACTIVE TEST" mode with CONSULT-II.

"INDICATOR LAMP DRIVE"

Touch "ON" : LDW indicator lamp illuminates. Touch "OFF" : LDW indicator lamp OFF.

#### OK or NG

OK >> INSPECTION END NG >> GO TO 2.

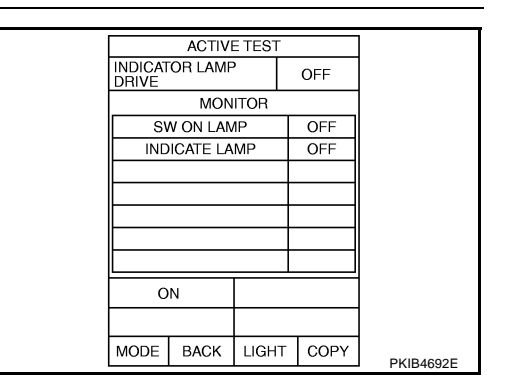

## 2. CHECK LDW INDICATOR LAMP SIGNAL CIRCUIT

- 1. Turn ignition switch OFF.
- 2. Disconnect LDW camera unit connector and combination meter connector.
- Check continuity between LDW camera unit harness connector R9 terminal 8 and combination meter harness connector M20 terminal 17.

#### 8 – 17

: Continuity should exist.

4. Check continuity between LDW camera unit harness connector R9 terminal 8 and ground.

#### 8 – Ground

: Continuity should not exist.

#### OK or NG

- OK >> GO TO 3.
- NG >> Repair harness or connector.

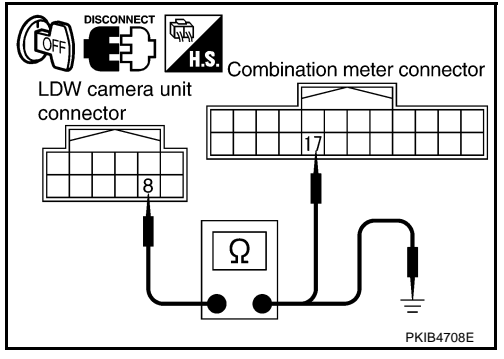

#### $\overline{3}$ . CHECK LDW INDICATOR LAMP OPERATION А 1. Connect combination meter connector. 2. Turn ignition switch ON. В 3. Ground combination meter harness connector M20 terminal 17. 17 – Ground : LDW indicator should illuminate. Combination meter connector OK or NG OK >> Replace LDW camera unit. NG >> Replace combination meter. F PKIB4709E **Turn Signal Input Inspection** NKS0031N 1. CHECK TURN SIGNAL INPUT F Check turn signal input "TURN SIGNAL" in "DATA MONITOR" mode DATA MONITOR with CONSULT-II. MONITOR TURN SIGNAL BH **"TURN SIGNAL"** When lighting switch is in TURN RH position : RH Н When lighting switch is in TURN LH position : LH When hazard switch is turned ON : RH/LH OK or NG OK >> INSPECTION END RECORD NG >> Check turn signal and hazard warning lamps system, MODE BACK LIGHT COPY SKIB3125E and repair or replace corresponding parts. Refer to LT-100, "How to Proceed With Trouble Diagnosis" . **Electrical Component Inspection** NKS003IB LDW SWITCH DI Check continuity between terminals 6 and 7. T.S. Terminal Continuity Condition LDW switch connector When LDW switch is pressed. Yes 6 7 When LDW switch is released. No 67 Μ Ω PKIB4704E

# Removal and Installation for LDW Camera Unit REMOVAL

- 1. Remove roof console. Refer to EI-43, "HEADLINING" .
- 2. Disconnect LDW camera unit connector.
- 3. Remove the bolts (3), and remove LDW camera unit.

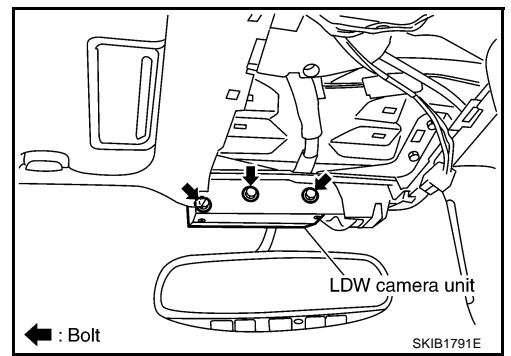

## INSTALLATION

Installation is the reverse order of removal.

#### **CAUTION:**

- Remove the camera lens cap for replacement.
- Never give an impact to the LDW camera unit.
- Adjust the camera aiming every time the LDW camera unit is removed or installed. Refer to <u>DI-80</u>, <u>"Camera Aiming Adjustment"</u>.

# Removal and Installation for LDW Chime REMOVAL

- Remove instrument side panel (LH). Refer to <u>IP-10, "INSTRU-</u> <u>MENT PANEL ASSEMBLY"</u>.
- 2. Remove the bolt (1).
- 3. Disconnect LDW chime connector and remove LDW chime.

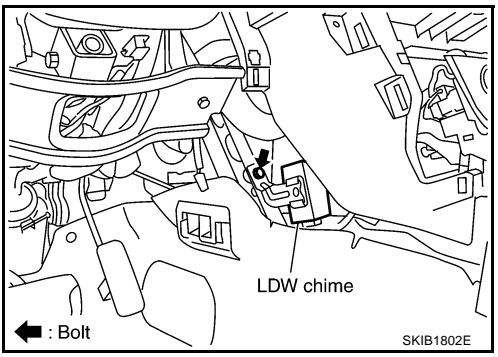

## INSTALLATION

Installation is the reverse order of removal.

## **Removal and Installation for LDW Switch**

Refer to IP-10, "INSTRUMENT PANEL ASSEMBLY" .

NKS0031Q

NKS0031P

NKS00310

## CAN COMMUNICATION

## CAN COMMUNICATION

## **System Description**

CAN (Controller Area Network) is a serial communication line for real time application. It is an on-vehicle multiplex communication line with high data communication speed and excellent error detection ability. Many electronic control units are equipped onto a vehicle, and each control unit shares information and links with other control units during operation (not independent). In CAN communication, control units are connected with 2 communication lines (CAN-H line, CAN-L line) allowing a high rate of information transmission with less wiring. Each control unit transmits/receives data but selectively reads required data only.

## **CAN Communication Unit**

Refer to LAN-49, "CAN System Specification Chart" in "LAN SYSTEM".

PFP:23710

NKS003HO

NKS003HP

А

В

C

D

F

F

G

Н

J

DI

1

Μ

## COMPASS

## **Precautions for Compass**

#### NOTE:

- Do not install the ski rack, antenna, etc. which is attach to the vehicle with a magnet base. It affects the operation of the compass.
- When cleaning the mirror, use a paper towel or similar material dampened with glass cleaner. Do not spray glass cleaner directly on the mirror as it may cause the liquid cleaner to enter the mirror housing.

## **System Description**

- This electronic compass is able to display 8 primary directions: N, NE, E, SE, S, SW, W, NW.
- The inside mirror switch (2) is used to operate the compass and automatic anti-glare system.

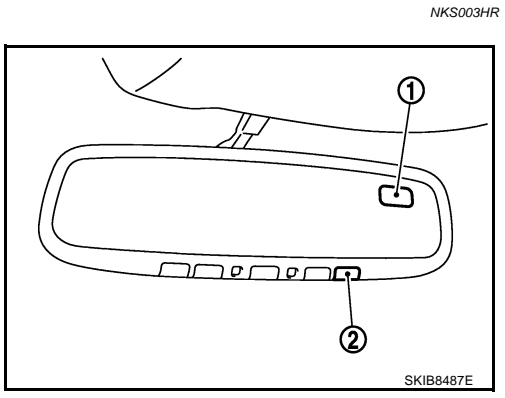

1. Compass display

2. Inside mirror switch

#### Switch Operation

| Press                                    | Compass is turned ON/OFF                            |
|------------------------------------------|-----------------------------------------------------|
| Press and hold (for 3 – 6 sec.)          | Automatic anti-glare system turns ON/OFF            |
| Press and hold<br>(for 6 – 9 sec.)       | Compass display turns to zone variation change mode |
| Press and hold<br>(for more than 9 sec.) | Compass display turns to calibration mode           |

#### NOTE:

For further details of the compass and automatic anti-glare system, refer to Owner's Manual

- All standard compasses determine direction relative to Magnetic North; however, this electronic compass is designed to display direction relative to True North.
- The difference between Magnetic North and True North varies from place to place across the surface of the earth.
- This electronic compass must be "told" approximately where it is on the earth's surface so that the Magnetic North reading can be properly converted into a True North display.
- To tell the electronic compass where it's at, the earth is separated into numbered "Zone Variances". The Zone Variance number in which the compass is to function must be entered into this electronic compass.
- Each zone is magnetically about 4.2° wide. Typically, anything under 22.5° total zone change is not noticed on the electronic compass display. However, over 22.5°, a reading may be off by one or more primary directions.
- On long trips, a vehicle may leave its original zone and enter one or more new zones. Generally, you do not need to reset the compass zone if you travel between 3 or 4 zones, such as business travel or vacation. The typical driver will not notice any difference on the display within 3 or 4 zones. However, if the vehicle is "permanently" moved to a new location, it is recommended that the compass zone be reset.

PFP:24835

NKS003HQ

## Troubleshooting

- The electronic compass is highly protected from changes in most magnetic fields. However, some large changes in magnetic fields can affect it. Some examples are (but not limited to): high tension power lines, large steel buildings, subways, steel bridges, automatic car washes, large piles of scrap metal, etc. While this does not happen very often, it is possible.
- During normal operation, the Compass Mirror will continuously update the compass calibration to adjust for gradual changes in the vehicle's magnetic "remnant" field. If the vehicle is subjected to high magnetic influences, the compass may appear to indicate false headings, become locked, or appear that it is unable to be calibrated. If this occurs, perform the calibration procedure.
- If at any time the compass continually displays the incorrect direction or the reading is erratic or locked, verify the correct zone variance.

## **Troubleshooting Chart**

| Symptom                                                           | Cause                                                                                                    | Solution / Reference                                                                                                    |   |
|-------------------------------------------------------------------|----------------------------------------------------------------------------------------------------|----------------------------------------------------------------------------------------------------|---|
| The compass display reads "C".                                    |                                                                                                    |                                                                                                    |   |
| Compass shows the wrong direction.                                |                                                                                                    |                                                                                                    |   |
| Compass does not change direction – appears "Locked".             | <ul> <li>Compass is not calibrated.</li> <li>Incorrect zone variance setting.</li> <li>Large change in magnetic field (Steel bridges, subways, concentrations of metal, carwashes, etc.)</li> <li>Compass was calibrated incorrectly or in the presence of a strong magnetic field.</li> </ul> | Perform Calibration.                                                                                                    | F |
| Compass does not show all the directions, one or more is missing. |                                                                                                    | Refer to <u>DI-108, "Calibration Procedure"</u> .                                                                                                    | ( |
| The compass was calibrated but it "loses" calibration.            |                                                                                                    |                                                                                                    |   |
| On long trips the compass shows the wrong direction.              |                                                                                                    | Perform Zone Variation Setting if correct<br>reading is desired in that location.<br>Refer to <u>DI-108, "Zone Variation Setting</u><br><u>Procedure"</u> . | ŀ |
| Compass does not work – No direction is displayed.                | Compass not turned ON.                                                                                                    | Check for green LED indicator (inside mirror switch).                                                                                                    |   |
|                                                                   | No power to inside mirror.                                                                                                    | Check power supply circuit.                                                                                                    |   |

DI

L

Μ

NKS003HS

В

D

А

## **Zone Variation Setting Procedure**

## NOTE:

The zone setting is factory preset ("default" setting) to zone 8.

- 1. Press and hold the inside mirror switch for 6 9 seconds.
- 2. The current zone setting appears on the compass display.
- 3. Find the current geographical location number in the Zone Variation Chart.
- 4. Select the new zone number. (Press the inside mirror switch until the new zone number appears on the compass display.)
- 5. After select the new zone number, the compass display will automatically shows a direction within a few seconds.
- 6. Preform the following Calibration Procedure for more accurate indications.

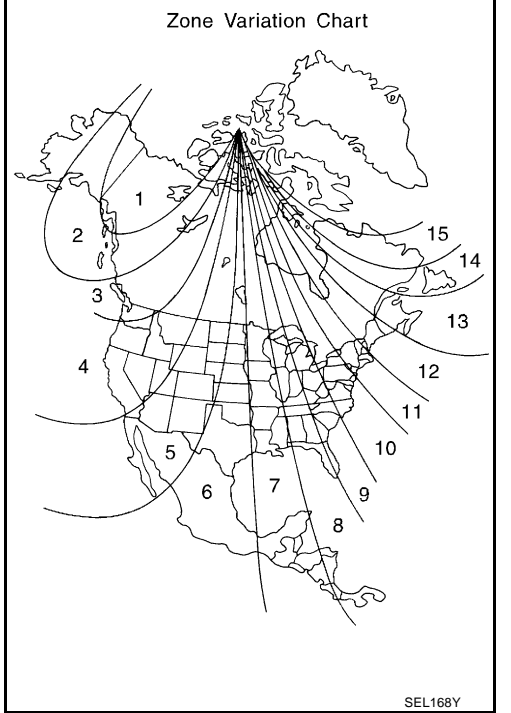

## **Calibration Procedure**

#### NKS003HU

NKS003HT

#### NOTE:

The compass calibrates itself under normal driving conditions. However, occasional circumstances may cause the compass to operate inaccurately. Example: Driving from rural (wide open) areas to crowded city areas, or if an aftermarket (i.e., non original equipment) antenna with a magnetic base is attached to the vehicle. Calibrate the mirror compass if the display shows only one direction or a limited number of directions.

#### NOTE:

- If "magnetic hats" are used in the dealership for vehicle identification, remove the hat from the vehicle before performing the following steps. Do NOT put the hat back on the vehicle after the procedure is completed.
- Drive the vehicle to an open level area; away from large metallic objects, structures, and overhead power lines.
- Turn off "non-essential" electrical accessories (rear window defrost, heater/air conditioning, wipers) and close the doors.
- 1. Verify the correct compass zone setting for the geographical location. Refer to <u>DI-108</u>, "Zone Variation <u>Setting Procedure"</u>.
- 2. Press and hold the inside mirror switch for more than 9 seconds.
- 3. "C" is displayed on the compass display, when calibration starts.
- Drive slowly [less than 8 km/h (5 mph)] in a circle until the "C / CAL" is replaced with primary headings (N, NE, E, SE, S, SW, W, or NW).

#### NOTE:

This will require driving at least 2 complete 360 degree circles; 3 complete circles may be required.

5. The compass calibration procedure is now complete. The compass should operate normally. **NOTE:** 

If at any time the compass continually displays the incorrect direction or the reading is erratic or locked, repeat the calibration procedure.
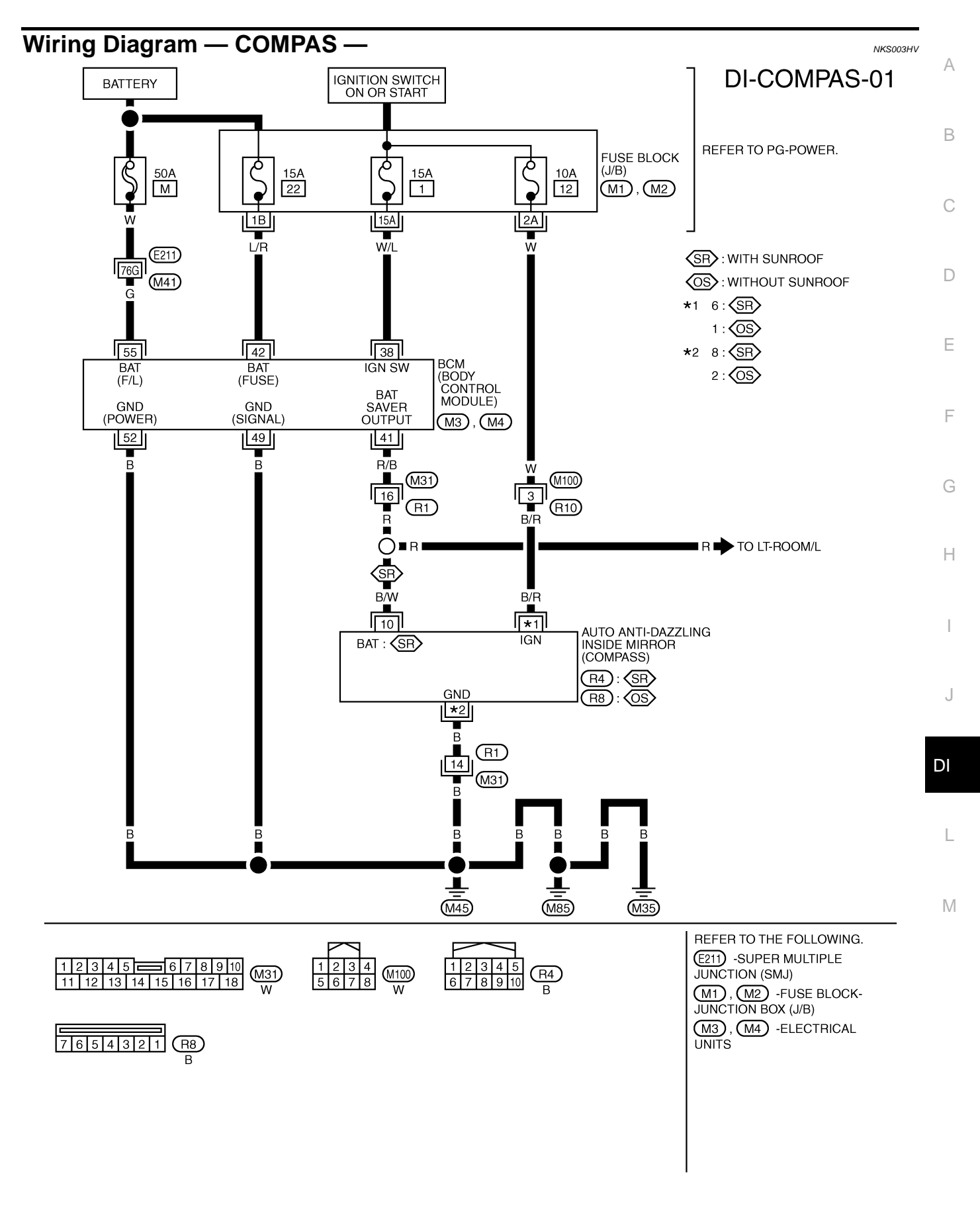

TKWM4344E

### **Removal and Installation of Compass**

Refer to <u>GW-66, "Removal and Installation"</u>.

NKS003HW

### CLOCK

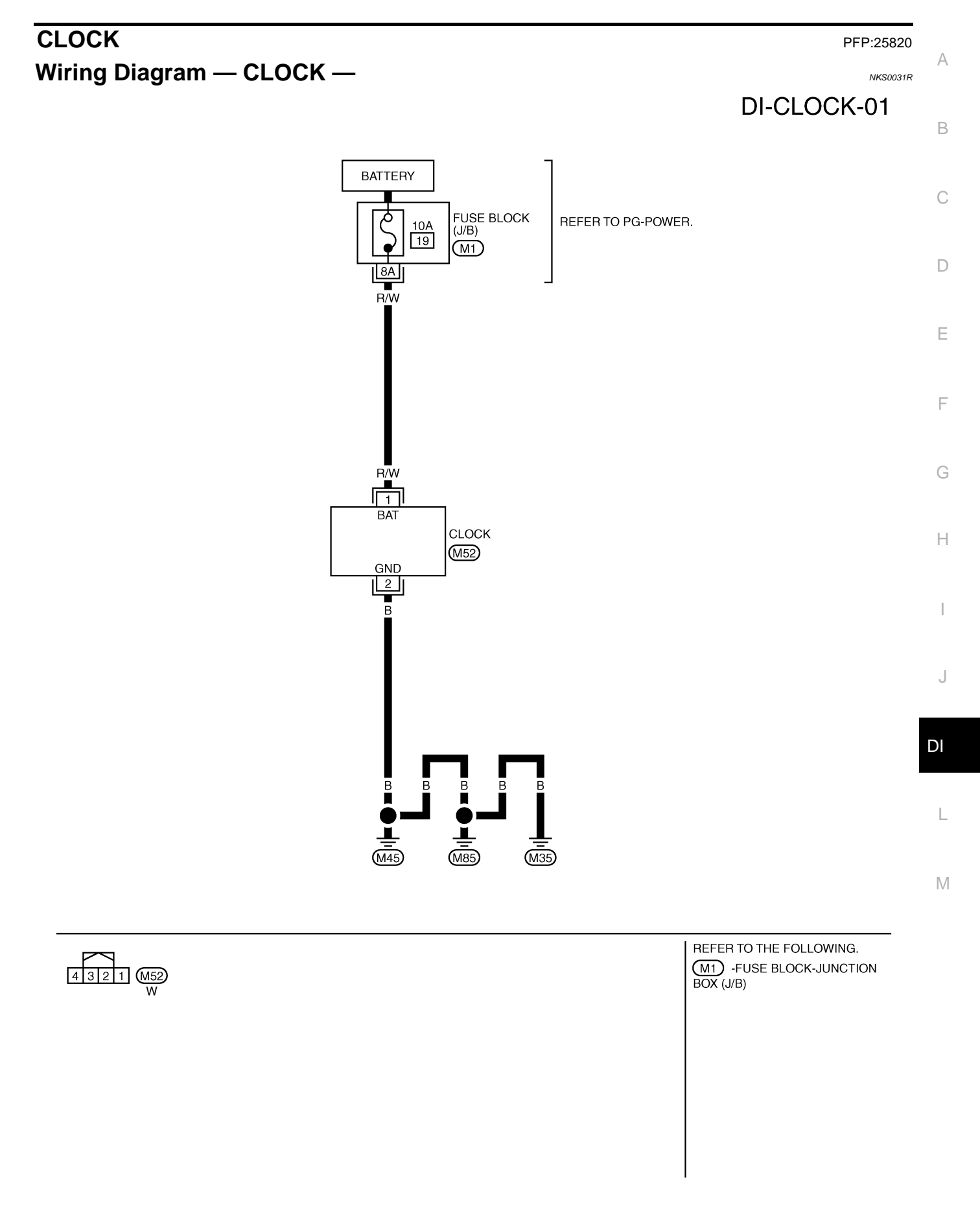

TKWM4360E

#### Removal and Installation of Clock REMOVAL

- 1. Remove A/T selecter lever knob. Refer to IP-12, "(D) A/T Select Lever Knob" .
- 2. Remove A/T console finisher. Refer to IP-12, "(F) A/T Console Finisher" .
- 3. Remove instrument clock finisher. Refer to IP-12, "(E) Instrument Clock Finisher" .
- 4. Remove tabs (A), and remove clock (1) from instrument clock finisher (2).

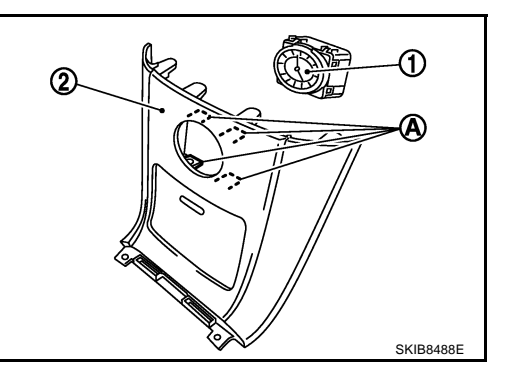

#### INSTALLATION

Installation is the reverse order of removal.

| REAR VIEW MONITOR PFP:28                                                                                                    | 3260         |
|----------------------------------------------------------------------------------------------------|--------------|
| System Description                                                                                                    | F<br>80031T  |
| • The rear view monitor is equipped to check the rearward of the vehicle with display when A/T select lever is in reverse position.                                                                                                    | ctor<br>E    |
| • The lines of vehicle sides and the distance from the rear end of the vehicle are provided on display a guide. It allows the driver to know the distance between the vehicle and a rearward object, and the wi of the vehicle much easier. | is a<br>idth |
| POWER SUPPLY AND GROUND                                                                                                    | C            |
| Power is supplied at all time                                                                                                    |              |
| <ul> <li>through 10A fuse [No. 19, located in fuse block (J/B)]</li> </ul>                                                                                                    |              |
| • to rear view camera control unit terminal 1.                                                                                                    |              |
| When ignition switch is in ACC or ON position, power is supplied                                                                                                    | F            |
| <ul> <li>through 10A fuse [No. 6, located in fuse block (J/B)]</li> </ul>                                                                                                    | L            |
| • to rear view camera control unit terminal 2.                                                                                                    |              |
| When ignition switch is in ON or START position, power is supplied                                                                                                    | F            |
| <ul> <li>through 10A fuse (No. 83, located in IPDM E/R)</li> </ul>                                                                                                    |              |
| to back-up lamp relay terminals 1 and 3.                                                                                                    |              |
| Ground is supplied                                                                                                    | C            |
| to rear view camera control unit terminal 3                                                                                                    |              |
| • through grounds M35, M45 and M85.                                                                                                    | ŀ            |
| AV COMMUNICATION LINE                                                                                                    |              |
| Rear view camera control unit is connected to the following units with AV communication line. Each unit tra mits/receives data with AV communication line.                                                                                  | INS-         |
| NAVI control unit                                                                                                    |              |
| Display                                                                                                    |              |
| Display control unit                                                                                                    |              |
| A/C and AV switch                                                                                                    | _            |
| REAR VIEW CAMERA OPERATION                                                                                                    | D            |
| When A/T selector lever is reverse position, power is supplied                                                                                                    |              |
| <ul> <li>through back-up lamp relay terminal 2</li> </ul>                                                                                                    |              |
| • to TCM terminal 7.                                                                                                    | l            |
| Then back-up lamp relay is energized,                                                                                                    |              |
| from back-up lamp relay terminal 5                                                                                                    |              |
| • to rear view camera control unit terminal 4.                                                                                                    | ľ            |
| Then, rear view camera control unit is sent camera ON signal                                                                                                    |              |
| through rear view camera control unit terminal 8                                                                                                    |              |
| to rear view carriera terminar 1.  An image taken by rear view espects is cont.                                                                                                    |              |
| An image taken by real view camera is sent                                                                                                    |              |
| <ul> <li>to rear view camera control unit terminals 10 and 9</li> </ul>                                                                                                    |              |
| Then an image is sent                                                                                                    |              |
| <ul> <li>through rear view camera control unit terminals 12 and 14</li> </ul>                                                                                                    |              |
| <ul> <li>to the display terminals 15 and 16.</li> </ul>                                                                                                    |              |
| An image of rear view will be projected on the display.                                                                                                    |              |
|                                                                                                    |              |

#### Side Distance Guideline

When A/T selector lever is in reverse position, rear view camera control unit is sent rear view camera guideline image

- through rear view camera control unit terminals 12 and 14
- to the display terminals 15 and 16.
- Rear view camera guideline will be projected on the display.

Display shows image from rear view camera image and rear view camera guideline.

#### **Component Parts and Harness Connector Location**

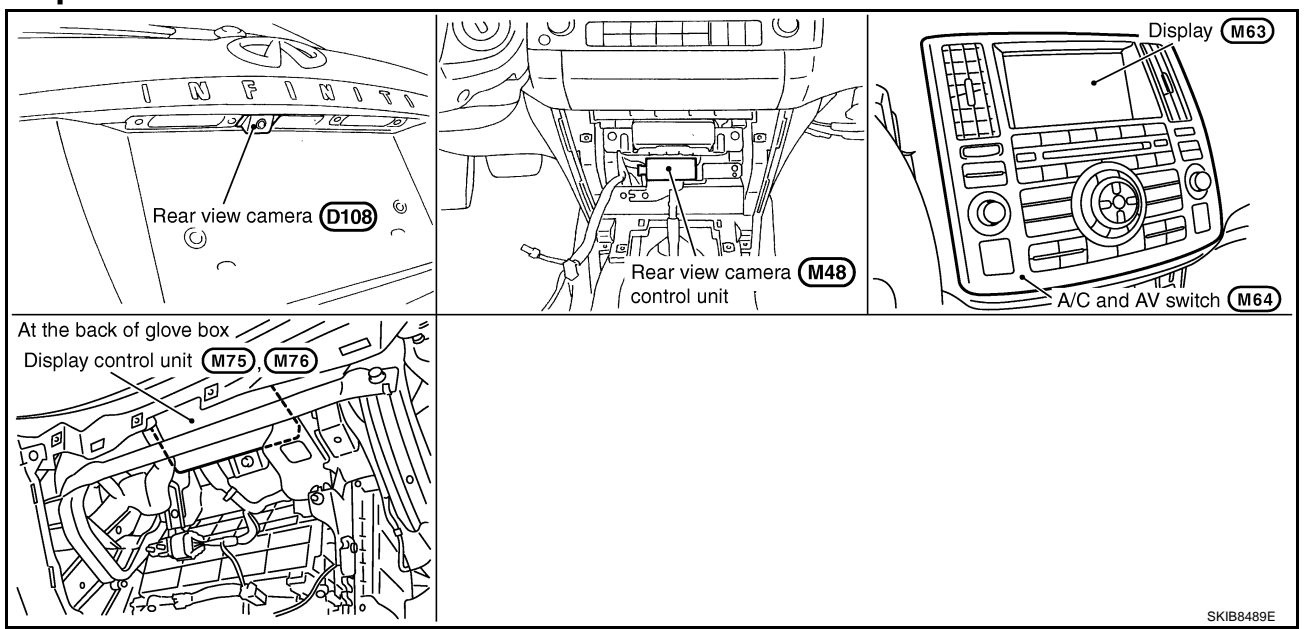

NKS0031U

### Schematic

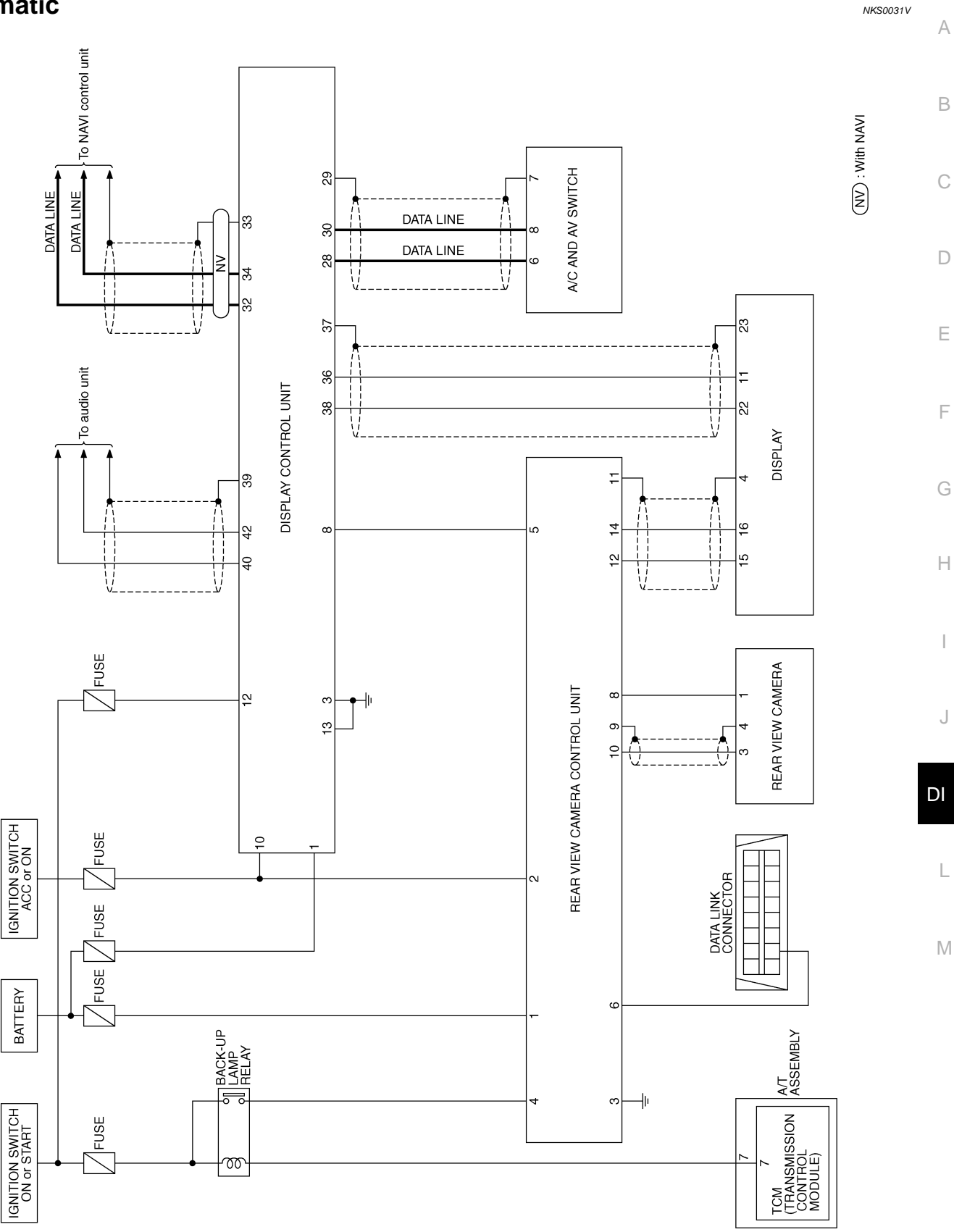

TKWM4361E

I

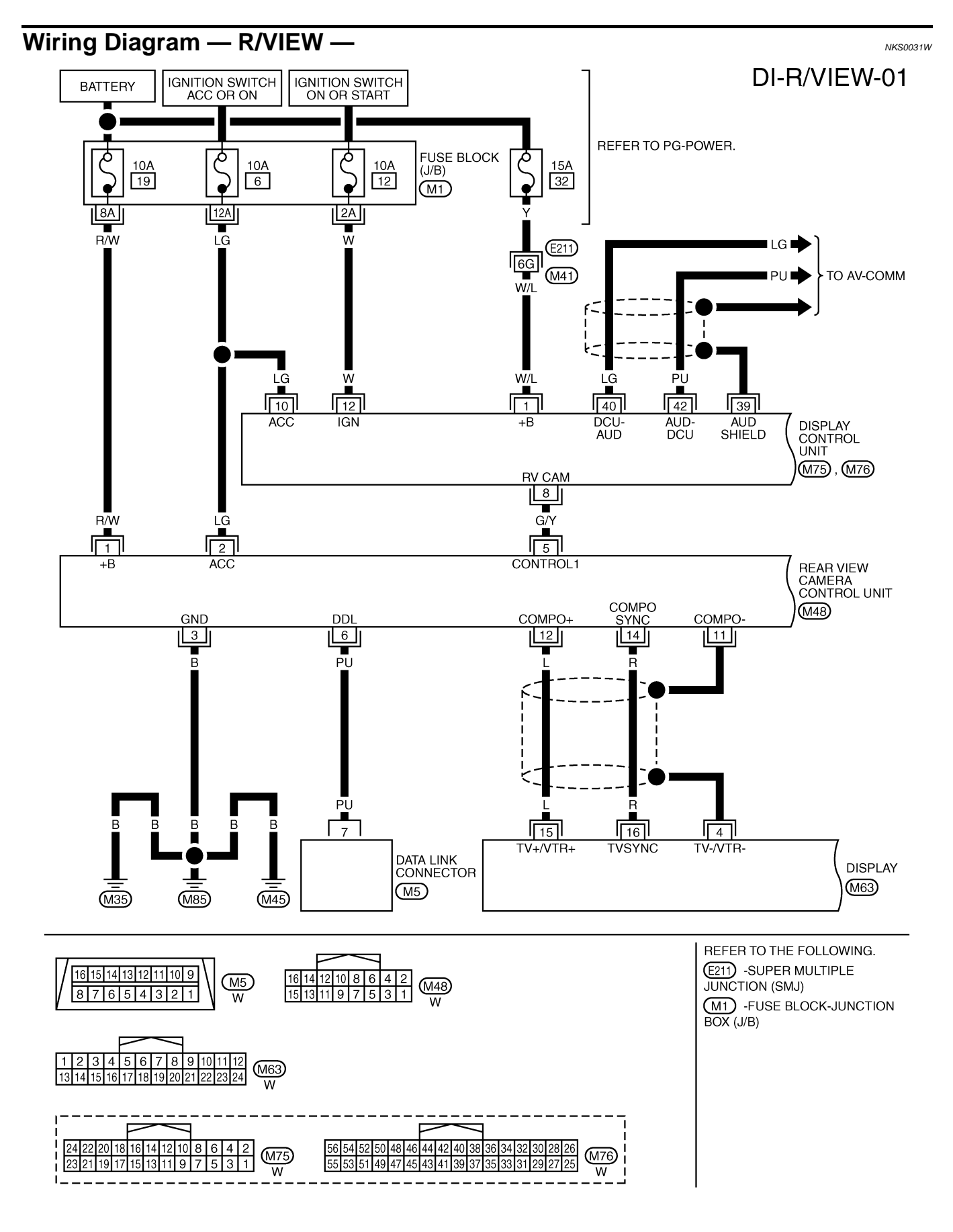

TKWM4362E

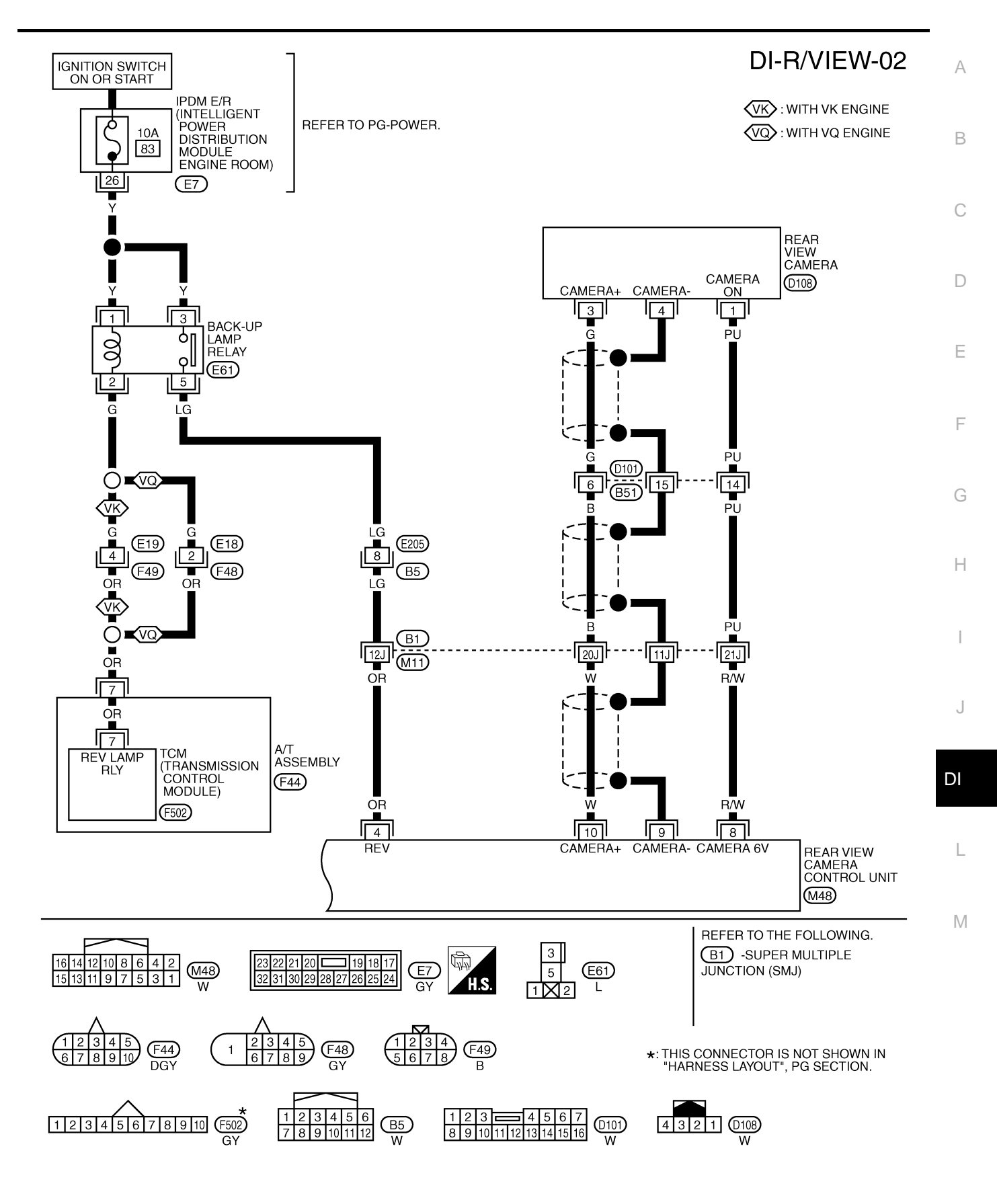

TKWM4363E

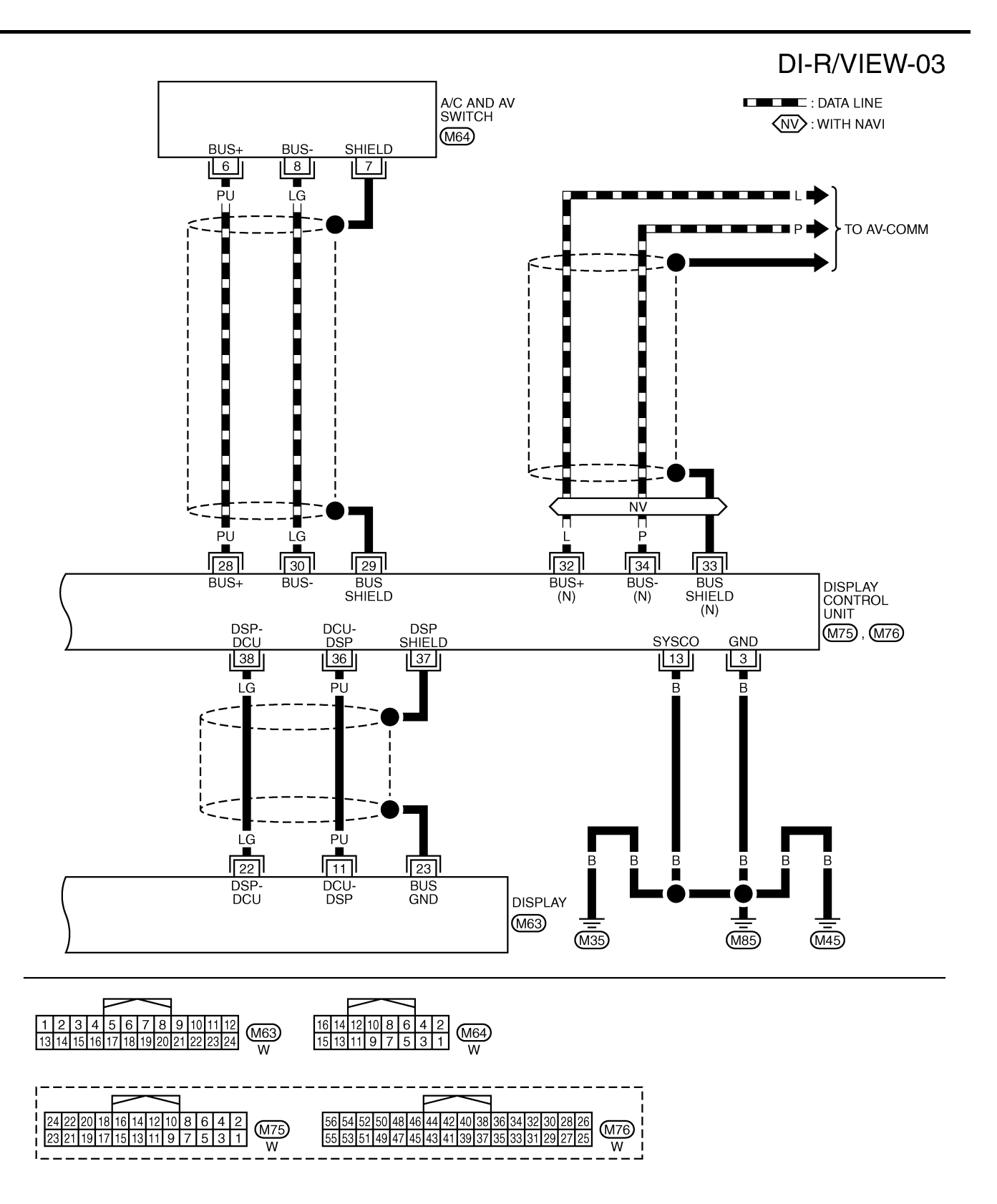

TKWM4364E

| Terminals       |               |                                                    |                    | Condition                                            |                                                                                                    |
|-----------------|---------------|----------------------------------------------------|--------------------|------------------------------------------------------|----------------------------------------------------------------------------------------------------|
| Terminal<br>No. | Wire<br>color | Item                                               | Ignition<br>switch | Operation                                            | Reference value                                                                                                   |
| 1               | R/W           | Battery power supply                               | OFF                | —                                                    | Battery voltage                                                                                                   |
| 2               | LG            | Ignition power supply                              | ACC                | —                                                    | Battery voltage                                                                                                   |
| 3               | В             | Ground                                             | ON                 | —                                                    | Approx. 0 V                                                                                                    |
|                 | 0.5           | Deverae size el input                              |                    | A/T selector lever R range position                  | Battery voltage                                                                                                   |
| 4               | ŬŔ            | Reverse signal input                               | ON                 | A/T selector lever in other than<br>R range position | Approx. 0 V                                                                                                    |
| 5               | G/Y           | CONTROL 1                                          | ON                 | -                                                    | Approx. 0 V                                                                                                    |
| 6               | PU            | DDL                                                | —                  | —                                                    | _                                                                                                    |
| 8               | R/W           | Camera power output                                | ON                 | A/T selector lever R range position                  | Approx. 6 V                                                                                                    |
| 9               | —             | Camera image input (-)                             | ON                 | —                                                    | Approx. 0 V                                                                                                    |
| 10              | W             | Camera image input (+)                             | ON                 | A/T selector lever R range position                  | (V)<br>0.6<br>0.4<br>0.2<br>0.2<br>0.4<br>-0.6<br>• * 20 µ s<br>SKIA4894E                                         |
| 11              | —             | Shield ground                                      | —                  | —                                                    | -                                                                                                    |
| 12              | L             | Composite image output                             | ON                 | A/T selector lever R range position                  | (V)<br>0.6<br>0.4<br>0.2<br>0<br>-0.2<br>-0.4<br>-0.6<br>SKIA4896E                                                |
| 14              | R             | Composite image synchroni-<br>zation signal output | ON                 | A/T selector lever R range position                  | $\begin{pmatrix} (V) \\ 6 \\ 4 \\ 2 \\ 0 \\ 20 \mu s \\ 20 \mu s \\ 1 \\ 1 \\ 1 \\ 1 \\ 1 \\ 1 \\ 1 \\ 1 \\ 1 \\$ |

### **CONSULT-II Function (REARVIEW CAMERA)**

NKS0031Y

CONSULT-II can display each diagnostic item using the diagnostic test modes shown following.

| System          | Diagnosis mode  | Description                                                                           | Reference<br>page |
|-----------------|-----------------|---------------------------------------------------------------------------------------|-------------------|
| REARVIEW CAMERA | WORK SUPPORT    | It can adjust the side distance guidelines which overlap the rear view monitor image. | <u>DI-120</u>     |
|                 | DATA MONITOR    | Displays rear view camera control unit input data in real time.                       | <u>DI-120</u>     |
|                 | ECU PART NUMBER | Displays part number of rear view camera control unit.                                | _                 |

#### **CONSULT-II BASIC OPERATION**

Refer to GI-38, "CONSULT-II Start Procedure" .

#### WORK SUPPORT

#### **Operation Procedure**

- 1. Touch "DATA MONITOR" on "SELECT DIAG MODE" screen.
- Touch either "SELCT GUIDELINE PATTERN" or "ADJ GUIDELINE POSITION" on the "WORK SUP-2. PORT" screen.

| SELCT GUIDELINE PATTERN                                                   | Side distance guideline is optional from two patterns.                    |  |
|---------------------------------------------------------------------------|---------------------------------------------------------------------------|--|
| ADJ GUIDELINE POSITION                                                    | Side distance guideline is adjustable toward up and down, right and left. |  |
| Refer to DI-121 "SIDE DISTANCE GUIDELINE CORRECTION PROCEDURE" for detail |                                                                           |  |

Refer to <u>DI-121, "SIDE DISTANCE GUIDELINE CORRECTION PROCEDURE"</u> for detail.

#### DATA MONITOR

#### **Operation Procedure**

- 1. Touch "DATA MONITOR" on "SELECT DIAG MODE" screen.
- Touch either "ALL SIGNALS" or "SELECTION FROM MENU" on the "DATA MONITOR" screen.

| ALL SIGNALS         | Monitors all signals.                   |
|---------------------|-----------------------------------------|
| SELECTION FROM MENU | Selects and monitors individual signal. |

- 3. When "SELECTION FROM MENU" is selected, touch individual items to be monitored. When "ALL SIG-NALS" is selected, all items will be monitored.
- 4. Touch "START".
- 5. Touch "RECORD" while monitoring, then the status of the monitored item can be recorded. To stop recording, touch "STOP".

#### **Display Item List**

| Display item [Unit] | ALL<br>SIGNALS | SELECTION<br>FROM MENU | Contents                                                       |
|---------------------|----------------|------------------------|----------------------------------------------------------------|
| R POSI SIG [ON/OFF] | Х              | х                      | Indicates [ON/OFF] condition of R range position signal input. |

### **Side Distance Guideline Correction**

This mode is used to modify the side distance guidelines if they are dislocated from the rear view monitor image, because of variations of body/camera mounting conditions.

#### SIDE DISTANCE GUIDELINE CORRECTION PROCEDURE

 Create a correction line to modify the screen. Draw lines on the rearward of the vehicle passing through the following points: 0.25 m (9.84 in) from both sides of the vehicle, and 0.5 m (1.64 ft), 1 m (3.28 ft), 2 m (6.56 ft), and 3 m (9.84 ft) from the rear end of the bumper.

2. With the ignition switch OFF, connect "CONSULT-II" and "CONSULT-II CONVERTER" to the data link connector, then turn ignition switch ON. Touch "REARVIEW CAMERA" on CONSULT-II. CAUTION:

Stop engine for the safety when correcting side distance guideline.

3. Shift A/T selector lever to R position.

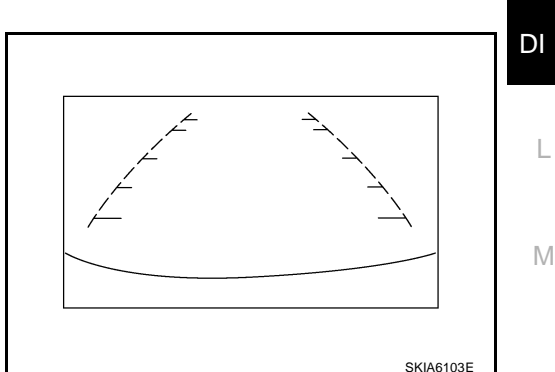

**T**FR

Rear end of vehicle (Bumper)

vehicle

Distance from rear end of

Vehicle

+0.5m(1.64ft) + + 1m(3.28ft) ▼

> 2m(6.56ft) 3m(9.84ft)

Width of vehicle + Each side 250mm (9.84in)

NKS0031Z

А

В

F

F

Н

SKIB4106E

4. Touch "SELCT GUIDELINE PATTERN" on "SELECT WORK ITEM" screen.

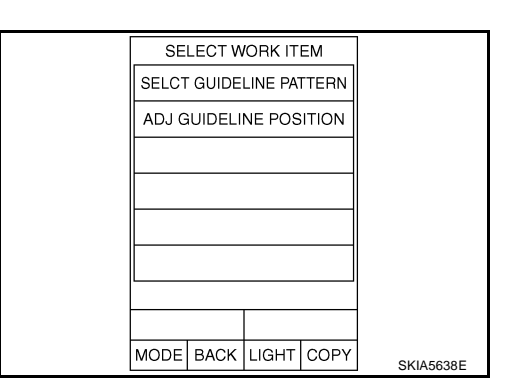

5. Touch "UP" or "DOWN", and select the guide line, "PATTERN NO. 0" or "PATTERN NO. 1", which is the closest to the corrected line.

Touch "ADJ GUIDELINE POSITION" on "SELECT WORK

- 6. Touch "SAVE", and confirm the guide line.
- 7. Touch "END".

ITEM" screen.

8.

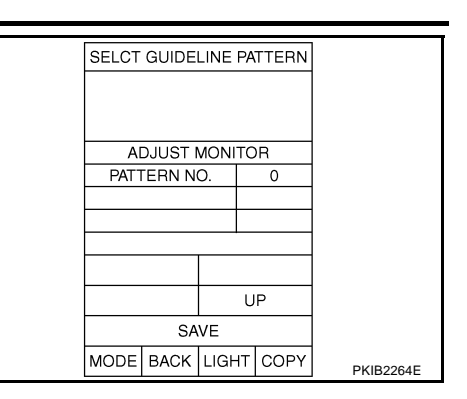

- SELECT WORK ITEM
  SELCT GUIDELINE PATTERN
  ADJ GUIDELINE POSITION
  MODE BACK LIGHT COPY
  SKIA5638E
- 9. Adjust the guide line touching "X UP", "X DOWN", "Y UP" or "Y DOWN" so that the corrected line can fit the guide line.
- 10. Touch "SAVE", and confirm the guide line.
- 11. Touch "END" to finish correcting.

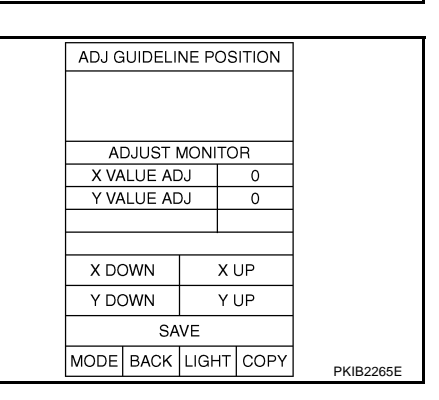

#### **Power Supply and Ground Circuit Inspection** NKS00320 А 1. CHECK FUSE Make sure the fuses for rear view camera control unit is blown. В Fuse No. Power source Battery power supply 19 ACC power supply 6 OK or NG OK >> GO TO 2. NG >> Be sure to eliminate cause of malfunction before installing new fuse. Refer to PG-3, "POWER D SUPPLY ROUTING CIRCUIT" . 2. CHECK POWER SUPPLY CIRCUIT F Check voltage between rear view camera control unit harness connector M48 terminals 1, 2 and ground. E Terminals Rear view camera control unit connector (+)OFF ACC (-) Connector Terminal 1 1 Ground Battery voltage Battery voltage M48 2 0 V Ground Battery voltage Н OK or NG Æ (-PKIB3580E OK >> GO TO 3. NG >> Check harness between rear view camera control unit and fuse. **3.** CHECK REAR VIEW CAMERA CONTROL UNIT GROUND CIRCUIT 1. Turn ignition switch OFF. 2. Disconnect rear view camera control unit connector. 3. Check continuity between rear view camera control unit harness connector M48 terminal 3 and ground. DI 3 – Ground : Continuity should exist. Rear view camera control unit connector OK or NG OK >> INSPECTION END 3 NG >> Repair harness or connector. Μ

SKIA5081E

# Rear View Is Not Displayed With The A/T Selector Lever In R-Position 1. BACK-UP LAMP INSPECTION

- 1. Turn ignition switch ON.
- 2. Shift A/T selector lever to R position.

Does back-up lamp illuminate?

YES >> GO TO 2.

NO >> Check back-up lamp system. Refer to <u>LT-129</u>, "BACK-UP LAMP" in LT section.

### 2. CHECK REVERSE POSITION INPUT SIGNAL

#### With CONSULT-II

- 1. Select "DATA MONITOR" of "REARVIEW CAMERA".
- Operate ignition switch with "R POSI SIG" of "DATA MONITOR" and check operate status.

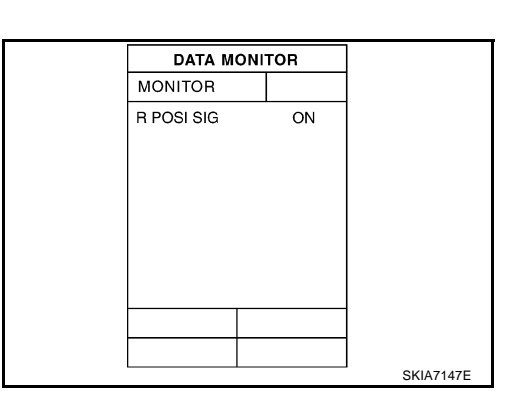

#### **Without CONSULT-II**

- 1. Turn ignition switch OFF.
- 2. Disconnect rear view camera control unit connector.
- 3. Turn ignition switch ON.
- 4. Shift A/T selector lever to R position.
- 5. Check voltage between rear view camera control unit harness connector M48 terminal 4 and ground.

4 – Ground

#### : Battery voltage

#### OK or NG

- OK >> GO TO 3.
- NG >> Check harness between rear view camera control unit and back-up lamp relay.

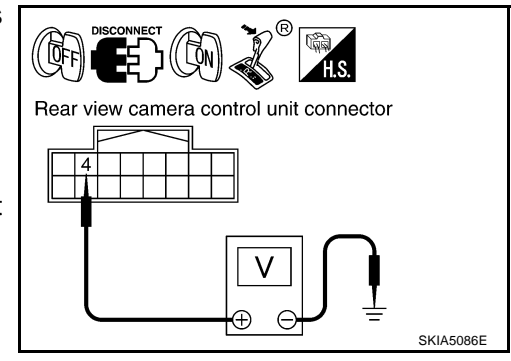

NKS00321

## $\overline{\mathbf{3.}}$ check display control unit output signal

- 1. Turn ignition switch OFF.
- 2. Disconnect rear view camera control unit connector.
- 3. Turn ignition switch ON.
- 4. Check voltage between rear view camera control unit harness connector M48 terminal 5 and ground.

5 – Ground

### : Approx. 5 V

#### OK or NG

OK >> GO TO 5. NG >> GO TO 4.

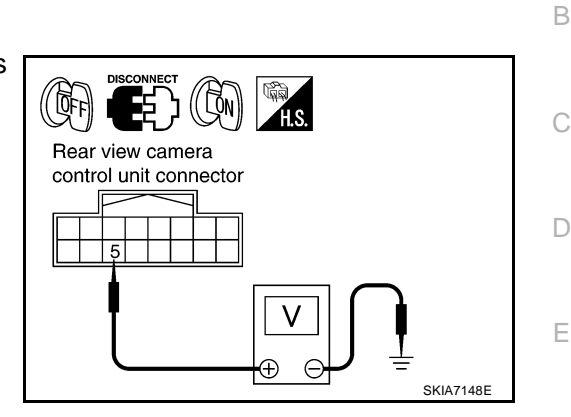

А

F

Н

DI

L

Μ

#### 4. CHECK DISPLAY CONTROL UNIT CIRCUIT

- 1. Turn ignition switch OFF.
- 2. Disconnect display control unit connector.
- 3. Check continuity between rear view camera control unit harness connector M48 terminal 5 and display control unit harness connector M75 terminal 8.

#### 5 – 8

#### : Continuity should exist.

4. Check continuity between rear view camera control unit harness connector M48 terminal 5 and ground.

#### 5 – Ground

: Continuity should not exist.

#### OK or NG

- OK >> Replace display control unit.
- NG >> Repair harness or connector.

#### 5. CHECK CONTROL 1 SIGNAL

- 1. Turn ignition switch OFF.
- 2. Connect rear view camera control unit connector.
- 3. Turn ignition switch ON.
- 4. Shift A/T selector lever to R position.
- 5. Check voltage between rear view camera control unit harness connector M48 terminal 5 and ground.

#### 5 – Ground

#### : Approx. 0 V

#### OK or NG

OK >> GO TO 6.

NG >> Replace rear view camera control unit.

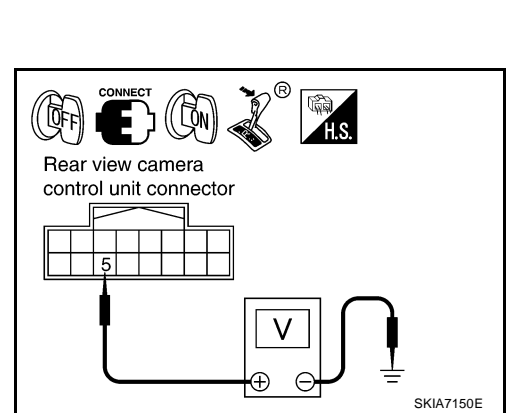

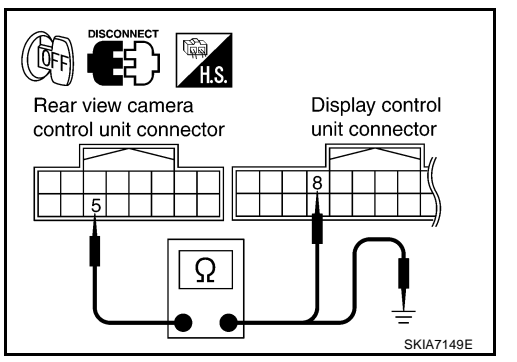

### 6. CHECK REAR VIEW CAMERA OPEN CIRCUIT

- 1. Turn ignition switch OFF.
- 2. Disconnect rear view camera connector.
- 3. Check continuity between rear view camera control unit harness connector M48 terminal 8 and rear view camera harness connector D108 terminal 1.

8 – 1

: Continuity should exist.

4. Check continuity between rear view camera control unit harness connector M48 terminal 9 and rear view camera harness connector D108 terminal 4.

9 – 4

#### : Continuity should exist.

5. Check continuity between rear view camera control unit harness connector M48 terminal 10 and rear view camera harness connector D108 terminal 3.

10 – 3

: Continuity should exist.

OK or NG

OK >> GO TO 7.

NG >> Repair harness or connector.

### 7. CHECK REAR VIEW CAMERA SHORT CIRCUIT

1. Check continuity between rear view camera control unit harness connector M48 terminal 8 and ground.

#### 8 – Ground

: Continuity should not exist.

2. Check continuity between rear view camera control unit harness connector M48 terminal 9 and ground.

#### 9 – Ground

#### : Continuity should not exist.

3. Check continuity between rear view camera control unit harness connector M48 terminal 10 and ground.

#### 10 – Ground

#### : Continuity should not exist.

#### OK or NG

OK >> GO TO 8.

NG >> Repair harness on connector.

### 8. CHECK POWER SUPPLY AND GROUND CIRCUIT

Check power supply and ground circuit. Refer to <u>DI-123, "Power Supply and Ground Circuit Inspection"</u>. OK or NG

- OK >> GO TO 9.
- NG >> Repair or replace power supply and ground circuit.

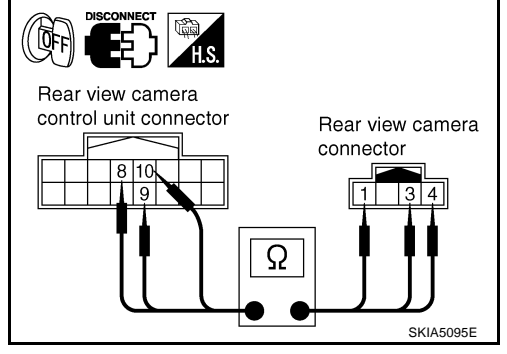

| Rear view camera |
|------------------|
|                  |
| 8 10             |
|                  |
| <b>Ω</b>         |
|                  |
| SKIA5098E        |

### 9. CHECK REAR VIEW CAMERA CONTROL UNIT OUTPUT SIGNAL

- 1. Turn ignition switch OFF.
- 2. Connect rear view camera control unit connector.
- 3. Turn ignition switch ON.
- 4. Shift A/T selector lever to R position.
- 5. Check voltage between rear view camera control unit harness connector M48 terminal 8 and ground.

#### 8 – Ground

#### : Approx. 6 V

OK or NG

OK >> GO TO 10.

NG >> Replace rear view camera control unit.

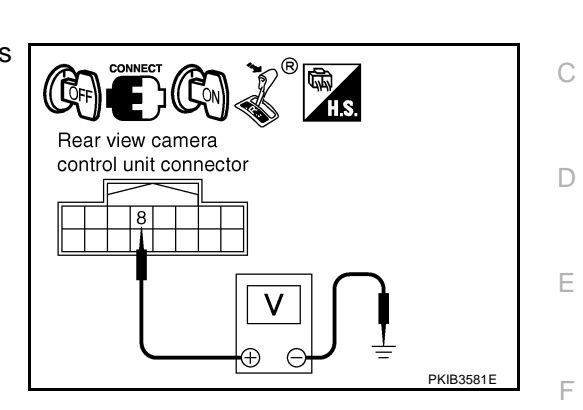

В

Н

DI

L

Μ

### 10. CHECK REAR VIEW CAMERA SIGNAL

- 1. Turn ignition switch OFF.
- 2. Connect rear view camera connector.
- 3. Turn ignition switch ON.
- 4. Shift A/T selector lever to R position.
- 5. Check voltage signal between rear view camera control unit harness connector M48 terminal 10 and ground.

#### 10 – Ground:

#### () 0 6 Λ 0 -0 2 -0 4 -0 SKIA4894E

#### OK or NG

OK >> GO TO 11.

NG >> Replace rear view camera.

### 11. CHECK COMPOSITE SIGNAL CIRCUIT

- 1. Turn ignition switch OFF.
- Disconnect rear view camera control unit connector and display connector. 2.
- 3. Check continuity between rear view camera control unit harness connector M48 terminal 12 and display harness connector M63 terminal 15.

## Rear view camera control unit connector Display connector Check continuity between rear view camera control unit harness Ω SKIB048

### connector M48 terminal 12 and ground.

12 – Ground

12 - 15

: Continuity should not exist.

: Continuity should exist.

#### OK or NG

4

- OK >> GO TO 12.
- NG >> Repair harness or connector.

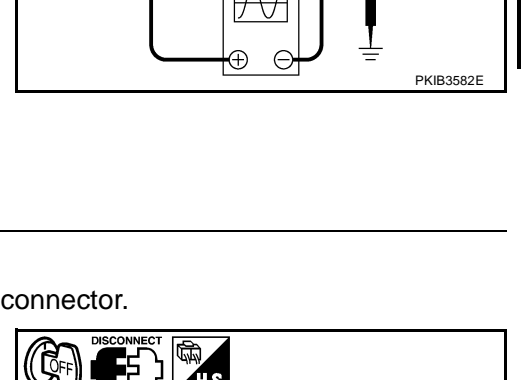

Rear view camera

control unit connector

(QFF)

Rear view camera

control unit connector

11

Ω

Display connector

SKIA5102

### 12. CHECK COMPOSITE SIGNAL GROUND CIRCUIT

- Check continuity between rear view camera control unit harness connector M48 terminal 11 and display harness connector M63 terminal 4.
  - 11 4

: Continuity should exist.

2. Check continuity between rear view camera control unit harness connector M48 terminal 11 and ground.

#### 11 – Ground

: Continuity should not exist.

OK or NG

- OK >> GO TO 13.
- NG >> Repair harness or connector.

### 13. CHECK COMPOSITE SIGNAL

- 1. Connect rear view camera control unit connector and display connector.
- 2. Turn ignition switch ON.
- 3. Shift A/T selector lever to R position.
- 4. Check voltage signal between rear view camera control unit harness connector M48 terminal 12 and ground.

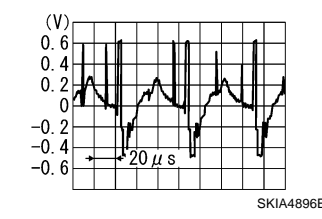

#### OK or NG

OK >> Replace display.

12 - Ground:

NG >> Replace rear view camera control unit.

### The Rear View Image Is Distorted

### 1. CHECK SYNCHRO SIGNAL OPEN OR SHORT CIRCUIT

- 1. Turn ignition switch OFF.
- 2. Disconnect rear view camera control unit connector and display connector.
- Check continuity between rear view camera control unit harness connector M48 terminal 14 and display harness connector M63 terminal 16.

#### 14 – 16

#### : Continuity should exist.

: Continuity should not exist.

4. Check continuity between rear view camera control unit harness connector M48 terminal 14 and ground.

#### 14 – Ground

#### OK or NG

- OK >> GO TO 2.
- NG >> Repair harness or connector.

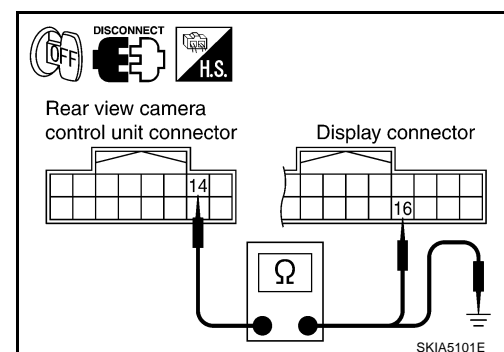

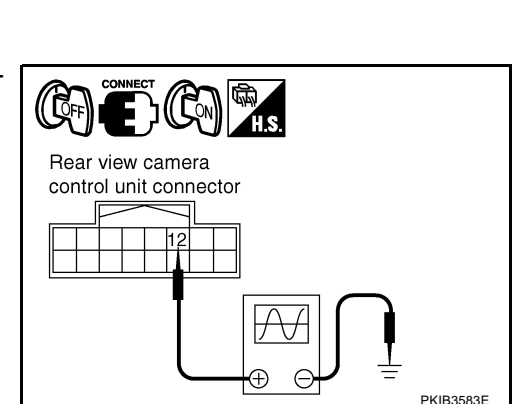

NK\$00322

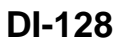

### 2. CHECK COMPOSITE SIGNAL GROUND CIRCUIT

- 1. Check continuity between rear view camera control unit harness connector M48 terminal 11 and display harness connector M63 terminal 4.
  - 11 4

: Continuity should exist.

2. Check continuity between rear view camera control unit harness connector M48 terminal 11 and ground.

#### 11 – Ground

: Continuity should not exist.

OK or NG

OK >> GO TO 3.

NG >> Repair harness or connector.

### 3. CHECK REAR VIEW CONTROL UNIT SYNCHRO SIGNAL

- 1. Connect rear view camera control unit connector and display connector.
- 2. Turn ignition switch ON.

14 - Ground:

- 3. Shift A/T selector lever to R position.
- 4. Check voltage signal between rear view camera control unit harness connector M48 terminal 14 and ground.

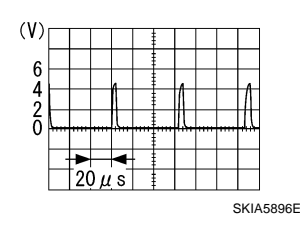

#### OK or NG

OK >> Replace rear view camera control unit.

NG >> Replace display.

# Removal and Installation of Rear View Camera Control Unit REMOVAL

- 1. Remove instrument clock finisher and A/T console finisher. View of instrument panel center down Refer to IP-10, "INSTRUMENT PANEL ASSEMBLY".
- 2. Remove screws (2), and remove rear view camera control unit.

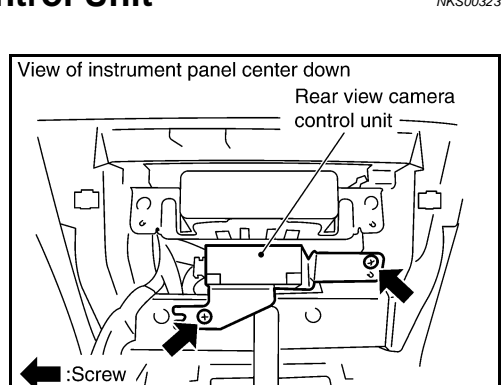

#### INSTALLATION

Installation is the reverse order of removal.

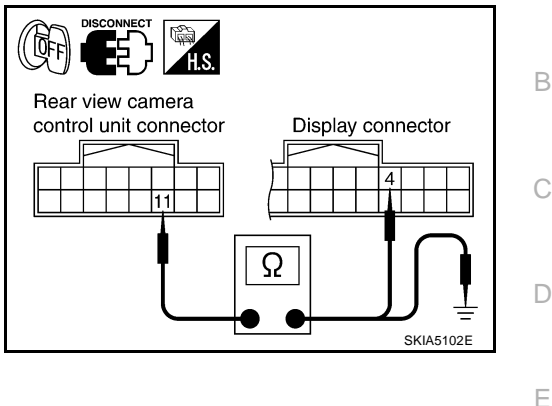

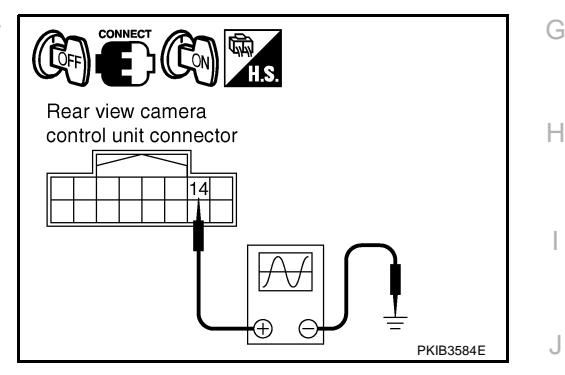

NKS00323

SKIA5797E

DI

Μ

А

F

# Removal and Installation of Rear View Camera REMOVAL

- 1. Remove back door trim. Refer to EI-47, "BACK DOOR TRIM" .
- 2. Remove back door outside finisher upper. Refer to EI-35, "BACK DOOR FINISHER" .
- 3. Remove licence lamp bolts (A).

SKIBR490E

- 4. Disconnect rear wiper connector.
- 5. Disconnect rear view camera connector (1) and back door opener switch connector (2).
- 6. Cut off back door module along the line (A).
- 7. Remove back door opener switch and rear view camera assembly (3).
  - Rear wiper (4)
- 8. Remove screws (A), and remove rear view camera (1) from back door opener switch (2).

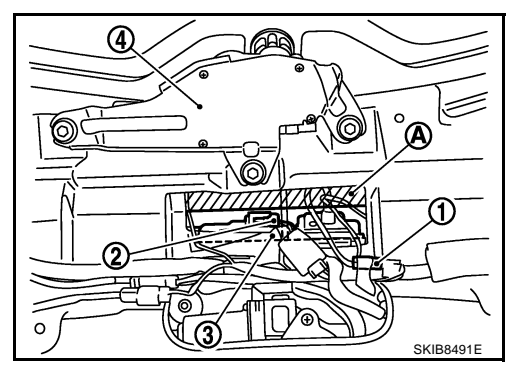

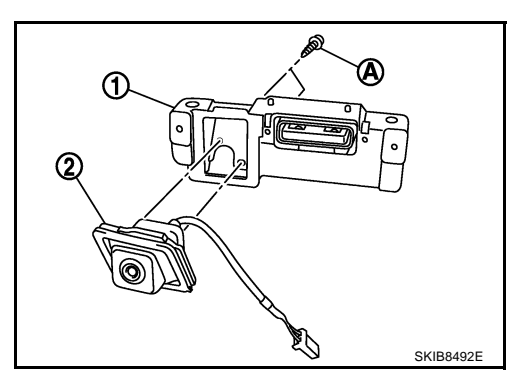

#### INSTALLATION

Installation is the reverse order of removal.